# Vostro 7590 מדריך שירות

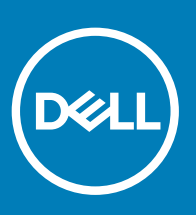

דגם תקינה: P83F סוג תקינה: P83F001

#### הערות, התראות ואזהרות

- הערה: "הערה" מציינת מידע חשוב שמסייע להשתמש במוצר ביתר יעילות.
- . התראה: "התראה" מציינת נזק אפשרי לחומרה או אובדן נתונים, ומסבירה כיצד ניתן למנוע את הבעיה.
  - אזהרה: "אזהרה" מציינת אפשרות של נזק לרכוש, פגיעה גופנית או מוות. 🛆

. Dell Inc. או החברות המסונפות לה. כל הזכויות שמורות. EMC ,Dell וכן סימנים מסחריים נוספים הם סימנים מסחריים של Dell Inc. או חברות הבת שלה. סימנים מסחריים נוספים הם סימנים מסחריים של Dell Inc. או חברות הבת שלה. סימנים מסחריים נוספים עשויים להיות סימנים מסחריים של בעליהם בהתאמה.

04 - 2019

# תוכן עניינים

| 6  |               |                                             | 1 עבודה על המחשב              |  |  |
|----|---------------|---------------------------------------------|-------------------------------|--|--|
| 6  | הוראות בטיחות |                                             |                               |  |  |
| 6  | אל המחשב      | הפנימיים ש                                  | לפני העבודה על חלקיו          |  |  |
| 7  |               |                                             | הנחיות הבטיחות                |  |  |
| 7  | ESD —         | - טרוסטטית                                  | הגנה מפני פריקה אלק           |  |  |
| 8  |               |                                             | ערכת ESD לשירות בש            |  |  |
| 8  |               | לחשמל                                       | הובלת רכיבים רגישים           |  |  |
| 9  | של המחשב      | יו הפנימיים                                 | לאחר העבודה על חלק            |  |  |
| 10 |               |                                             | 2 פירוק והרכבה                |  |  |
| 10 |               |                                             | כלי עבודה מומלצים             |  |  |
| 10 |               |                                             | רשימת ברגים                   |  |  |
| 11 |               |                                             | כיסוי הבסיס                   |  |  |
| 11 |               |                                             | הסרת כיסוי הבסיס              |  |  |
| 12 |               |                                             | התקנת כיסוי הבסיס             |  |  |
| 14 |               |                                             | Battery) Battery              |  |  |
| 14 | µ-            | ללת ליתיום-                                 | אמצעי זהירות עבור סוי         |  |  |
| 14 | תאים          | 6                                           | הסרת סוללה של                 |  |  |
| 15 | תאים          | 6                                           | התקנת סוללה של                |  |  |
| 16 | תאים          | 3                                           | הסרת סוללה של                 |  |  |
| 17 | תאים          | 3                                           | התקנת סוללה עם                |  |  |
| 18 |               |                                             | WLAN כרטיס                    |  |  |
| 18 |               | V                                           | הסרת כרטיס ה-VLAN             |  |  |
| 19 |               |                                             | התקנת כרטיס WLAN              |  |  |
| 20 |               |                                             | מודולי זיכרון                 |  |  |
| 20 |               |                                             | הסרת מודולי הזיכרון           |  |  |
| 21 |               |                                             | התקנת מודולי הזיכרון.         |  |  |
| 22 |               |                                             | כונן מצב מוצק                 |  |  |
| 22 | M.2 2280      | מסוג                                        | Solid State <b>הסרת כונן</b>  |  |  |
| 23 | M.2 2280      | soli <b>מסוג</b>                            | d state- <b>התקנת כונן ה</b>  |  |  |
| 25 | M.2 2230      | מסוג                                        | Solid State <b>הסרת כונן</b>  |  |  |
| 25 | M.2 2230      | <b>מסוג</b> פ                               | solid state <b>התקנת כונן</b> |  |  |
| 27 | M.2 2280      | הסרת כונן Solid State מסוג M.2 2280 PCle    |                               |  |  |
| 27 | M.2 2280 PC   | התקנת כונן ה-solid state מסוג M.2 2280 PCle |                               |  |  |
| 28 |               |                                             | כונן קשיח                     |  |  |
| 28 |               |                                             | הסרת הכונן הקשיח              |  |  |
| 30 |               |                                             | התקנת הכונן הקשיח             |  |  |
| 31 |               |                                             | רמקולים                       |  |  |
| 31 |               |                                             | הסרת הרמקולים                 |  |  |
| 32 |               |                                             | התקנת הרמקולים                |  |  |
| 33 | (0            | <mark>פיקה</mark> (GPU                      | מאוורר של יחידת עיבוד גר      |  |  |
| 33 |               |                                             | הסרת מאוורר ה-GPU             |  |  |
| 34 |               |                                             | התקנת מאוורר ה-PU             |  |  |

| 35               | מאוורר ה-CPU                                        |
|------------------|-----------------------------------------------------|
| 35               | הסרת מאוורר ה-CPU                                   |
| 36               | התקנת מאוורר ה-CPU                                  |
| 37               | גוף קירור                                           |
| 37               | הסרת גוף הקירור - UMA                               |
| 38               | התקנת גוף הקירור - UMA                              |
| 39               | הסרת גוף הקירור - נפרד                              |
| 40               | התקנת גוף הקירור - נפרד                             |
| 41               | סוללת מטבע                                          |
| 41               | הסרת סוללת המטבע                                    |
| 42               | התקנת סוללת המטבע                                   |
| 43               | לוח קלט/פלט                                         |
| 43               | הסרת לוח הקלט/פלט                                   |
| 44               | התקנת לוח הקלט/פלט                                  |
| 45               | לחצן הפעלה עם קורא טביעות אצבע אופציונלי            |
| 46               | הסרת לחצן ההפעלה וקורא טביעות האצבעות האופציונלי    |
| 46               | התקנת לחצן ההפעלה עם קורא טביעות האצבעות האופציונלי |
| 47               | יציאת מתאם חשמל                                     |
| 47               | הסרה של יציאת מחבר מתאם החשמל                       |
| 48               | התקנת יציאת מתאם החשמל                              |
| 50               | משטח מגע                                            |
| 50               | הסרת משטח המגע                                      |
| 51               | התקנת משטח המגע                                     |
| 52               | מכלול הצג                                           |
| 52               | הסרת מכלול הצג                                      |
| 55               | התקנת מכלול הצג                                     |
| 58               | מסגרת הצג                                           |
| 58               | הסרת מסגרת הצג                                      |
| 59               | התקנת מסגרת הצג                                     |
| 60               | לוח המערכת                                          |
| 60               | הסרת לוח המערכת                                     |
| 63               | התקנת לוח המערכת                                    |
| 67               | מכלול משענת כף היד                                  |
| 67               | הסרת מכלול משענת כף היד והמקלדת                     |
| 68               | התקנת מכלול משענת כף היד והמקלדת                    |
| 60               | 7 תוכנה                                             |
| 60<br>0 <b>9</b> | ס ועכנו.<br>בורדת מנרלו בתדגום של                   |
| 09               | ווו דו נגנואי הונקנים של                            |
| 70               | 4 הגדרת מערכת                                       |
| 70               | ר האריר נערי<br>תפרינו אתחול                        |
| 70               | מקשי ריוונו                                         |
| 71               | ראף אתחול).<br>Boot Sequence                        |
| 71               | אפשרויות הגדרת המערכת                               |
| 71               | אפטרוות ראיז וניופן פוני.<br>אפוערויות כלליות       |
| 72               | אפטר אינ כוז איני.<br>תצורת המערכת                  |
| 74               | ונבורת ווניען כונ.<br>אפוערויות מ∩ר וידאו           |
| 1 1              |                                                     |

| 74               | ) Security (אבטחה)                                      |
|------------------|---------------------------------------------------------|
| 76               | אתחול מאובטח)                                           |
| 76ותנה של Intel) | הרחבות אבטחת ו Intel Software Guard Extensions אפשרויות |
| 77               | Performance (ביצועים)                                   |
| 77               | ניהול צריכת חשמל                                        |
| 78               | Post Behaviour (התנהגות POST)                           |
| 79               | (תמיכה בווירטואליזציה)                                  |
| 80               | אפשרויות אלחוטיות                                       |
| 80               | Maintenance (תחזוקה)                                    |
| 81               | (יומני מערכת)                                           |
| 81               | רזולוציית המערכת של SupportAssist                       |
| 81               | Windows-ב-BIOS ב-BIOS                                   |
| 82               | עדכון ה-BIOS במערכות בהן ה-BitLocker מופעל              |
| 82               | עדכון ה-BIOS של המערכת באמצעות כונן USB                 |
| 83               | Ubuntu עדכון ה-BIOS של Linux נעדכון ה-BIOS של Ubuntu    |
| 83               | שדרוג ה-BIOS מתפריט האתחול החד-פעמי F12                 |
| 86               | סיסמת המערכת וההגדרה                                    |
| 86               | הקצאת סיסמת מערכת וסיסמת הגדרה                          |
| 87               | מחיקה או שינוי של סיסמת מערכת וסיסמת הגדרה קיימת        |
| 88               | 5 פתרון בעיות5                                          |
| 88               | <br>הערכת מערכת משופרת לפני אתחול (ePSA)                |
| 88               | הפעלת תוכנית האבחון ePSA                                |
| 88               | נוריות אבחון המערכת                                     |
| 89               | שחזור מערכת ההפעלה                                      |
| 89               | כיבוי והפעלה מחדש של ה-WiFi                             |
| 91               | 6 קבלת עזרה                                             |
| 91               | י קבייה פנייה אל ⊫Del                                   |
|                  |                                                         |

### הוראות בטיחות

#### דרישת קדם

היעזר בהוראות הבטיחות הבאות כדי להגן על המחשב מפני נזק אפשרי וכדי להבטיח את ביטחונך האישי. אלא אם צוין אחרת, כל הליך מניח שמתקיימים התנאים הבאים:

- . קראת את הוראות הבטיחות המצורפות למחשב.
- . ניתן להחליף רכיב או, אם נרכש בנפרד, להתקין אותו על ידי ביצוע הליך ההסרה בסדר הפוך.

#### אודות משימה זו

- ▲ אזהרה: נתק את כל מקורות החשמל לפני פתיחה של כיסוי המחשב או של לוחות. לאחר סיום העבודה על חלקיו הפנימיים של המחשב, החזר למקומם את כל הכיסויים, הלוחות והברגים לפני חיבור המחשב למקור חשמל.
- אזהרה: לפני העבודה על חלקיו הפנימיים של המחשב, קרא את מידע הבטיחות שצורף למחשב. למידע נוסף על שיטות העבודה המומלצות, עיין <u>א</u> בדף הבית בנושאי תאימות לתקנים
  - △ התראה: ישנם תיקונים רבים שרק טכנאי שירות מוסמך יכול לבצע. עליך לבצע פתרון בעיות ותיקונים פשוטים בלבד כפי שמתיר תיעוד המוצר, או בהתאם להנחיות של השירות המקוון או השירות הטלפוני ושל צוות התמיכה. האחריות אינה מכסה נזק שייגרם עקב טיפול שאינו מאושר על-ידי Dell. קרא את הוראות הבטיחות המפורטות שצורפו למוצר ופעל על-פיהן.
- אתראה: כדי למנוע פריקה אלקטרוסטטית, פרוק מעצמך חשמל סטטי (הארקה) באמצעות רצועת הארקה לפרק היד או על ידי נגיעה בפרקי זמן 🛆 קבועים במשטח מתכת לא צבוע תוך כדי נגיעה במחבר בגב המחשב.
  - התראה: טפל ברכיבים ובכרטיסים בזהירות. אל תיגע ברכיבים או במגעים בכרטיס. החזק כרטיס בשוליו או בתושבת ההרכבה ממתכת. יש | לאחוז ברכיבים כגון מעבד בקצוות ולא בפינים.
  - △ התראה: בעת ניתוק כבל, יש למשוך את המחבר או את לשונית המשיכה שלו ולא את הכבל עצמו. כבלים מסוימים מצוידים במחברים עם לשוניות נעילה; בעת ניתוק כבל מסוג זה, לחץ על לשוניות הנעילה לפני ניתוק הכבל. בעת הפרדת מחברים, החזק אותם ישר כדי למנוע כיפוף של הפינים שלהם. נוסף על כך, לפני חיבור כבל, ודא ששני המחברים מכוונים ומיושרים כהלכה.
    - הערה: צבעי המחשב ורכיבים מסוימים עשויים להיראות שונה מכפי שהם מופיעים במסמך זה.

### לפני העבודה על חלקיו הפנימיים של המחשב

#### אודות משימה זו

כדי למנוע נזק למחשב, בצע את השלבים הבאים לפני תחילת העבודה בתוך המחשב.

#### שלבים

- הקפד לפעול לפי הוראות הבטיחות.
- . ודא שמשטח העבודה שטוח ונקי כדי למנוע שריטות על כיסוי המחשב. 2
  - 3 כבה את המחשב.
  - 4 נתק את כל כבלי הרשת מהמחשב.

#### התראה: כדי לנתק כבל רשת, תחילה נתק את הכבל מהמחשב ולאחר מכן נתק אותו מהתקן הרשת. 🛮

- 5 נתק את המחשב ואת כל ההתקנים המחוברים משקעי החשמל שלהם.
- 6 לחץ לחיצה ארוכה על לחצן ההפעלה כאשר המחשב מנותק מהחשמל כדי להאריק את לוח המערכת.

הערה: כדי למנוע פריקה אלקטרוסטטית, פרוק מעצמך חשמל סטטי (הארקה) באמצעות רצועת הארקה לפרק היד או על ידי נגיעה 🛈 בפרקי זמן קבועים במשטח מתכת לא צבוע תוך כדי נגיעה במחבר בגב המחשב.

### הנחיות הבטיחות

הפרק על הנחיות בטיחות ואמצעי זהירות מפרט את הפעולות העיקריות שיש לבצע לפני כל פירוק של רכיבים במערכת.

בצע את הנחיות הבטיחות הללו לפי כל פעולת התקנה או נוהל תיקון אחר הכרוכים בפירוק או בהרכבה:

- כבה את המערכת, כולל הציוד ההיקפי המחובר.
- . א נתק את המערכת ואת כל הציוד ההיקפי מאספקת חשמל AC.
- נתק את כל כבלי הרשת, קווי הטלפונים וקווי התקשורת מהמערכת. •
- השתמש בערכת שירות לשטח עבור ESD במהלך עבודה על חלקיו הפנימיים של מחשב המחברת כדי להימנע מנזק שנגרם מפריקה אלקטרו-סטטית (ESD)
  - לאחר הסרה של רכיב מערכת כלשהו, הנח בזהירות את הרכיב על שטיחון אנטי-סטטי.
  - . יש לנעול נעליים עם סוליות גומי שאינן מוליכות חשמל כדי להפחית את הסיכוי להתחשמל.

### מצב המתנה

מוצרי Dell עם מצב המתנה חייבים להיות מנותקים לפני פתיחת המארז. במערכות הכוללות מצב המתנה למעשה יש זרם חי גם כאשר הן כבויות. אספקת החשמל הפנימית מאפשרת להפעיל את המערכת מרחוק (Wake-on-LAN), להעביר את המערכת למצב שינה ולהשתמש בתכונות מתקדמות נוספות בכל הנוגע לניהול צריכת חשמל.

ניתוק, לחיצה והחזקה של לחצן ההפעלה במשך 15 שניות אמורים לפרוק את המתח השיורי שקיים בלוח המערכת. ממחשבי הלוח.

### השוואת פוטנציאלים

השוואת פוטנציאלים היא שיטה לחיבור שני מוליכי הארקה או יותר לאותו פוטנציאל חשמלי. הדבר נעשה באמצעות ערכת שירות לשטח עבור פריקה אלקטרו-סטטית (ESD). בעת חיבור כבל מחבר, ודא שהוא מחובר למתכת חשופה ולעולם לא למשטח צבוע או למשטח שאינו ממתכת. יש לאבטח את הרצועה לפרק כף היד ולוודא שהיא במגע מלא עם העור. אל תשכח להסיר את כל התכשיטים, השעונים, הצמידים או הטבעות לפני ביצוע השוואת פוטנציאלים עם הציוד.

### ESD — הגנה מפני פריקה אלקטרוסטטית

ESD משמעותי מהווה בעיה בטיחותית בעת הטיפול רכיבים אלקטרוניים, בייחוד הרכיבים הרגישים כגון כרטיסי הרחבה, מעבדים, זיכרון DIMM, ו- בלוחות מערכת חלופיים. קטנה מאוד מהרצפה נטענת עלולה לגרום נזק למעגלים חשמליים נפרדים בדרכים שלא ניתן הברור, כגון אחיד עם בעיות המוצר קוצרה חיים. לפי ה-Industry ובכך דחף עבור הורד את דרישות צריכת החשמל צפיפות מוגברת, הגנה ESD נמצא שחל גידול במגמת מהווה בעיה בטיחותית.

עקב צפיפות מוגברת בתחומי הסמיקונדקטור משמש בשנים מוצרי Dell, את רגישות בפיקוח על נזק כתוצאה מחשמל סטטי נמצא כעת גבוה יותר מאשר קודמים של מוצרי Dell. מסיבה זו, חלק שאושר קודם לכן שיטות לבצע טיפול חלקים אינן עוד רלוונטי.

שני מזוהה על סוגים של נזק ESD הם ממקרי ו- אחיד כשלים.

- א ממקרי חומרות וכשלים לייצג כ-20 אחוזים ESD כשלים הקשורים. לנזק גורם מיידית, אובדן מוחלט של הפונקציונליות של ההתקן. דוגמה לכשל קטסטרופלי הוא זיכרון DIMM שיש בו קיבלת לחשמל סטטי באופן מיידי מפיק "No Post/No Video" symptom עם קוד צפצוף המשודרת עבור חסר או nonfunctional הזיכרון.
- א**חיד** כשלים אחיד לייצג כ-80 אחוזים ESD כשלים הקשורים. הגבוה של כשלים אחיד פירושו כי רוב הזמן כאשר מופיעה נזק, הוא אינו הניתנת לזיהוי מייד. DIMM מתקבל לחשמל סטטי, אך הטרדה היא נחלש כזה שפשוט מושלך לאשפה ואינו מייד להפיק כלפי חוץ התסמינים הקשורים את הנזק. למשטרים מסלול מעקב עשויה להימשך שבועות או חודשים להימס, ובינתיים עלול לגרום ירידה בביצועים של שלמות זיכרון, אחיד שגיאות זיכרון וכדומה

קשה יותר סוג נזק לזהות ולפתור בעיות הוא אחיד (נקרא גם נסתרות או "פצועים הליכה") כשל.

בצע את השלבים הבאים כדי להסיר את כרטיס ה-ESD:

- השתמש מחווט ESD לפרק כף היד ומוארק כהלכה. השימוש ברצועות אנטי-סטטיות אלחוטיות אסור, הן אינן מספקות הגנה מתאימה. נגיעה לתושבת לפני הטיפול חלקים אינו מספיק ESD protection חלקים עם רוחב רגישות בפיקוח על נזק ESD.
- 🛽 יש לטפל ברכיבים רגישים לחשמל אלקטרוסטטי באזור נקי מחשמל סטטי. במידת האפשר, השתמש אנטי-סטטית סטטיים לרצפה ולשולחנות עבודה.

- עת הוצאת רכיב הרגיש למטען סטטי מקופסת המשלוח שלו, הוצא את הרכיב מחומר האריזה האנטי-סטטי רק כשתהיה מוכן להתקינו. לפני הסרת העטיפה האנטי-סטטית, ודא שפרקת את החשמל הסטטי מגופך.
  - בעת הובלת רכיב רגיש, יש להניח אותו במיכל אנטי-סטטי או באריזה אנטי-סטטית.

### ערכת ESD לשירות בשטח

ערכת השירות לשטח ללא ניטור היא ערכת השירות הנפוצה ביותר בשימוש. כל ערכת שטח מכילה שלושה מרכיבים מרכזיים: מרבד אנטי-סטטי, רצועת הארקה לפרק היד ותיל קישור.

### הרכיבים בערכת ESD לשירות בשטח

רכיבי ערכת השירות לשטח עבור ESD הם:

- שטיחון אנטי-סטטי- השטיחון האנטי-סטטי עשוי מחומר בעל כושר פיזור וניתן להניח עליו חלקים במהלך הליכי שירות. בעת שימוש בשטיחון אנטי-סטטי, הרצועה לפרק כף היד צריכה להיות הדוקה ואת הכבל יש לחבר לשטיחון ולכל מתכת חשופה במערכת שעליה עובדים. לאחר פריסה נאותה, ניתן להוציא את חלקי השירות משקית ה-ESD ולהניח אותם ישירות על המרבד. פריטים הרגישים ל-ESD יהיו בטוחים בכף ידך, על שטיחון ה-ESD, במערכת או בתוך תיק.
- רצועת הארקה לפרק היד ותיל קישור רצועת ההארקה ותיל הקישור יכולים לשמש לקישור ישיר בין פרק היד שלך לבין רכיב מתכת חשוף בחומרה, כאשר אין צורך במרבד היד שלך לבין רכיב מתכת חשוף בחומרה, כאשר אין צורך במרבד הדית לה מרבד. המגע הפיזי בין כאשר אין צורך במרבד ESD, או שניתן לחבר אותם אל המרבד האנטי סטטי כדי להגן על כל רכיב חומרה שתניח זמנית על המרבד. המגע הפיזי בין כאשר אין צורך במרבד ESD, או שניתן לחבר אותם אל המרבד האנטי סטטי כדי להגן על כל רכיב חומרה שתניח זמנית על המרבד. המגע הפיזי בין כאשר אין צורך במרבד ESD, או שניתן לחבר אותם אל המרבד האנטי סטטי כדי להגן על כל רכיב חומרה שתניח זמנית על המרבד. המגע הפיזי בין רצועת ההארקה ותיל הקישור לבין עורך, מרבד ה-ESD ופריטי החומרה מכונה קישור. השתמש רק בערכות לשירות בשטח שיש בהן רצועת פרק יד, מרבד ותיל קישור לבין עורך, מרבד ה-ESD ופריטי החומרה מכונה קישור. השתמש רק בערכות לשירות בשטח שיש בהן רצועת פרק יד, מרבד ותיל קישור לנזק משחיקה ובלאי תוך כדי מרבד ותיל קישור. לעולם אל תשתמש ברצועות פרק יד ללא תיל. זכור תמיד שהחיווט הפנימי ברצועת כף היד מועד לנזק משחיקה ובלאי תוך כדי השימוש הרגיל, לכן חובה לבדוק אותם באופן סדיר עם טסטר לרצועות פרק יד, כדי למנוע נזקי חשמל סטטי לא מכוונים לפריטי חומרה. מומלץ לבדוק את הרצועה כבי היד ואת כבל המחבר לפחות פעם בשבוע.
- טסטר לרצועת ESD לפרק היד החיווט שבתוך רצועת ה-ESD מועד לנזק לאורך זמן. בעת שימוש בערכה ללא ניטור, שיטת העבודה המומלצת היא לבדוק בקביעות את הרצועה לפני כל קריאת שירות ולכל הפחות, פעם בשבוע. טסטר לרצועת הארקה הוא השיטה הטובה ביותר לבדוק את הדבר. אם אין לך טסטר, בדוק עם המשרד האזורי וברר אם יש להם מכשיר כזה. כדי לבצע את הבדיקה, חבר את תיל הקישור של רצועת ההארקה אל הטסטר כאשר הוא ענוד על פרק היד שלך ולחץ על הלחצן. נורית ירוקה מוארת אם הבדיקה בהצלחה; נורית אדומה מאירה ונשמע צליל אם כאשר הוא ענוד על פרק היד שלך ולחץ על הלחצן. נורית ירוקה מוארת אם הבדיקה בהצלחה; נורית אדומה מאירה ונשמע צליל אם הבדיקה נכשלת.
- ר **רכיבים מבודדים** חיוני לשמור על התקנים רגישים ל-ESD, כגון מארזים של גופי קירור מפלסטיק, ולהרחיקם מחלקים פנימיים שמשמשים כמבודדים ולרוב צוברים מטען חשמלי רב.
- סביבת העבודה בדוק את התנאים באתר הלקוח לפני שאתה פורס את ערכת ה-ESD לשירות בשטח.. לדוגמה, פריסה של הערכה בסביבת שרת שונה מפריסה בסביבת עבודה של שולחנות עבודה או התקנים ניידים. לרוב, שרתים מותקנים בארונות תקשורת במרכזי נתונים; התקנים שולחניים או ניידים בדרך כלל מוצבים על שולחנות עבודה במשרדים או בתאים. חפש תמיד שטח עבודה פתוח ומסודר, שיהיה גדול מספיק לפריסה של ערכת ה-ESD, כולל שטח נוסף שיתאים לסוג המערכת שזקוקה לתיקון. יש להרחיק מסביבת העבודה חומרים מבודדים, העלולים לחולל אירוע להרחיק חומרים מבודדים כמו פוליסטירן וחומרים פלסטיים אחרים לפחות 30 ס"מ מחלקים רגישים לפני מגע פיזי עם רכיבי חומרה.
- אריזה אנטי-סטטית יש להוביל ולקבל כל התקן בעל רגישות ל-ESD באריזה עם הגנה מחשמל סטטי. מומלץ להשתמש בשקיות מתכתיות עם מיגון חשמל סטטי. הקפד תמיד להחזיר את החלק הפגום בשקית ה-ESD ובאריזה שבהם הגיע החלק החדש. יש לקפל היטב את שקית ה-ESD ולחתום אותה בסרט דביק ולהשתמש בכל חומרי האריזה המוקצפים שנכללו באריזה המקורית של החלק החדש. יש להוציא התקנים רגישים ל-ESD מהאריזה רק על משטח עבודה עם הגנת ESD ואין להניח את החלק על הצד החיצוני של שקית ה-ESD משום שרק החלק הפנימי של השקית ממוגן. הקפד תמיד להחזיק את החלקים בידך או להניח אותם על מרבד ה-ESD, בתוך המערכת או בתוך שקית אנטי-סטטית.
  - הובלת רכיבים רגישים כאשר מובילים רכיבים הרגישים ל-ESD, כגון חלקי חילוף או חלקים שהוחזרו אל Dell, חיוני להניח רכיבים אלה בשקיות אנטי-סטטיות לשם הובלה בטוחה.

### הגנה מ-ESD – סיכום

מומלץ שכל טכנאי השטח ישתמשו ברצועת הארקה חוטית מסורתית נגד ESD ובשטיחון אנטי-סטטי מגן בכל עת כאשר הם מעניקים שירות למוצרי Dell. בנוסף, חיוני שהטכנאי ירחיק חלקים רגישים מרכיבי בידוד במהלך פעולות השירות וישתמש בשקיות אנטי-סטטיות להובלת רכיבים רגישים.

### הובלת רכיבים רגישים לחשמל

בהובלה של רכיבים רגישים ל-ESD, כמו חלפים או חלקים שיש להחזירם לידי De∥, חיוני להניח אותם בתוך שקיות אנטי-סטטיות כדי להובילם בביטחה.

#### הרמת פריטי ציוד

בהרמה של ציוד כבד, פעל לפי ההנחיות הבאות:

#### התראה: אין להרים פריט שמשקלו מעל 23 ק"ג (50 פאונד). הקפד להיעזר באנשים נוספים או השתמש בהתקן הרמה מכאני. 🛆

- . עמוד בתנוחה יציבה. כדי לייצר בסיס יציב, עמוד בפיסוק רגליים כאשר הבהונות מופנות כלפי חוץ.
- 2 כווץ את שרירי הבטן. שרירי הבטן תומכים בעמוד השדרה בעת הרמת חפצים כבדים ומפחיתים את עומס המשקל.
  - הרם בעזרת שרירי הרגליים לא בעזרת שרירי הגב. 3
  - 4 👘 החזק את החפץ קרוב לגופך. ככל שהחפץ קרוב יותר לעמוד השדרה, כך קטֵן הכוח המופעל על שרירי הגב.
- 5 👘 שמור על גב ישר, הן בהרמת החפץ והן בהנחתו. אם גבך אינו ישר, אתה מוסיף את משקל גופך למשקל החפץ. אל תסובב את הגוף או הגב.
  - 6 בצע פעולות זהות להנחת החפץ.

# לאחר העבודה על חלקיו הפנימיים של המחשב

#### אודות משימה זו

לאחר השלמת הליכי החלפה, הקפד לחבר התקנים חיצוניים, כרטיסים וכבלים לפני הפעלת המחשב.

#### שלבים

חבר למחשב את כבלי הטלפון או הרשת. 1

#### התראה: כדי לחבר כבל רשת, תחילה חבר את הכבל להתקן הרשת ולאחר מכן למחשב. 🛆

- 2 חבר את המחשב ואת כל ההתקנים המחוברים לשקעי החשמל שלהם.
  - 3 **הפעל את המחשב**.
- .ePSA diagnostics במידת הצורך, ודא שהמחשב פועל כהלכה על-ידי הפעלת

# פירוק והרכבה

# כלי עבודה מומלצים

כדי לבצע את ההליכים המתוארים במסמך זה, תזדקק לכלים הבאים:

- מברג פיליפס מס' 0
- מברג פיליפס מס' 1
  - להב פלסטיק

2-4 הערה: מברג 0# נועד עבור ברגים מסוג 0-1 ומברג 1# נועד עבור ברגים מסוג (ו)

### רשימת ברגים

הערה: בעת הסרת הברגים מרכיב, מומלץ לרשום את סוג הבורג וכמות הברגים ולאחר מכן לשים אותם בתיבת אחסון הברגים. זאת כדי לוודא שמאוחסנים מספר הברגים וסוג הברגים הנכונים בעת החלפת הרכיב.

הערה: מחשבים מסוימים מצוידים במשטחים מגנטיים, ודא שהברגים אינם נשארים מחוברים למשטחים אלה בעת החלפת רכיב.

הערה: צבע הבורג עשוי להשתנות בהתאם לתצורה שהוזמנה. 🚺

#### טבלה 1. רשימת ברגים

| רכיב                       |                                                                            | מאובטח אל                     | סוג הבורג | כמות | תמונת הבורג |
|----------------------------|----------------------------------------------------------------------------|-------------------------------|-----------|------|-------------|
| כיסוי הנ                   | 0'0                                                                        | מכלול משענת כף היד<br>והמקלדת | M2x5      | 5    | Ŷ           |
| כיסוי הנ                   | 0'0                                                                        | מכלול משענת כף היד<br>והמקלדת | M2x5      | 3    |             |
| סוללה ע                    | של 6 תאים                                                                  | מכלול משענת כף היד<br>והמקלדת | M2x4      | 7    |             |
| סוללה ע                    | של 3 תאים                                                                  | מכלול משענת כף היד<br>והמקלדת | M2x4      | 4    |             |
| תושבת<br>ה<br>זו<br>ש<br>ת | הכונן הקשיח<br>ערה: הכונן הקשיח<br>מין במחשבים<br>וכוללים סוללת 3<br>:אים. | מכלול משענת כף היד<br>והמקלדת | M2x4      | 3    |             |
| כונן קש                    | Π                                                                          | תושבת הכונן הקשיח             | МЗхЗ      | 4    |             |
| מכלול ר                    | צג                                                                         | מכלול משענת כף היד<br>והמקלדת | M2.5x5    | 6    |             |
| גוף הקי                    | UMA – רור                                                                  | לוח המערכת                    | M2x4      | 4    |             |
| גוף הקי                    | רור – נפרד                                                                 | לוח המערכת                    | M2x4      | 7    |             |

| תמונת הבורג | כמות | סוג הבורג | מאובטח אל                     | רכיב                                        |
|-------------|------|-----------|-------------------------------|---------------------------------------------|
| ę           | 3    | M2x3      | מכלול משענת כף היד<br>והמקלדת | לוח קלט∕פלט                                 |
|             | 2    | M2x4      | מכלול משענת כף היד<br>והמקלדת | CPU-מאוורר ה                                |
|             | 1    | M2x4      | מכלול משענת כף היד<br>והמקלדת | יציאת מתאם חשמל                             |
| 9           | 2    | M1.2x2    | מכלול משענת כף היד<br>והמקלדת | לחצן הפעלה עם קורא טביעות<br>אצבע אופציונלי |
|             | 2    | M2x4      | מכלול משענת כף היד<br>והמקלדת | GPU מאוורר                                  |
|             | 1    | M2x4      | לוח המערכת                    | Colid State מסוג M.2<br>2280 PCle           |
|             | 1    | M2x4      | מכלול משענת כף היד<br>והמקלדת | M.2 <b>מסוג</b> Solid State כונן<br>2230    |
|             | 2    | M2x4      | מכלול משענת כף היד<br>והמקלדת | Colid State מסוג M.2<br>2280                |
| Ť           | 2    | M2x5      | לוח המערכת                    | USB Type-C <b>תושבת של</b>                  |
| ę           | 3    | M2x3      | מכלול משענת כף היד<br>והמקלדת | תושבת משטח המגע                             |
| 9           | 2    | M1.6x2    | מכלול משענת כף היד<br>והמקלדת | משטח מגע                                    |
|             | 1    | M2x4      | לוח המערכת                    | תושבת כרטיס האלחוט                          |
|             | 6    | M2x4      | מכלול משענת כף היד<br>והמקלדת | לוח המערכת                                  |

### כיסוי הבסיס

### הסרת כיסוי הבסיס

#### דרישת קדם

בצע את ההליך המפורט בסעיף לפני העבודה על חלקיו הפנימיים של המחשב. 1

#### אודות משימה זו

האיור מציין את מיקום מכסה הבסיס ומספק ייצוג חזותי של הליך ההסרה.

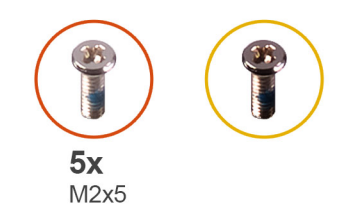

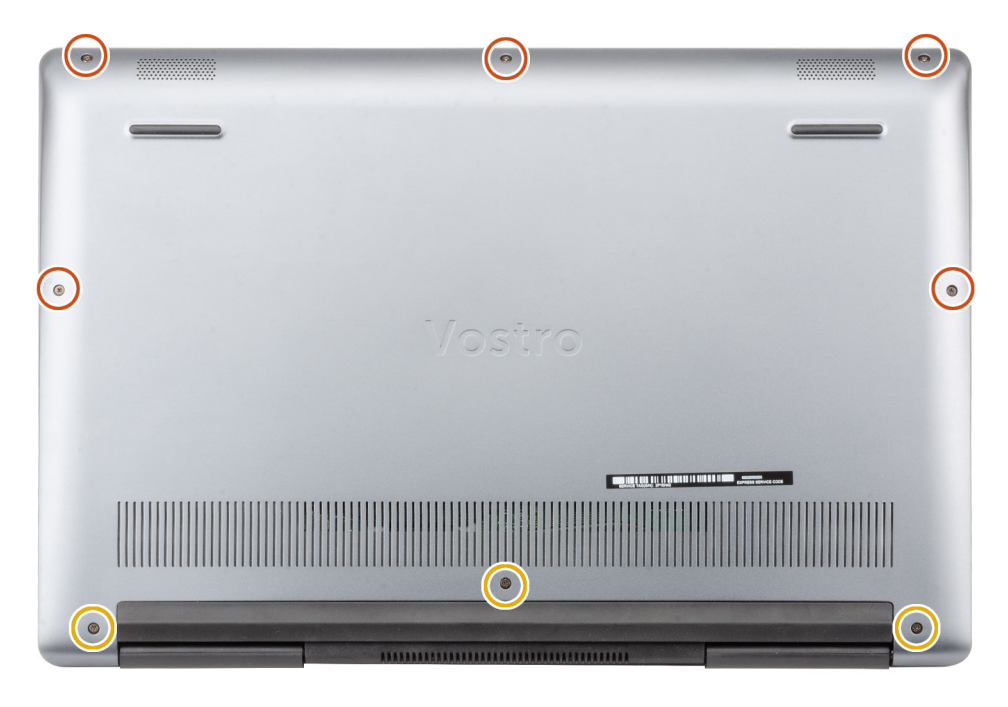

- 1 שחרר את שלושת בורגי החיזוק שמהדקים את כיסוי הבסיס למכלול משענת כף היד והמקלדת.
- בסיס למכלול משענת כף היד והמקלדת. (M2x5) אמהדקים את כיסוי הבסיס למכלול משענת כף היד והמקלדת.
  - 5 שחרר את כיסוי הבסיס מהקצה העליון המרכזי של מכלול משענת כף היד והמקלדת.
    - 4 הרם את כיסוי הבסיס והוצא אותו ממכלול ממשענת כף היד והמקלדת.

### התקנת כיסוי הבסיס

#### דרישת קדם

אם אתה מבצע החלפת רכיב, הסר את הרכיבים הקיימים לפני ביצוע הליך ההתקנה.

#### אודות משימה זו

האיור מציין את מיקום מכסה הבסיס ומספק ייצוג חזותי של הליך ההתקנה.

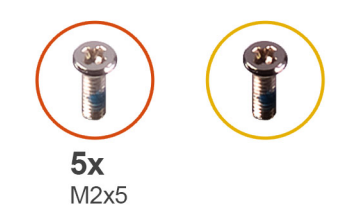

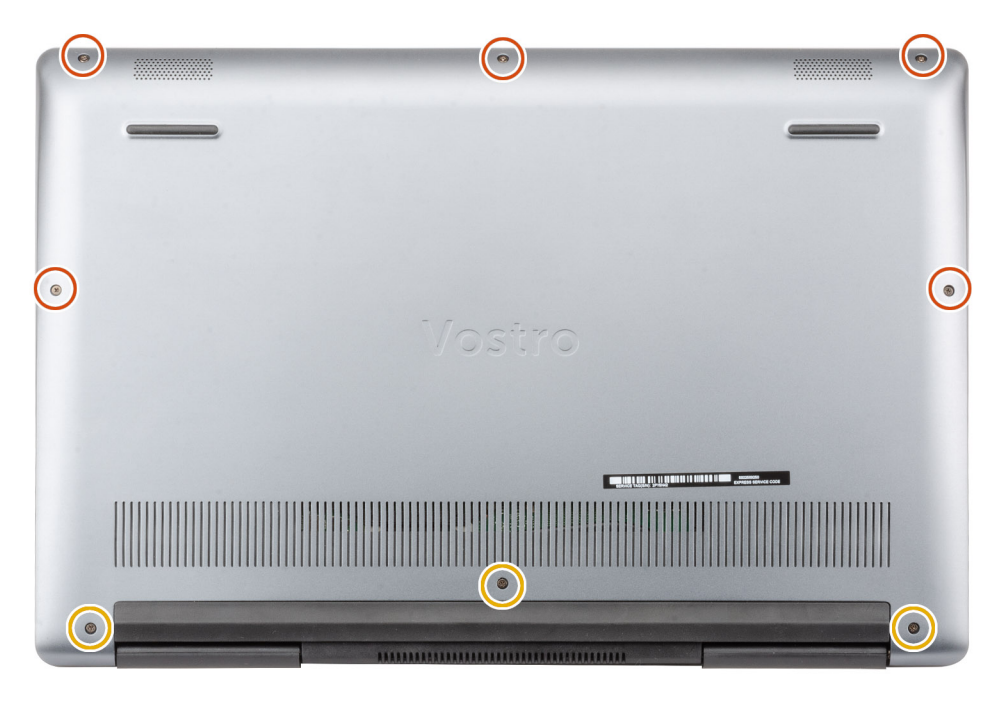

- . הנח את כיסוי הבסיס על גבי מכלול משענת כף היד והמקלדת ולחץ את הכיסוי למקומו עד להישמע נקישה.
- 2 הברג בחזרה את חמשת הברגים (M2x5) שמהדקים את כיסוי הבסיס למכלול משענת כף היד והמקלדת.
  - . חזק את שלושת בורגי החיזוק שמהדקים את כיסוי הבסיס למכלול משענת כף היד והמקלדת.

#### השלב הבא

בצע את הפעולות המפורטות בסעיף לאחר העבודה על חלקיו הפנימיים של המחשב.

# (סוללה) Battery

### אמצעי זהירות עבור סוללת ליתיום-יון

#### התראה:

- נקוט משנה זהירות בעת טיפול בסוללות ליתיום-יון.
- פרוק את הסוללה ככל הניתן לפני הסרתה מהמערכת. ניתן לבצע זאת באמצעות ניתוק מתאם המתח AC מהמערכת כדי לאפשר לסוללה להתרוקן.
  - אין למעוך, להפיל, להשחית או לנקב את הסוללה באמצעות חפצים זרים.
  - אין לחשוף את הסוללה לטמפרטורות גבוהות או לפרק את מארז הסוללה והתאים שלה.
    - אין להפעיל לחץ על פני השטח של הסוללה.
      - אין לכופף את הסוללה.
    - . אין להשתמש בכלים מכל סוג כדי לשחרר את הסוללה או להפעיל עליה לחץ.
  - במהלך הטיפול במוצר זה, היזהר שלא לאבד אחד מהברגים או להניח אותם במקום הלא נכון כדי למנוע ניקוב או נזק בשוגג לסוללה ולרכיבי מערכת אחרים.
  - אם הסוללה נתקעת בתוך התקן כתוצאה מהתנפחות, אין לנסות לחלץ אותה מכיוון שפעולות כגון ניקוב, כיפוף או מעיכת סוללה מסוג ליתיום-יון (אם הסוללת להיות מסוכנות. במצב כזה, יש להחליף את המערכת כולה. פנה אל https://www.dell.com/support לקבלת סיוע והוראות נוספות.
    - הקפד תמיד לרכוש סוללות מקוריות מ-https://www.dell.com או משותפים ומשווקים מורשים של Dell.

### הסרת סוללה של 6 תאים

#### הערה: סוג הסוללה שכלולה במחשב עשוי להשתנות בהתאם לתצורה שהוזמנה. 🚺

#### דרישת קדם

- 1 בצע את ההליך המפורט בסעיף לפני העבודה על חלקיו הפנימיים של המחשב.
  - 2 הסר את כיסוי הבסיס.

#### אודות משימה זו

האיור מציין את מיקום הסוללה ומספק ייצוג חזותי של הליך ההסרה.

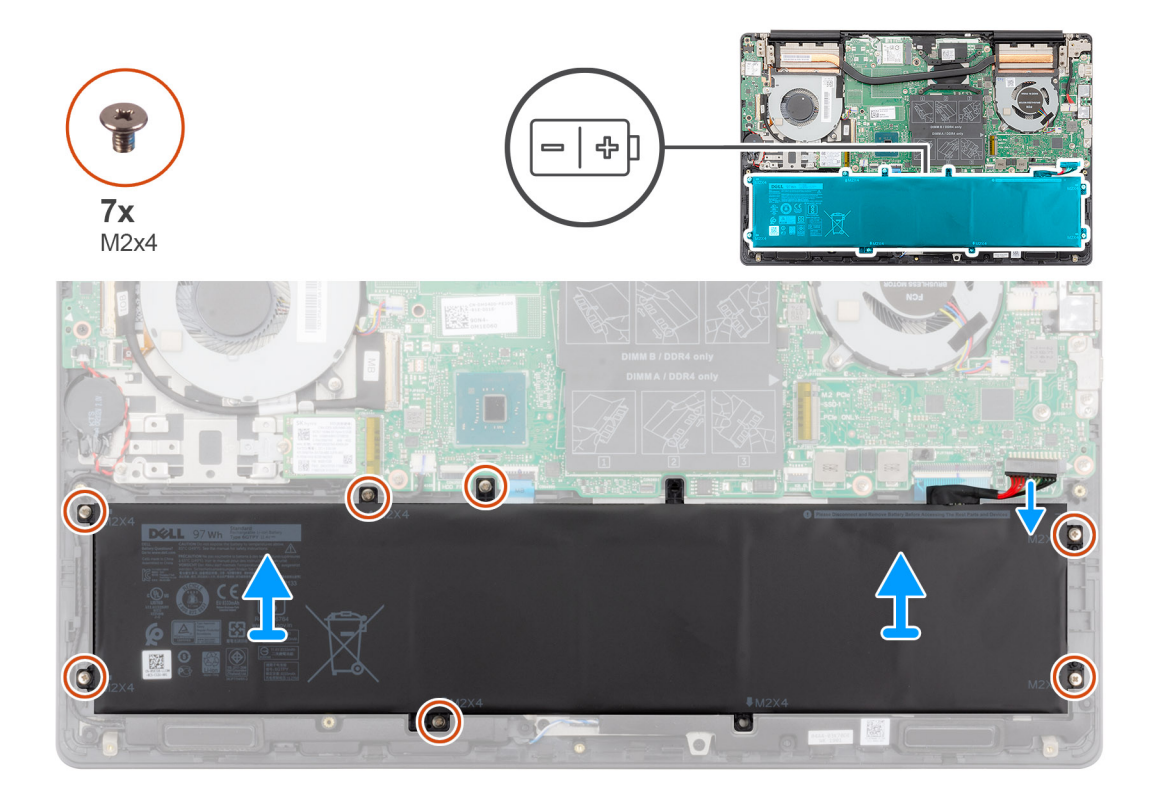

- 1 נתק את כבל הסוללה מלוח המערכת.
- 2 הסר את שבעה הברגים (M2x4) שמהדקים את הסוללה אל מכלול משענת כף היד והמקלדת.
  - . הרם את הסוללה והוצא אותה ממכלול משענת כף היד והמקלדת. 3

# התקנת סוללה של 6 תאים

#### דרישת קדם

אם אתה מבצע החלפת רכיב, הסר את הרכיבים הקיימים לפני ביצוע הליך ההתקנה.

#### אודות משימה זו

האיור מציין את מיקום הסוללה ומספק ייצוג חזותי של הליך ההתקנה.

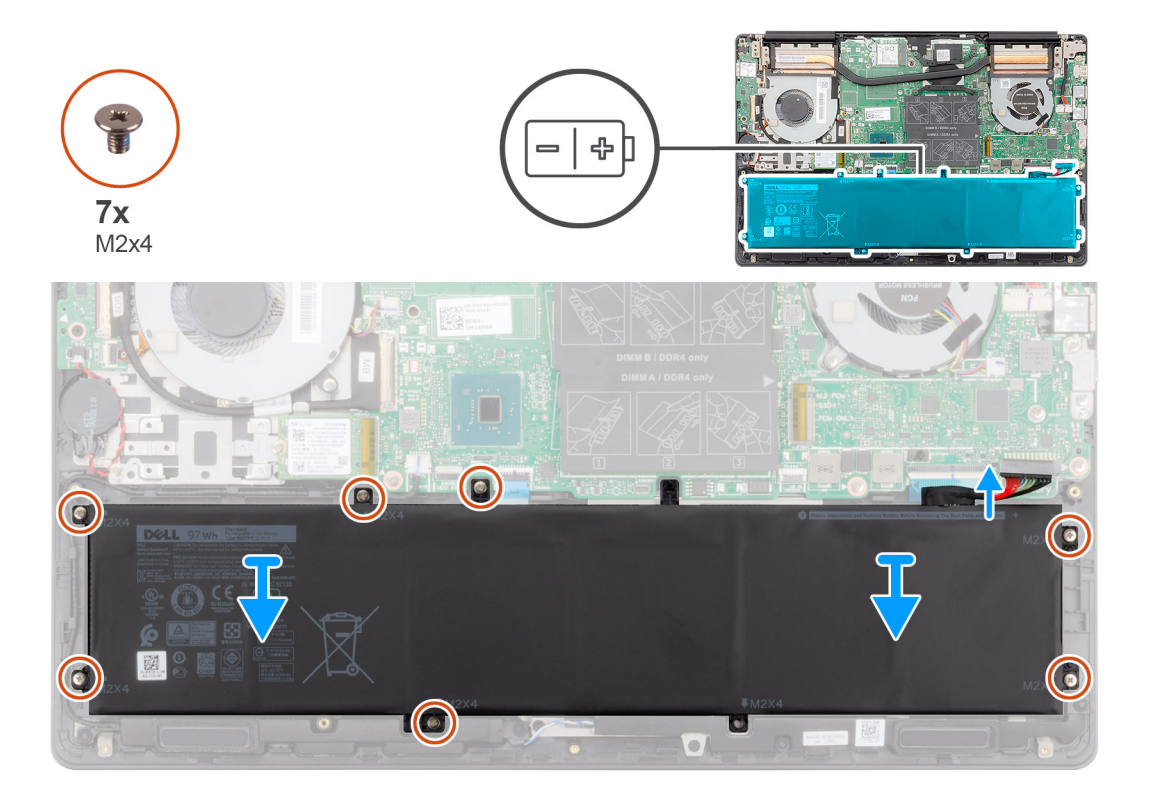

- 1 הנח את הסוללה על מכלול משענת כף היד והמקלדת ויישר את חורי הברגים שבסוללה עם חורי הברגים שבמכלול משענת כף היד והמקלדת.
  - 2 הברג בחזרה את שבעה הברגים (M2x4) המהדקים את גוף הקירור ללוח המערכת ולמכלול משענת כף היד והמקלדת.
    - . חבר את כבל הסוללה ללוח המערכת.

#### השלבים הבאים

- 1 התקן את כיסוי הבסיס.
- 2 בצע את הפעולות המפורטות בסעיף לאחר העבודה על חלקיו הפנימיים של המחשב.

# הסרת סוללה של 3 תאים

הערה: סוג הסוללה שכלולה במחשב עשוי להשתנות בהתאם לתצורה שהוזמנה.

#### דרישת קדם

- 1 בצע את ההליך המפורט בסעיף לפני העבודה על חלקיו הפנימיים של המחשב.
  - הסר את כיסוי הבסיס. 2

#### אודות משימה זו

האיור מציין את מיקום הסוללה ומספק ייצוג חזותי של הליך ההסרה.

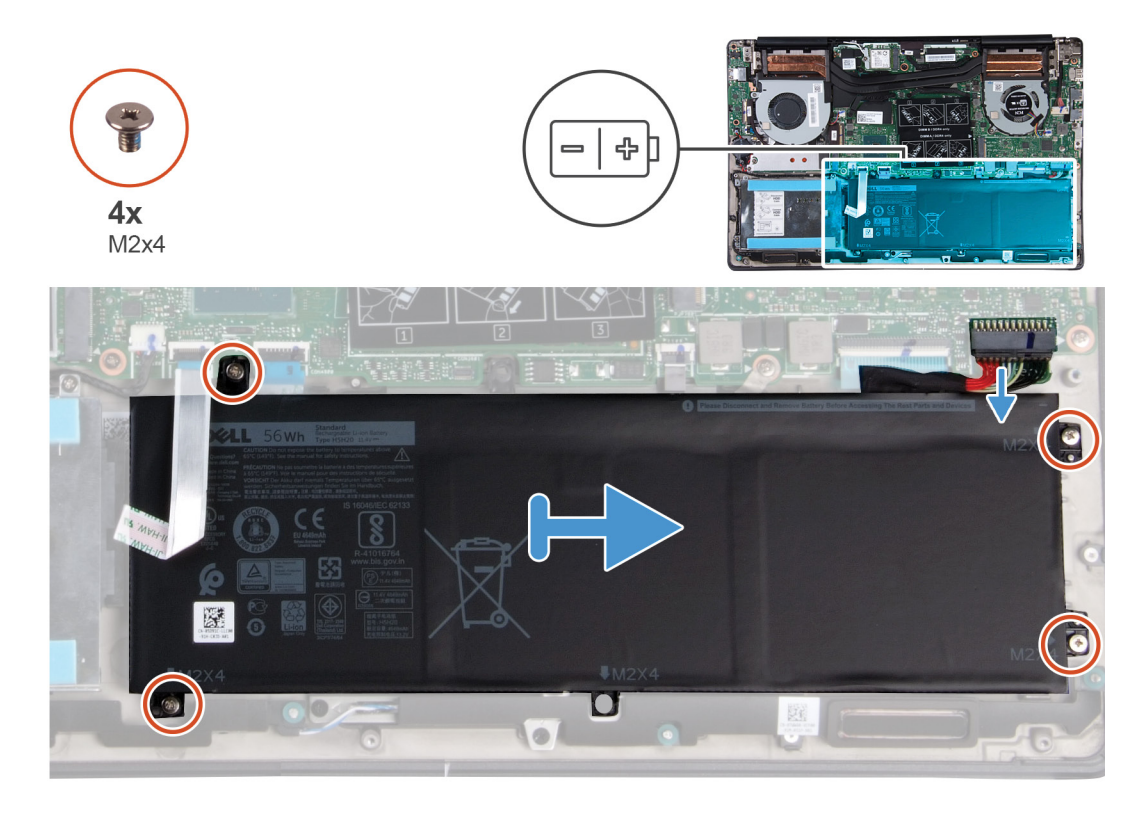

- 1 נתק את כבל הסוללה מלוח המערכת.
- 2 הסר את ארבעת הברגים (M2x4) שמהדקים את הסוללה אל מכלול משענת כף היד והמקלדת.
  - . הרם את הסוללה והוצא אותה ממכלול משענת כף היד והמקלדת. 3

# התקנת סוללה עם 3 תאים

#### דרישת קדם

אם אתה מבצע החלפת רכיב, הסר את הרכיבים הקיימים לפני ביצוע הליך ההתקנה.

#### אודות משימה זו

האיור מציין את מיקום הסוללה ומספק ייצוג חזותי של הליך ההתקנה.

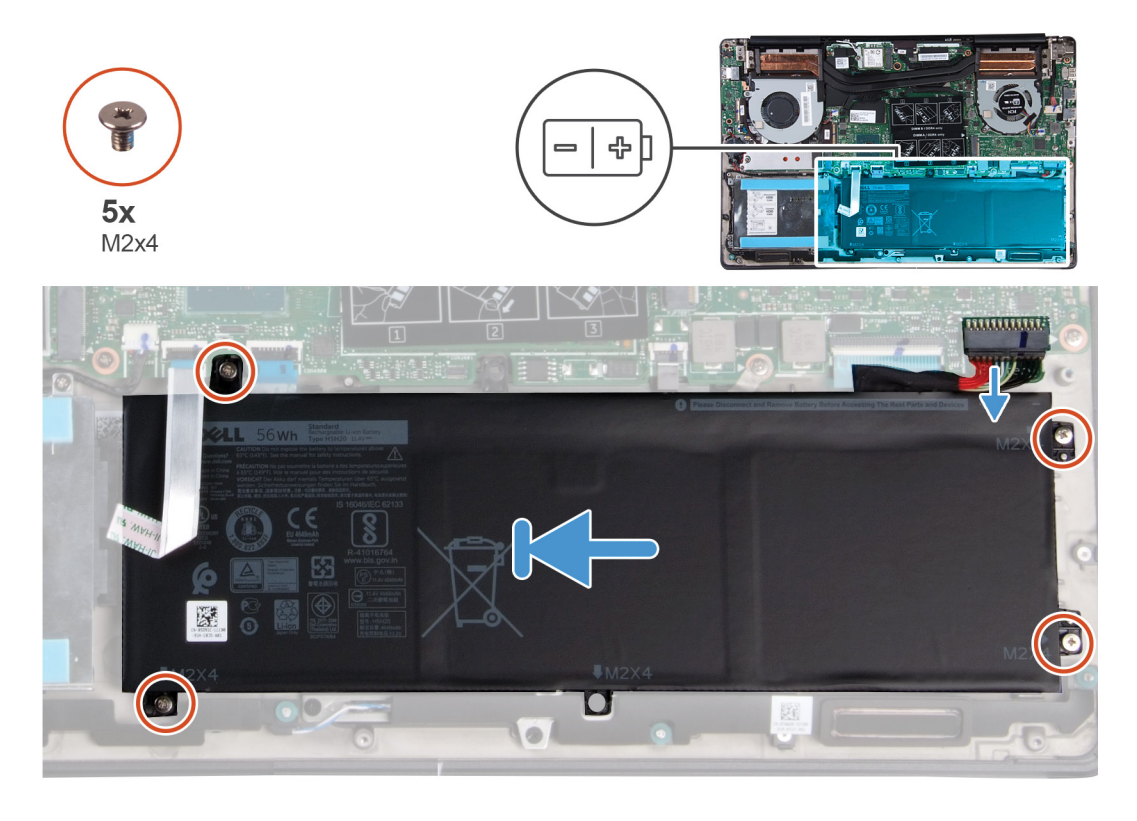

- 1 הנח את הסוללה על מכלול משענת כף היד והמקלדת ויישר את חורי הברגים שבסוללה עם חורי הברגים שבמכלול משענת כף היד והמקלדת.
  - 2 התקן את ארבעת הברגים (M2x4) המהדקים את הסוללה ללוח המערכת ולמכלול משענת כף היד והמקלדת.
    - . חבר את כבל הסוללה ללוח המערכת. 3

#### השלבים הבאים

- 1 התקן את <mark>כיסוי הבסיס</mark>.
- 2 בצע את הפעולות המפורטות בסעיף לאחר העבודה על חלקיו הפנימיים של המחשב.

# WLAN כרטיס

### הסרת כרטיס ה-WLAN

#### תנאים מוקדמים

- 1 בצע את ההליך המפורט בסעיף לפני העבודה על חלקיו הפנימיים של המחשב.
  - 2 הסר את כיסוי הבסיס.
    - 3 הסר את הסוללה.

#### אודות משימה זו

האיור מציין את מיקום כרטיס ה-WLAN ומספק ייצוג חזותי של הליך ההסרה.

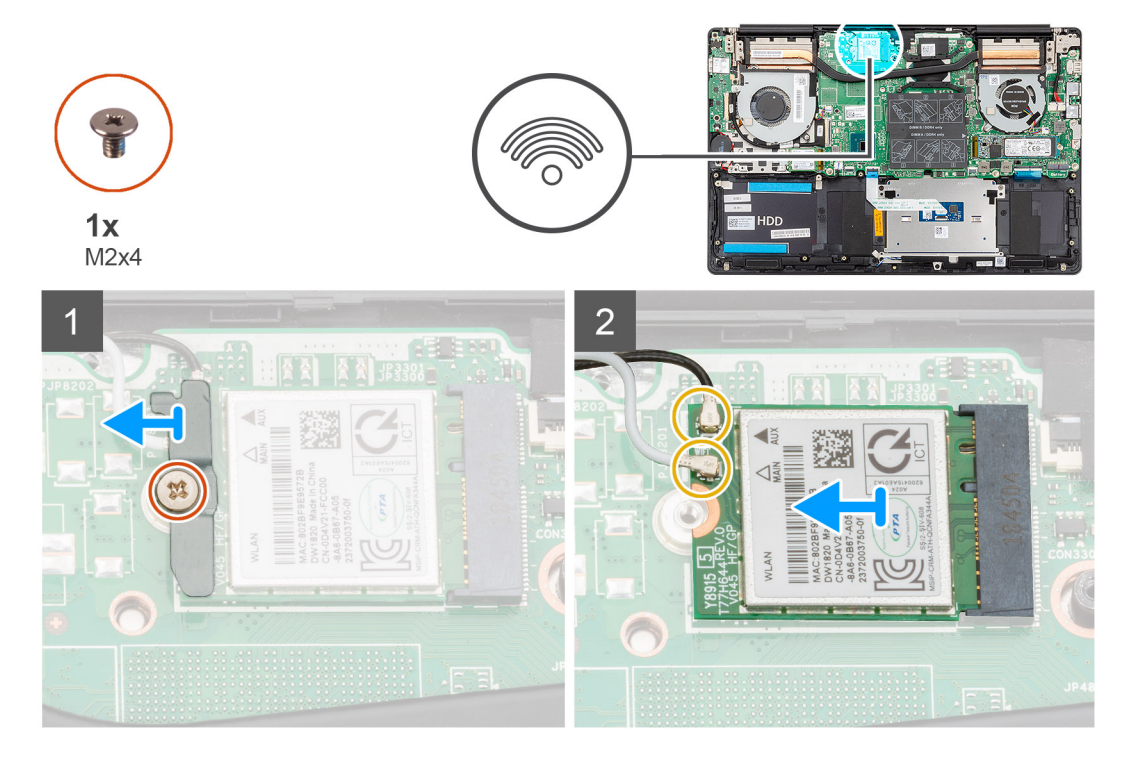

- .WLAN הסר את הבורג (M2x4) שמהדק את תושבת כרטיס ה-WLAN לכרטיס ה-1
  - .WLAN הסר את תושבת כרטיס ה-WLAN מכרטיס ה-2
    - .WLAN נתק את כבלי האנטנה מכרטיס ה-3
  - 4 החלק והוצא את כרטיס ה-WLAN מחריץ כרטיס ה-WLAN.

### WLAN התקנת כרטיס

#### דרישת קדם

אם אתה מבצע החלפת רכיב, הסר את הרכיבים הקיימים לפני ביצוע הליך ההתקנה.

#### אודות משימה זו

האיור מציין את מיקום כרטיס ה-WLAN ומספק ייצוג חזותי של הליך ההתקנה.

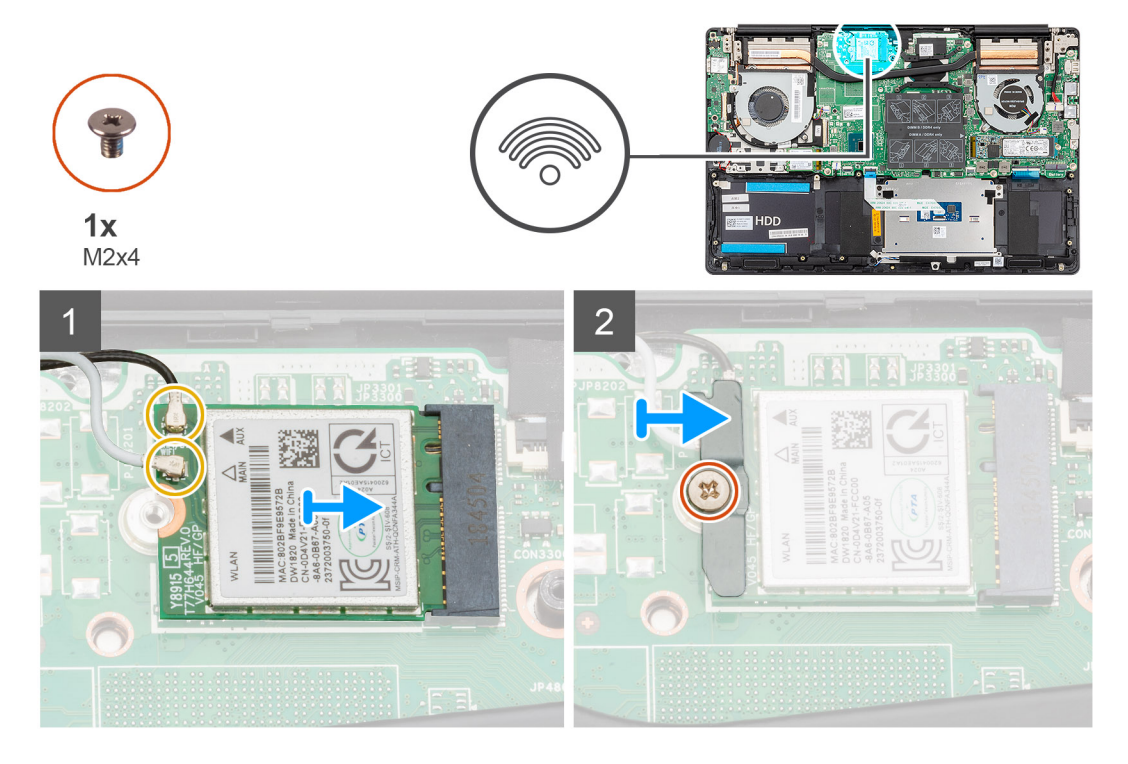

- 1 ישר את החריץ שעל כרטיס ה-WLAN עם הלשונית שעל חריץ כרטיס ה-WLAN והכנס את כרטיס ה-WLAN בזווית לתוך חריץ כרטיס ה-WLAN.
  - .WLAN חבר את כבלי האנטנה אל כרטיס ה-2
  - .WLAN יישר ומקם את כרטיס ה-WLAN על תושבת כרטיס ה-3
  - 4 הברג בחזרה את הבורג (M2x4) כדי להדק את תושבת כרטיס ה-WLAN לכרטיס ה-WLAN.

#### השלב הבא

- 1 התקן את הסוללה.
- 2 התקן את כיסוי הבסיס.
- בצע את הפעולות המפורטות בסעיף לאחר העבודה על חלקיו הפנימיים של המחשב. 3

# מודולי זיכרון

### הסרת מודולי הזיכרון

#### תנאים מוקדמים

- 1 בצע את ההליך המפורט בסעיף לפני העבודה על חלקיו הפנימיים של המחשב.
  - בסיס. 2 הסר את כיסוי הבסיס.
  - **3** נתק את כבל הסוללה.

#### אודות משימה זו

האיור מציין את מיקום מודול הזיכרון ומספק ייצוג חזותי של הליך ההסרה.

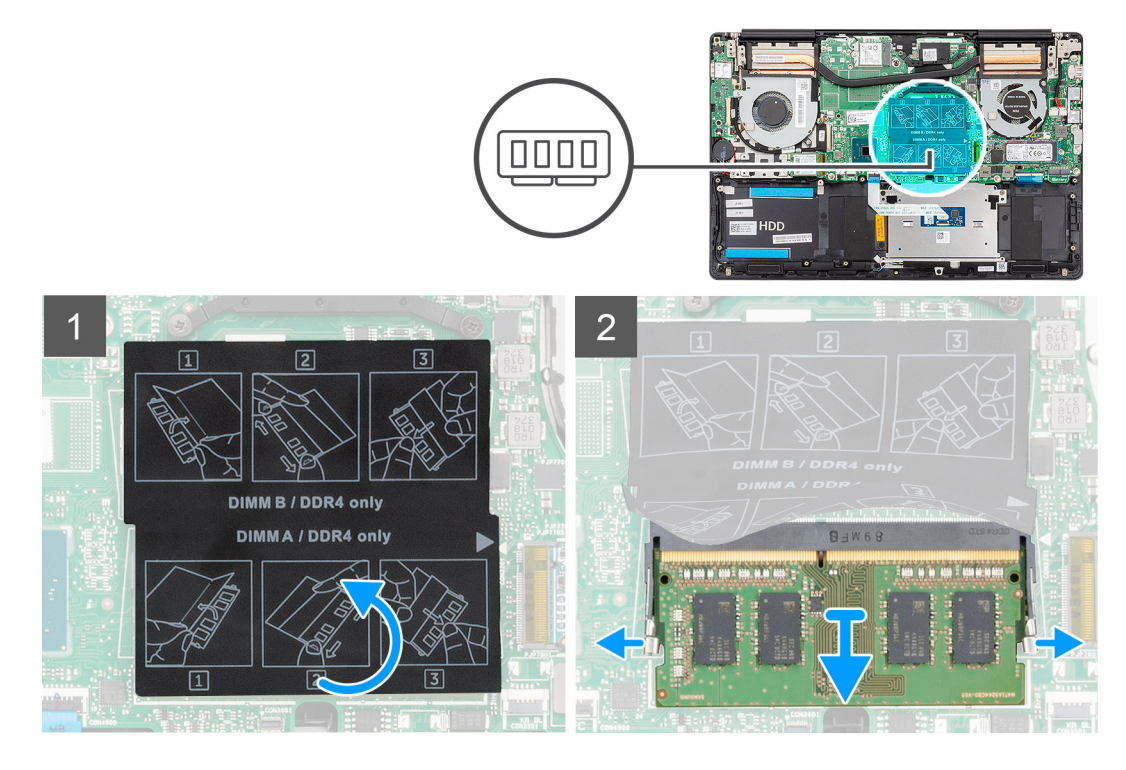

- 1 הרם את לשונית הפלסטיק (mylar) והשתמש בקצות האצבעות כדי להזיז בזהירות הצידה את תפסי ההידוק שבשני קצות החריץ של מודול הזיכרון, עד שמודול הזיכרון ישתחרר ממקומו.
  - 2 החלק והוצא את מודול הזיכרון מחריץ מודול הזיכרון שבלוח המערכת.

### התקנת מודולי הזיכרון

#### דרישת קדם

אם אתה מבצע החלפת רכיב, הסר את הרכיבים הקיימים לפני ביצוע הליך ההתקנה.

#### אודות משימה זו

האיור מציין את מיקום מודול הזיכרון ומספק ייצוג חזותי של הליך ההתקנה.

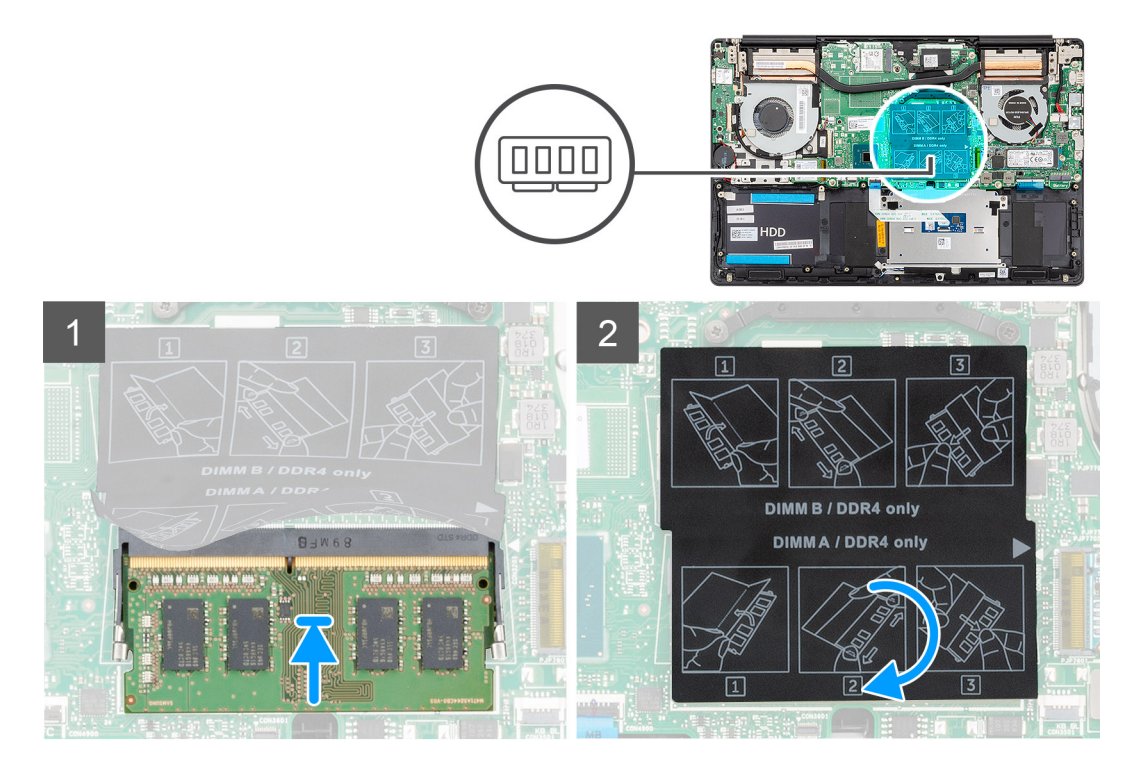

- 1 הרם את לשונית הפלסטיק (mylar) ויישר את החריץ שבמודול הזיכרון עם הלשונית שבחריץ מודול הזיכרון.
  - 2 החלק בחוזקה את מודול הזיכרון לתוך החריץ בזווית.
  - . לחץ על מודול הזיכרון כלפי מטה עד שיינעל במקומו בנקישה.

#### הערה: אם אינך שומע את הנקישה, הסר את מודול הזיכרון והתקן אותו חזרה. 🛈

#### השלב הבא

- 1 חבר את כבל הסוללה.
- 2 התקן את כיסוי הבסיס.
- בצע את הפעולות המפורטות בסעיף לאחר העבודה על חלקיו הפנימיים של המחשב. 3

### כונן מצב מוצק

# הסרת כונן Solid State מסוג M.2 2280

#### תנאים מוקדמים

- 1 בצע את ההליך המפורט בסעיף לפני העבודה על חלקיו הפנימיים של המחשב.
  - הסר את כיסוי הבסיס. 2
  - נתק את כבל הסוללה. 3

#### אודות משימה זו

האיור מציין את מיקום כונן ה-solid-state ומספק ייצוג חזותי של הליך ההסרה.

.512GB היא מעל solid state הערה: המחשב מגיע מצויד במגן לכונן ה-solid state רק אם הקיבולת של כונן ה-solid state היא מעל (

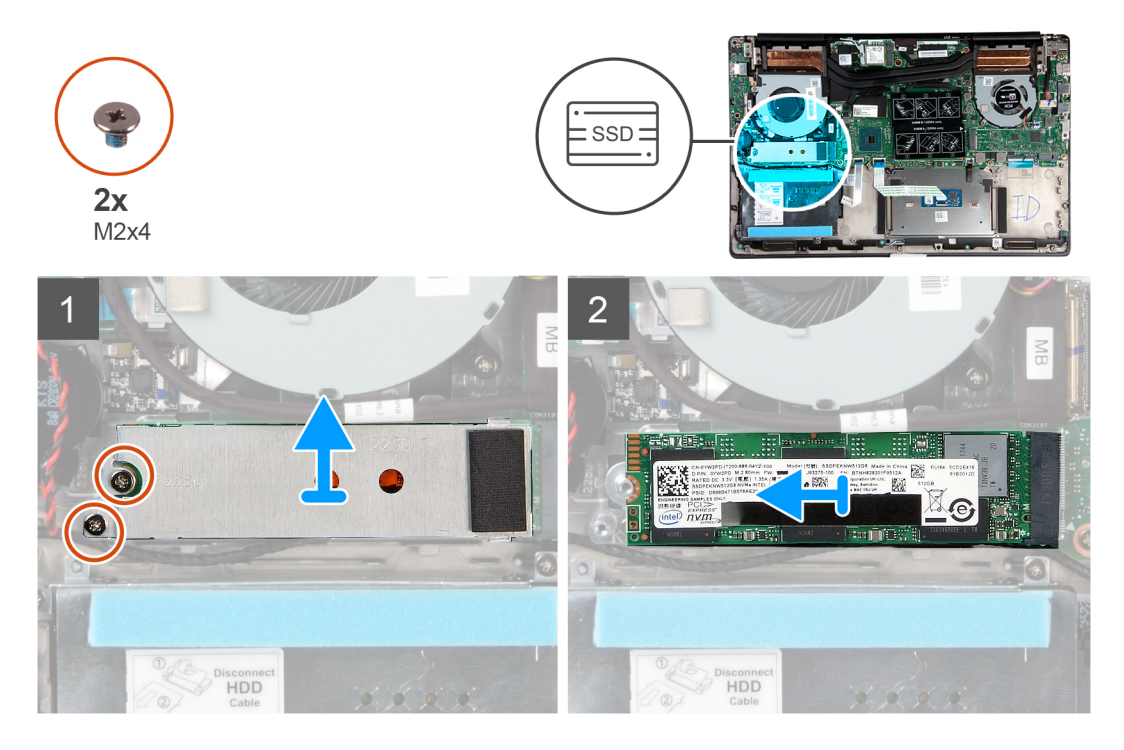

- 1 הסר את שני הברגים (M2x4) שמהדקים את מגן מודול כונן ה-Solid State למכלול משענת כף היד והמקלדת.
  - 2 החלק והוצא את מגן המודול של כונן ה-Solid State מהחריץ של כונן Solid State.
    - .solid state מחריץ כונן ה-solid state מחריץ כונן ה-solid state 3

### התקנת כונן ה-solid state מסוג M.2 2280

#### דרישת קדם

אם אתה מבצע החלפת רכיב, הסר את הרכיבים הקיימים לפני ביצוע הליך ההתקנה.

#### אודות משימה זו

האיור מציין את המיקום של תושבת כונן ה-solid-state ומספק ייצוג חזותי של הליך יישור התושבת כדי שיתאים לכונן ה-solid-state מסוג M.2 2280.

.512GB היא מעל solid state הערה: המחשב מגיע מצויד במגן לכונן ה-solid state רק אם הקיבולת של כונן ה-solid state היא מעל ()

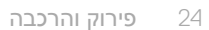

- . אם נדרש, יישר את תושבת כונן ה-Solid State כדי שתתאים לכונן solid-state מסוג M.2 2280.
  - .solid-state- אין החריץ שבמודול כונן ה-solid-state אין האת החריץ כונן ה-solid-state 2
  - .solid-state- אבטח את הלשונית שבחריץ כונן ה-solid-state עם החריץ שבתושבת כונן ה
- 5 הברג בחזרה את שני הברגים (M2x4) שמהדקים את מגן המודול של כונן ה-Solid State למכלול משענת כף היד והמקלדת.

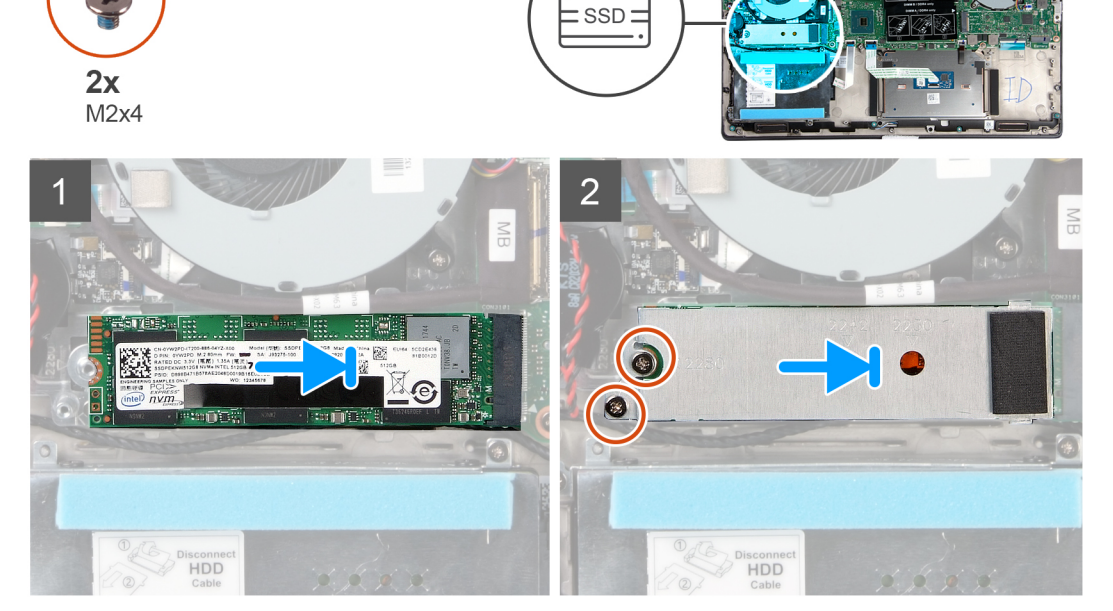

האיור מציין את מיקום כונן ה-solid-state ומספק ייצוג חזותי של הליך ההתקנה:

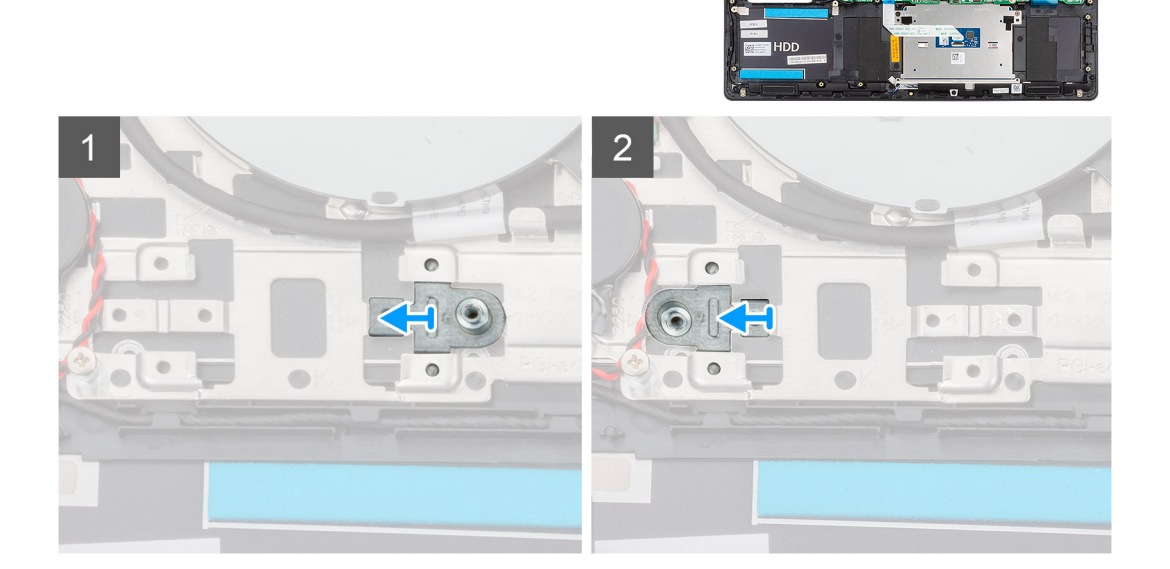

#### השלב הבא

- 1 חבר את כבל הסוללה.
- 2 התקן את כיסוי הבסיס.
- בצע את הפעולות המפורטות בסעיף לאחר העבודה על חלקיו הפנימיים של המחשב. 3

# הסרת כונן Solid State מסוג M.2 2230 מסוג

#### תנאים מוקדמים

- בצע את ההליך המפורט בסעיף לפני העבודה על חלקיו הפנימיים של המחשב.
  - 2 הסר את כיסוי הבסיס.
  - נתק את כבל הסוללה. 3

#### אודות משימה זו

האיור מציין את מיקום כונן ה-solid-state מסוג M.2 2230 ומספק ייצוג חזותי של הליך ההסרה.

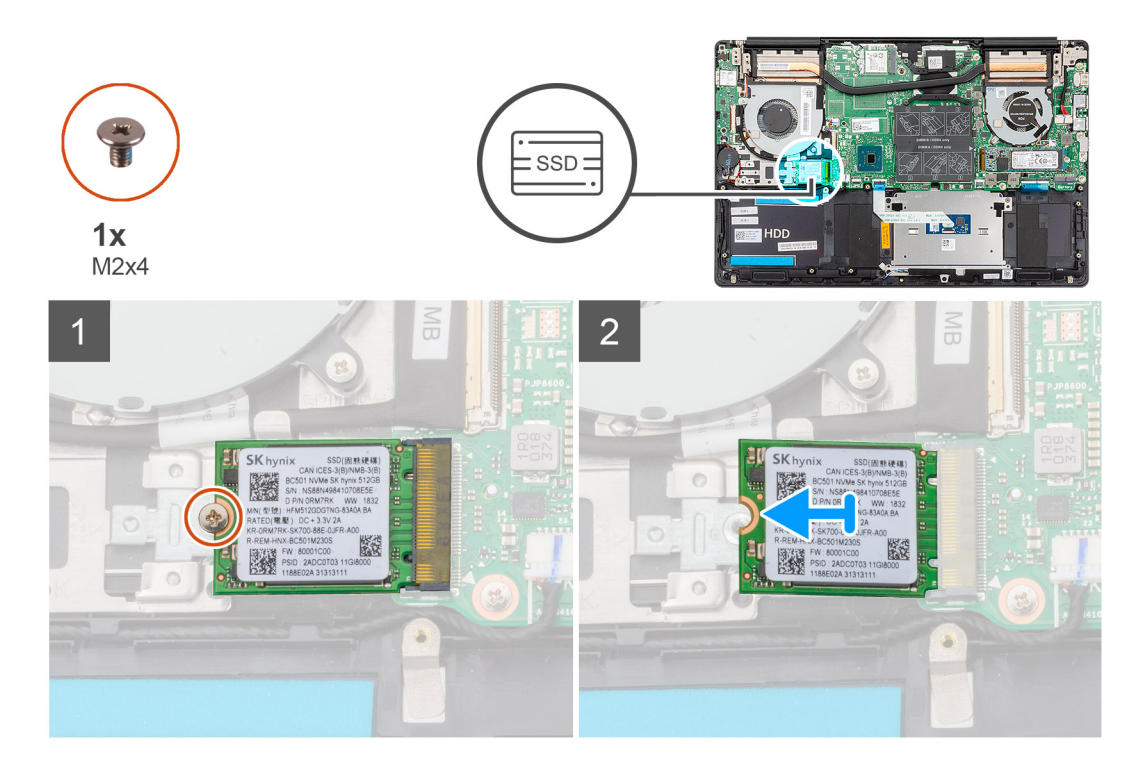

#### שלבים

- 1 הסר את הבורג (M2x4) שמהדק את כונן ה-Solid-State למכלול משענת כף היד והמקלדת..
- 2 החלק והכנס את מודול כונן ה-Solid-State מהחריץ של כונן ה-Solid-State שבלוח המערכת.

### התקנת כונן solid state מסוג M.2 2230

#### דרישת קדם

אם אתה מבצע החלפת רכיב, הסר את הרכיבים הקיימים לפני ביצוע הליך ההתקנה.

#### אודות משימה זו

האיור מציין את המיקום של תושבת כונן ה-solid-state ומספק ייצוג חזותי של הליך יישור התושבת כדי שיתאים לכונן ה-solid-state מסוג M.2 2230.

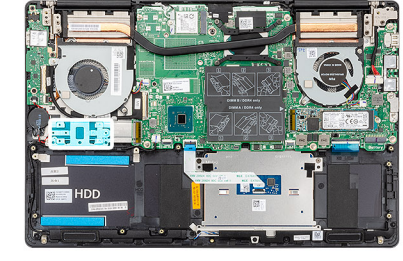

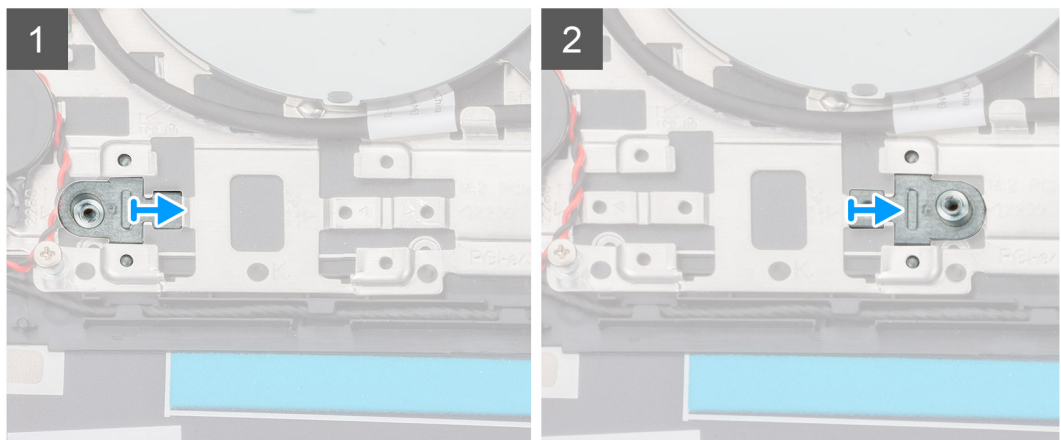

האיור מציין את מיקום כונן ה-solid-state מסוג M.2 2230 ומספק ייצוג חזותי של הליך ההתקנה:

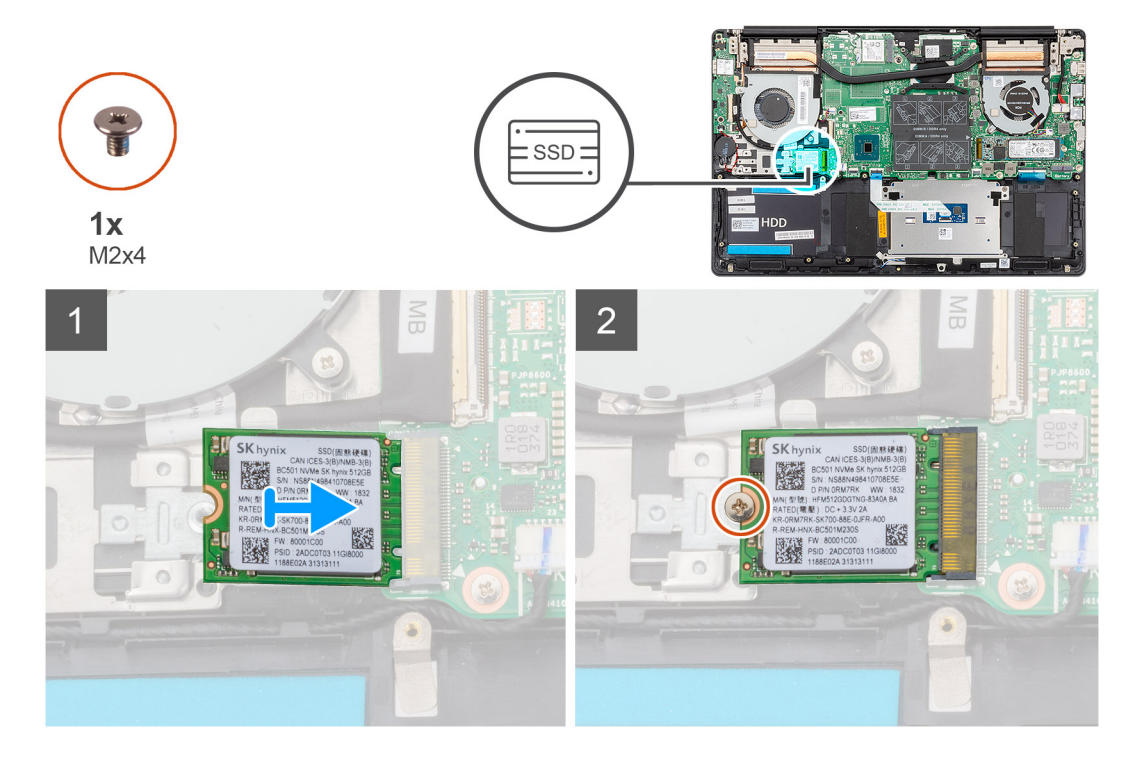

#### שלבים

- . אם נדרש, יישר את תושבת כונן ה-Solid State כדי שתתאים לכונן solid-state מסוג M.2 2230.
  - .solid-state ישר את החריץ שבמודול כונן ה-solid-state עם הלשונית שבחריץ כונן ה
    - solid-state בחוזקה לתוך חריץ כונן ה-solid-state בחוזית. 3
- 4 הברג חזרה את הבורג (M2x4) שמהדק את מודול כונן ה-Solid-State למכלול משענת כף היד והמקלדת.

#### השלב הבא

- 1 חבר את כבל הסוללה.
- 2 התקן את כיסוי הבסיס.
- 2 בצע את הפעולות המפורטות בסעיף לאחר העבודה על חלקיו הפנימיים של המחשב.

# הסרת כונן Solid State מסוג M.2 2280 PCle

#### תנאים מוקדמים

- בצע את ההליך המפורט בסעיף לפני העבודה על חלקיו הפנימיים של המחשב.
  - 2 הסר את כיסוי הבסיס.
  - 3 נתק את כבל הסוללה.

#### אודות משימה זו

האיור מציין את מיקום כונן ה-solid-state מסוג M.2 2280 PCle ומספק ייצוג חזותי של הליך ההסרה.

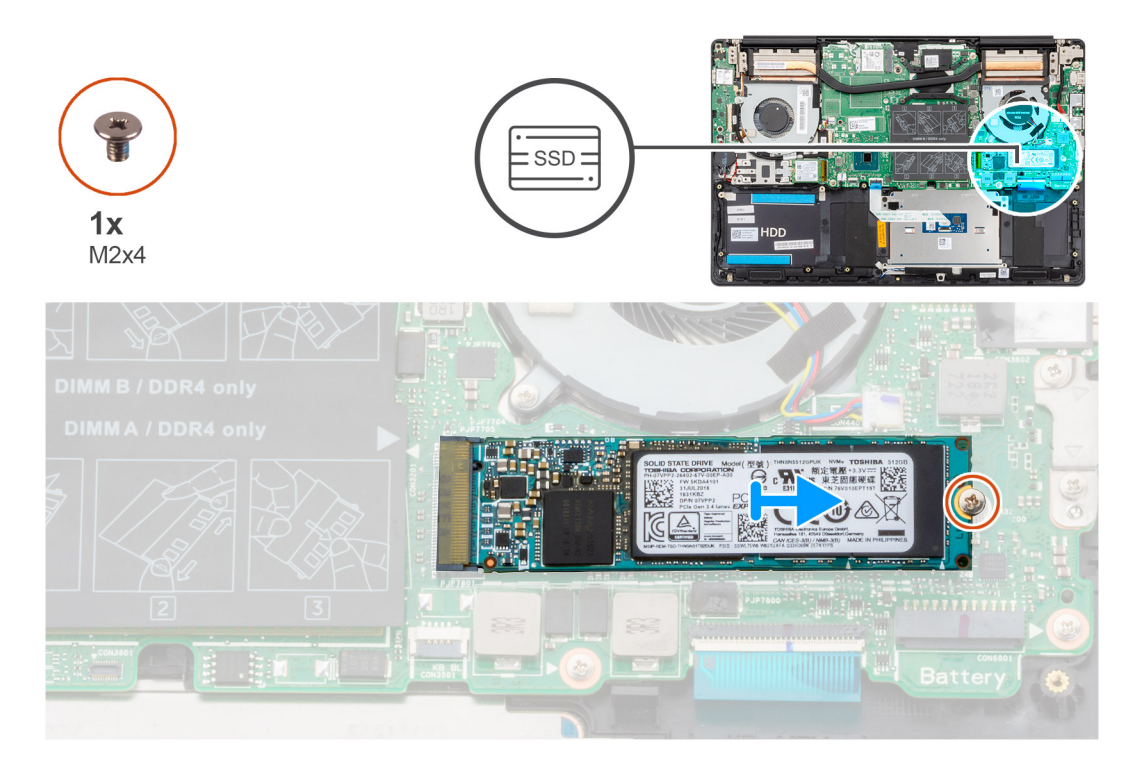

#### שלבים

- 1 הסר את הבורג (M2x4) שמהדק את כונן Solid-State ללוח המערכת.
- 2 החלק והכנס את מודול כונן ה-Solid-State מהחריץ של כונן ה-Solid-State שבלוח המערכת.

## התקנת כונן ה-solid state מסוג M.2 2280 PCle

#### דרישת קדם

אם אתה מבצע החלפת רכיב, הסר את הרכיבים הקיימים לפני ביצוע הליך ההתקנה.

#### אודות משימה זו

האיור מציין את מיקום כונן ה-solid-state מסוג M.2 2280 PCle ומספק ייצוג חזותי של הליך ההתקנה:

#### הערה: הכונן הקשיח זמין רק במחשבים שכוללים סוללת 3 תאים. 🚺

האיור מציין את מיקום כונן הקשיח ומספק ייצוג חזותי של הליך ההסרה.

### תנאים מוקדמים

הסר את כיסוי הבסיס.

נתק את כבל הסוללה.

אודות משימה זו

הסרת הכונן הקשיח

בצע את ההליך המפורט בסעיף לפני העבודה על חלקיו הפנימיים של המחשב.

2 התקן את כיסוי הבסיס.

חבר את כבל הסוללה.

1

2

3

1

1 2

3

השלב הבא

3 בצע את הפעולות המפורטות בסעיף לאחר העבודה על חלקיו הפנימיים של המחשב.

.solid-state ישר את החריץ שבמודול כונן ה-solid-state עם הלשונית שבחריץ כונן ה-solid-state.

החלק את מודול כונן ה-solid-state בחוזקה לתוך חריץ כונן ה-solid-state בזווית.

הברג חזרה את הבורג (M2x4) שמהדק את מודול כונן Solid-State ללוח המערכת.

# כונן קשיח

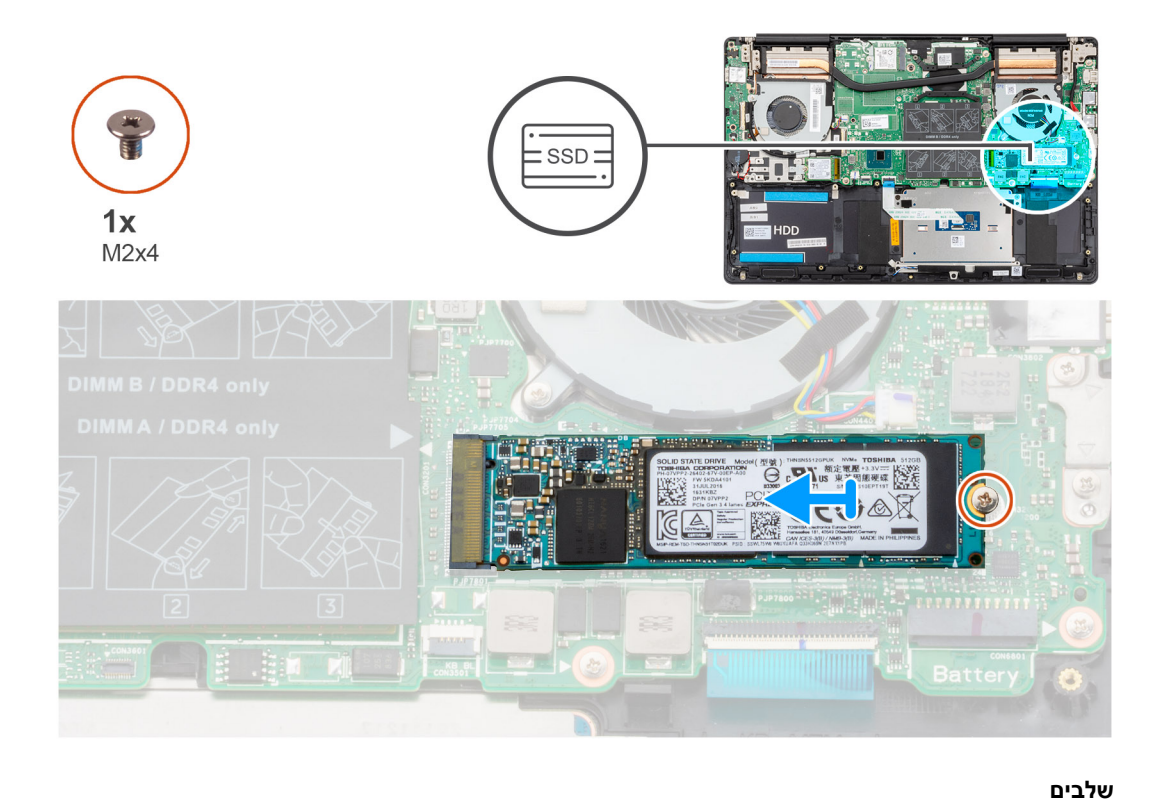

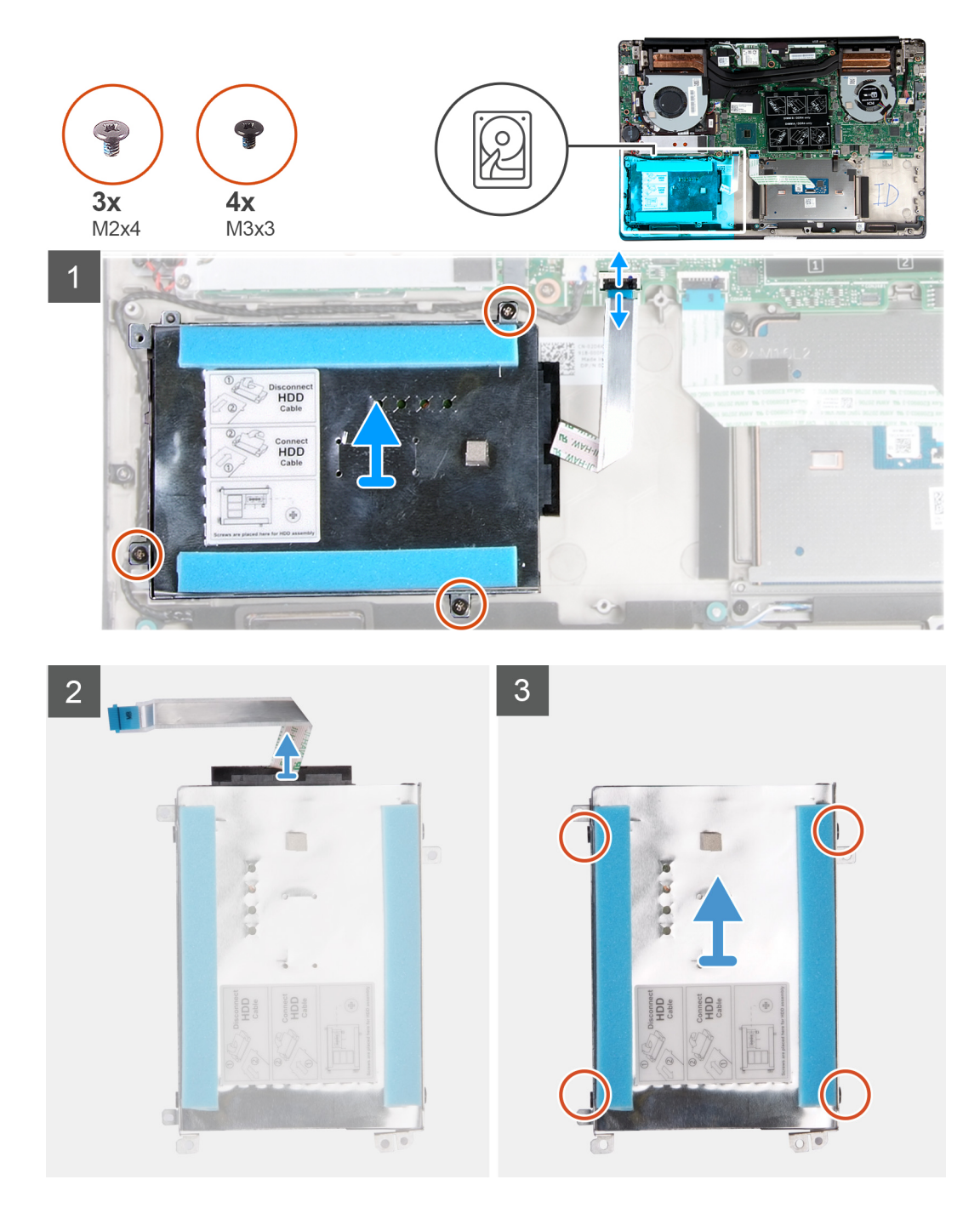

- 1 הרם את התפס ונתק את כבל הכונן הקשיח מלוח המערכת.
- 2 הסר את שלושת הברגים (M2x4) שמהדקים את תושבת הכונן הקשיח למכלול משענת כף היד והמקלדת.
  - . הרם את מכלול הכונן הקשיח, יחד עם הכבל שלו, והוצא אותם ממכלול משענת כף היד והמקלדת.
    - 4 נתק את החוצץ ממכלול הכונן הקשיח.
    - . הסר את ארבעת הברגים (M3x3) שמהדקים את תושבת הכונן הקשיח לכונן הקשיח. 5
      - 6 הרם את הכונן הקשיח והוצא אותו מתושבת הכונן הקשיח.

### התקנת הכונן הקשיח

#### דרישת קדם

אם אתה מבצע החלפת רכיב, הסר את הרכיבים הקיימים לפני ביצוע הליך ההתקנה.

#### אודות משימה זו

האיור מציין את מיקום כונן הקשיח ומספק ייצוג חזותי של הליך ההתקנה.

#### . הערה: הכונן הקשיח זמין רק במחשבים שכוללים סוללת 3 תאים. 🚺

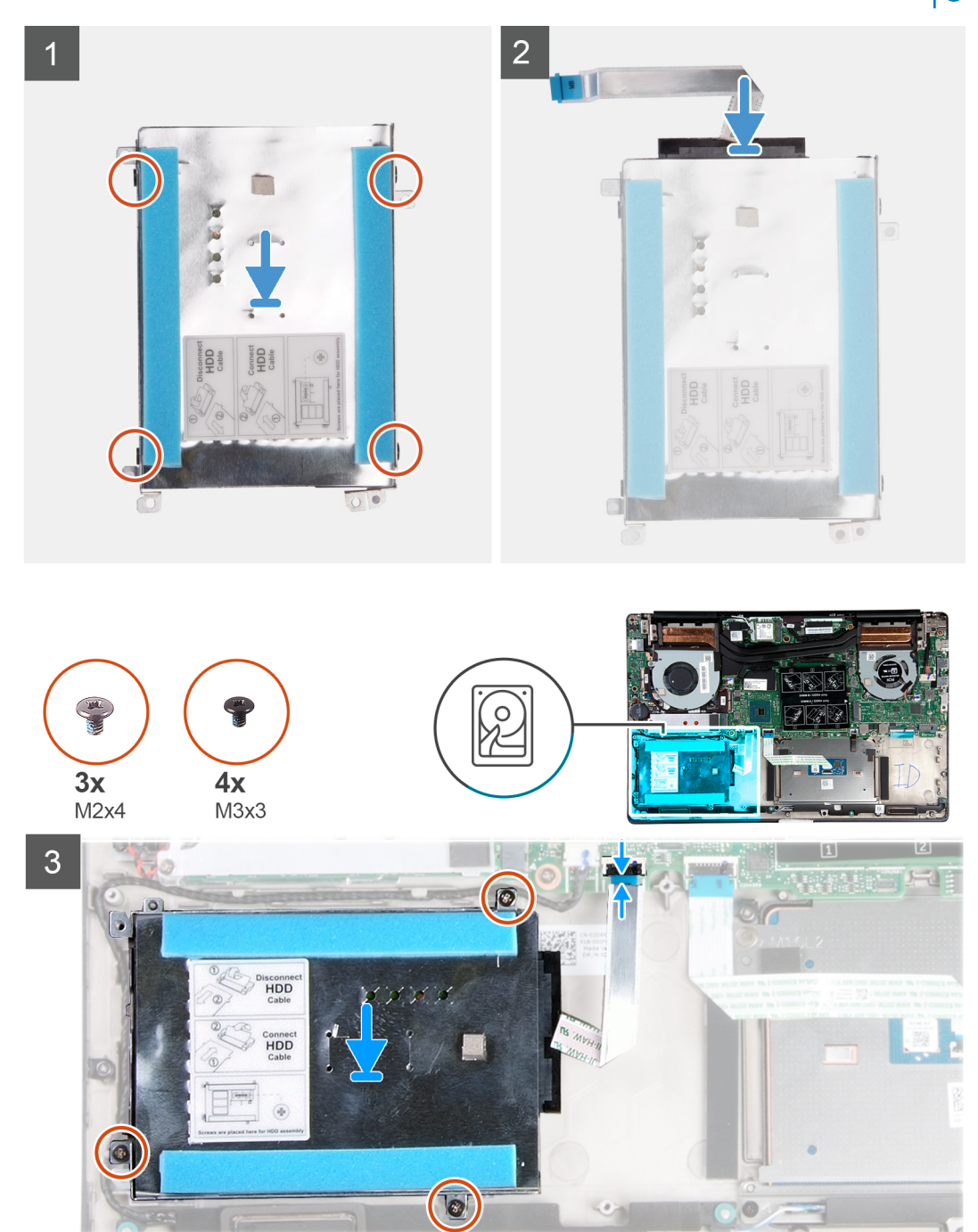

- 1 הנח את הכונן הקשיח בתושבת הכונן הקשיח.
- 2 ישר את חורי הברגים שבתושבת הכונן הקשיח עם חורי הברגים שבכונן הקשיח והברג בחזרה את ארבעת הברגים (M3x3) שמהדקים את תושבת הכונן הקשיח אל הכונן הקשיח.
  - . חבר את החוצץ אל מכלול הכונן הקשיח. 3
  - 4 ישר את חורי הברגים שבמכלול הכונן הקשיח עם חורי הברגים שבמכלול משענת כף היד והמקלדת.
  - 5 הברג בחזרה את שלושת הברגים (M2x4) שמהדקים את מכלול הכונן הקשיח אל מכלול משענת כף היד והמקלדת.
    - 6 חבר את כבל הכונן הקשיח אל לוח המערכת.

#### השלבים הבאים

- 1 חבר את כבל הסוללה.
- 2 התקן את <mark>כיסוי הבסיס</mark>.
- בצע את הפעולות המפורטות בסעיף לאחר העבודה על חלקיו הפנימיים של המחשב. 3

# רמקולים

### הסרת הרמקולים

#### תנאים מוקדמים

- בצע את ההליך המפורט בסעיף לפני העבודה על חלקיו הפנימיים של המחשב.
  - הסר את כיסוי הבסיס. 2
    - **הסר את הסוללה**. 3

#### אודות משימה זו

האיור מציין את מיקום הרמקולים ומספק ייצוג חזותי של הליך ההסרה.

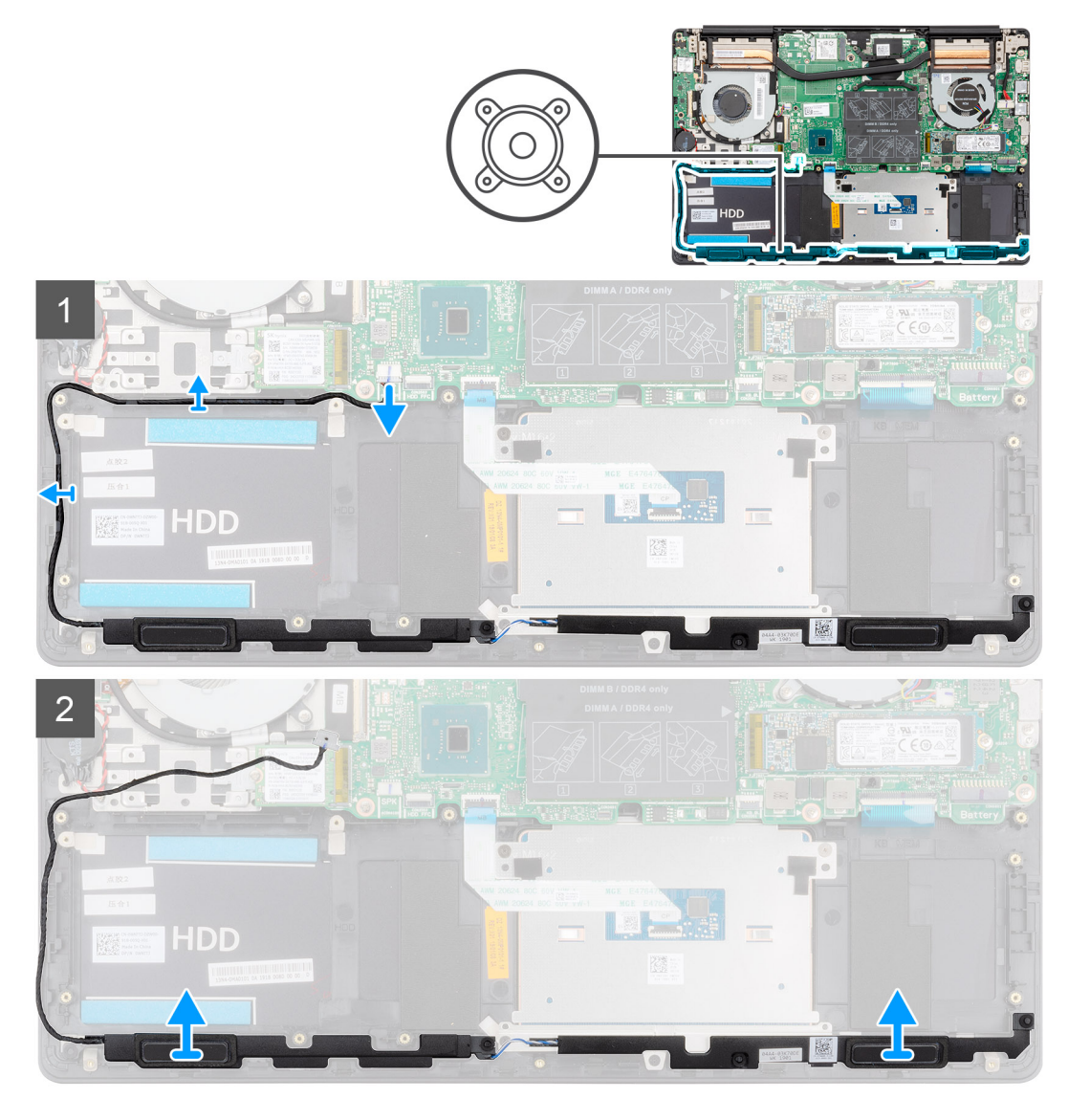

- 1 נתק את כבל הרמקולים מלוח המערכת.
- 2 רשום את אופן הניתוב של כבל הרמקול והסר את כבל הרמקול ממכווני הניתוב שבמכלול משענת כף היד והמקלדת.
  - הערה: רשום את המיקום של לולאות הגומי לפני הרמת הרמקולים. 🛈
  - 5 הרם את הרמקולים ביחד עם הכבל שלהם והסר אותם ממכלול משענת כף היד והמקלדת.

### התקנת הרמקולים

#### דרישת קדם

אם אתה מבצע החלפת רכיב, הסר את הרכיבים הקיימים לפני ביצוע הליך ההתקנה.

#### אודות משימה זו

האיור מציין את מיקום הרמקולים ומספק ייצוג חזותי של הליך ההתקנה.

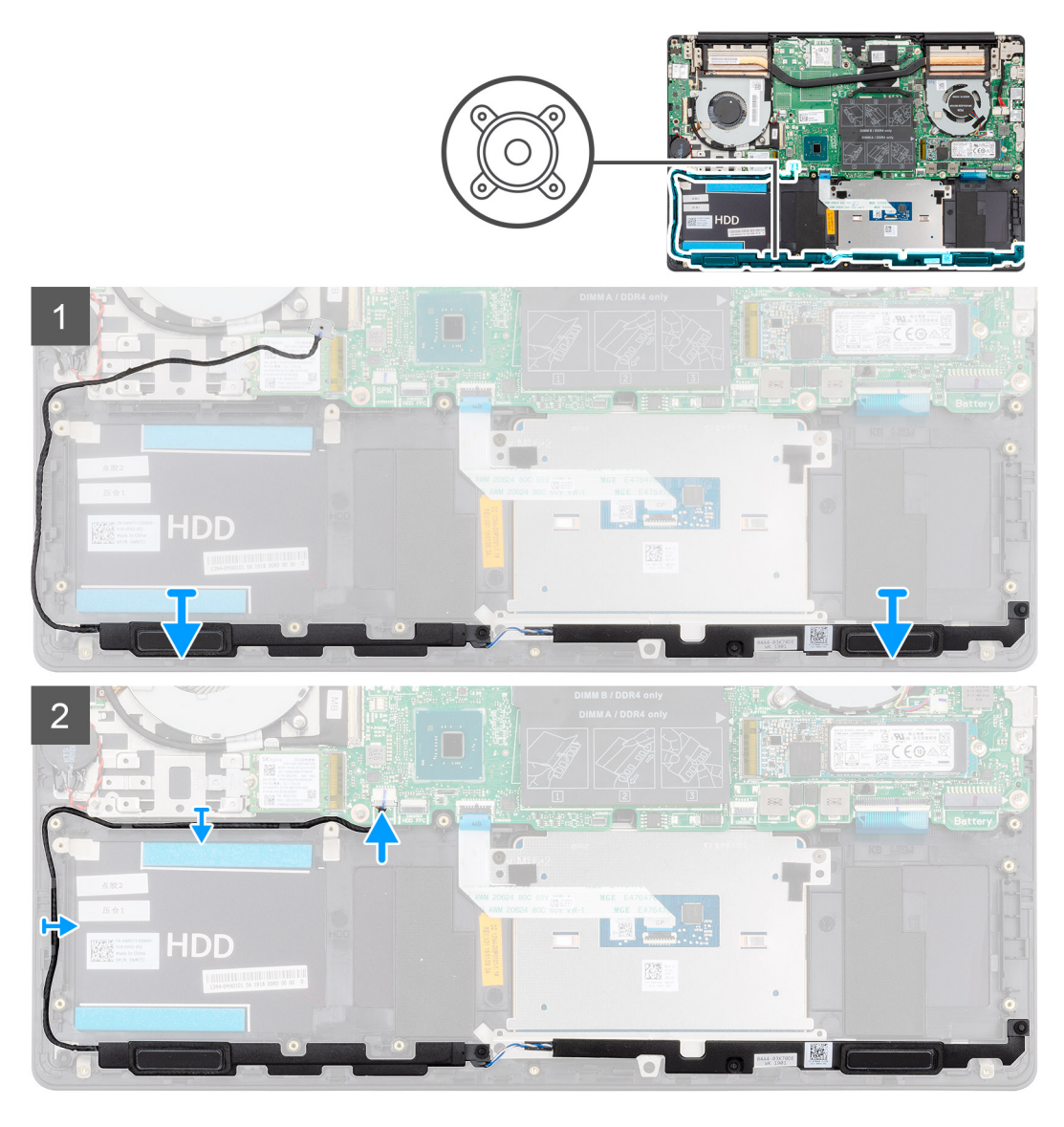

- 1 👘 באמצעות בליטות היישור ולולאות הגומי, הנח את הרמקולים בחריצים שבמכלול משענת כף היד והמקלדת.
  - 2 נתב את כבל הרמקול דרך מכווני הניתוב שבמכלול משענת כף היד והמקלדת.
    - . חבר את כבל הרמקול ללוח המערכת. 3

#### השלב הבא

- 1 התקן את <mark>הסוללה</mark>.
- 2 התקן את כיסוי הבסיס.
- בצע את הפעולות המפורטות בסעיף לאחר העבודה על חלקיו הפנימיים של המחשב. 3

# (GPU) מאוורר של יחידת עיבוד גרפיקה

# הסרת מאוורר ה-GPU

#### תנאים מוקדמים

בצע את ההליך המפורט בסעיף לפני העבודה על חלקיו הפנימיים של המחשב.

- 2 הסר את כיסוי הבסיס.
  - **הסר את הסוללה**. 3

#### אודות משימה זו

האיור מציין את מיקום מאוורר ה-GPU ומספק ייצוג חזותי של הליך ההסרה.

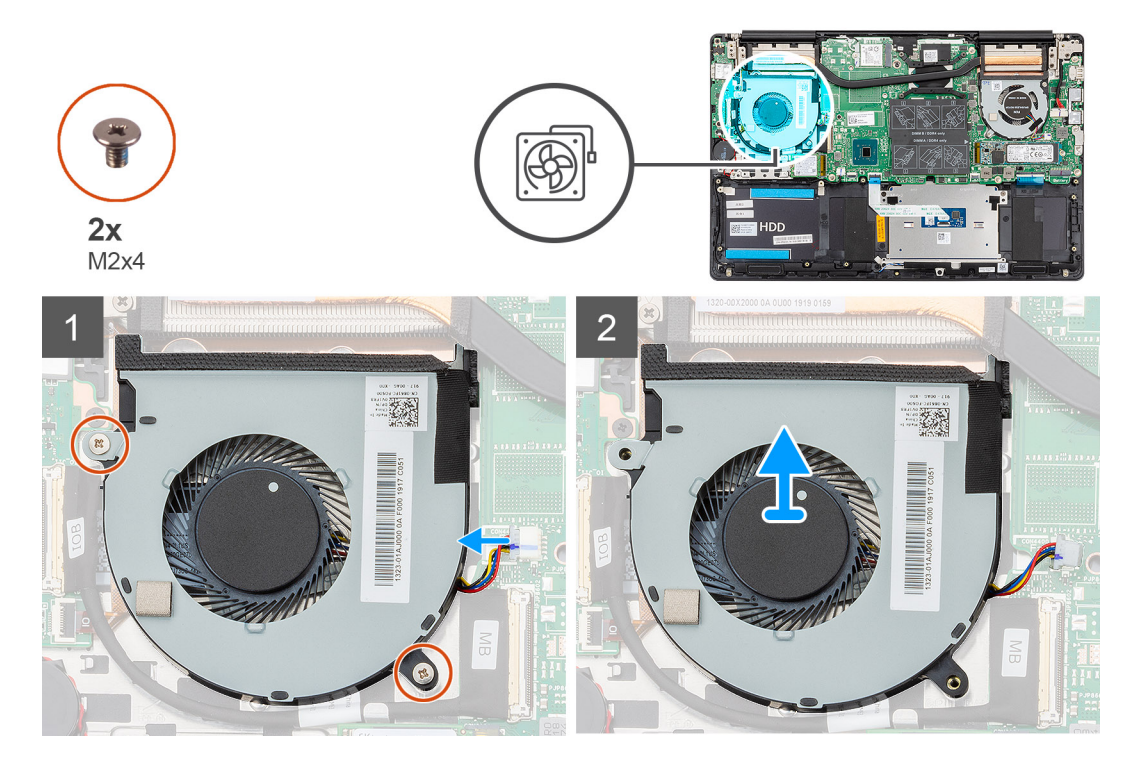

#### שלבים

- 1 הסר את שני הברגים (M2x4) שמהדקים את מאוורר ה-GPU למכלול משענת כף היד והמקלדת.
  - 2 נתק את כבל מאוורר ה-GPU מלוח המערכת.
  - החלק והוצא את מאוורר ה-GPU ממכלול משענת כף היד והמקלדת. 3

## GPU-התקנת מאוורר ה

#### דרישת קדם

אם אתה מבצע החלפת רכיב, הסר את הרכיבים הקיימים לפני ביצוע הליך ההתקנה.

#### אודות משימה זו

האיור מציין את מיקום מאוורר ה-GPU ומספק ייצוג חזותי של הליך ההתקנה.

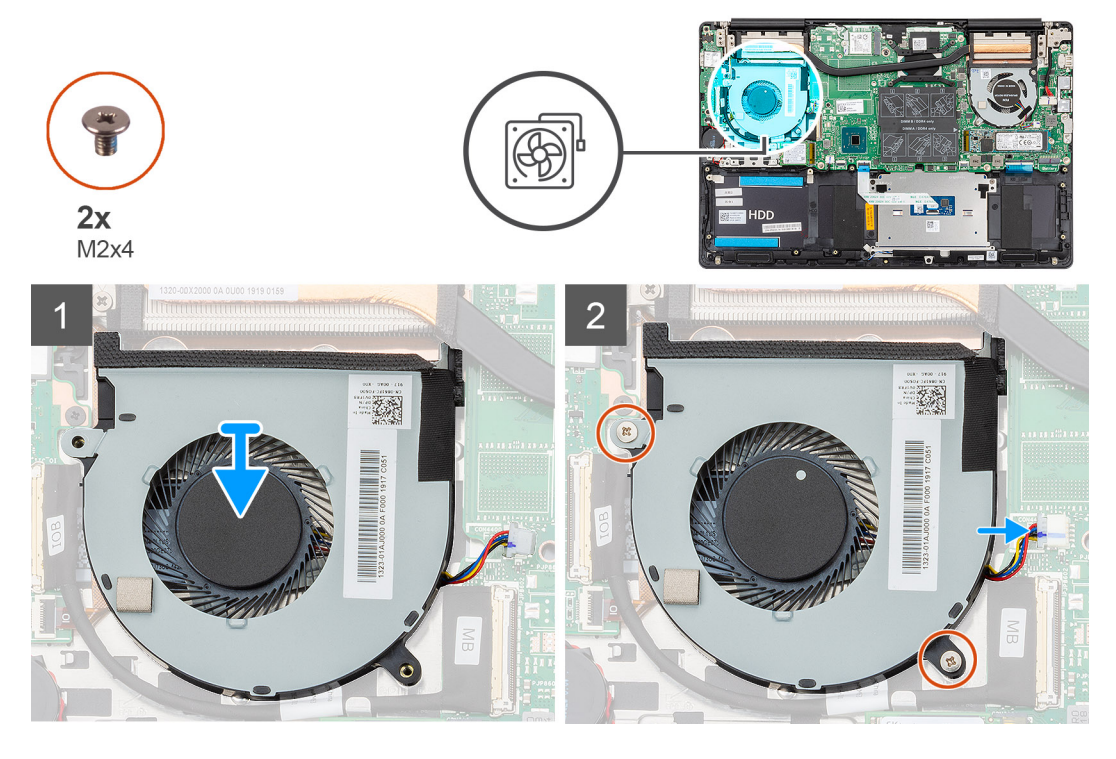

- החלק את מאוורר ה-GPU ומקם אותו במכלול משענת כף היד והמקלדת.
- 2 ישר את חורי הברגים שבמאוורר ה-GPU עם חורי הברגים שבמכלול משענת כף היד והמקלדת.
- 5 הברג בחזרה את שני הברגים (M2x4) שמהדקים את מאוורר ה-GPU למכלול משענת כף היד והמקלדת.
  - 4 חבר את כבל מאוורר ה-GPU ללוח המערכת.

#### השלב הבא

- 1 התקן את הסוללה.
- 2 התקן את כיסוי הבסיס.
- בצע את הפעולות המפורטות בסעיף לאחר העבודה על חלקיו הפנימיים של המחשב. 3

# CPU-מאוורר ה

### הסרת מאוורר ה-CPU

#### תנאים מוקדמים

- בצע את ההליך המפורט בסעיף לפני העבודה על חלקיו הפנימיים של המחשב. 1
  - 2 הסר את כיסוי הבסיס.
    - **הסר את הסוללה**. 3

#### אודות משימה זו

האיור מציין את מיקום מאוורר ה-CPU ומספק ייצוג חזותי של הליך ההסרה.

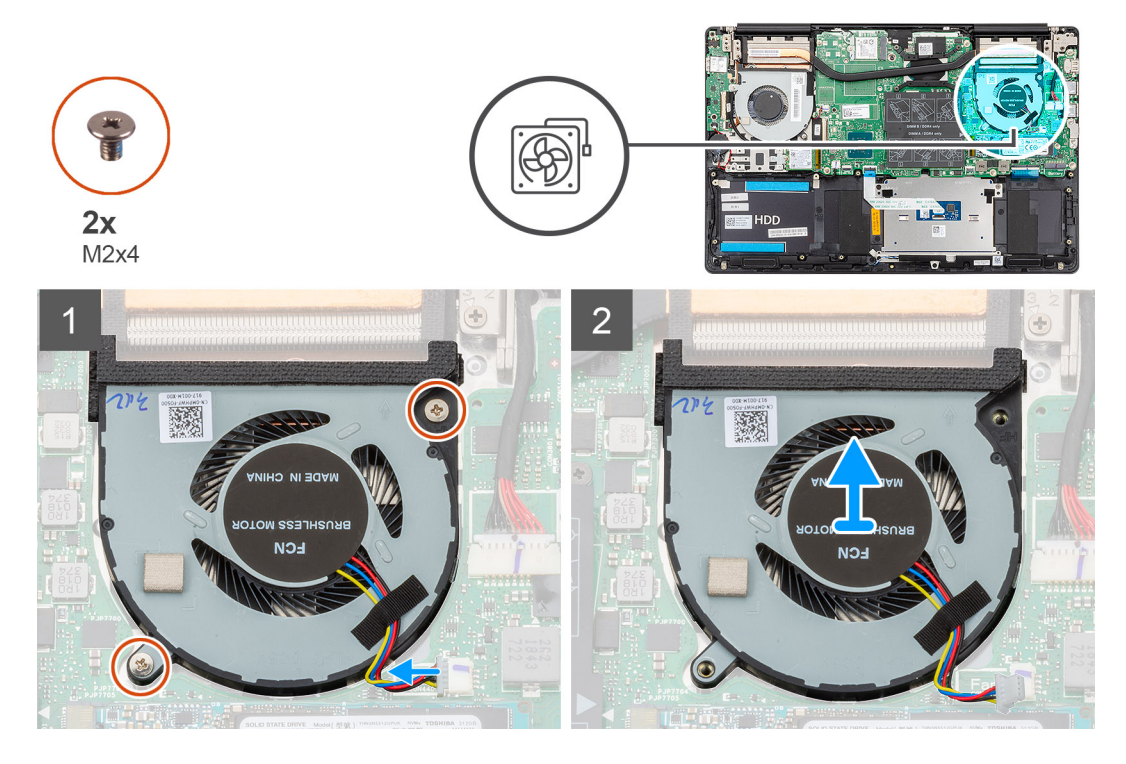

- 1 הסר את שני הברגים (M2x4) שמהדקים את מאוורר ה-CPU למכלול משענת כף היד והמקלדת.
  - 2 נתק את כבל מאוורר ה-CPU מלוח המערכת.
  - החלק והוצא את מאוורר ה-CPU ממכלול משענת כף היד והמקלדת. 3

### התקנת מאוורר ה-CPU

#### דרישת קדם

אם אתה מבצע החלפת רכיב, הסר את הרכיבים הקיימים לפני ביצוע הליך ההתקנה.

#### אודות משימה זו

האיור מציין את מיקום מאוורר ה-CPU ומספק ייצוג חזותי של הליך ההתקנה.
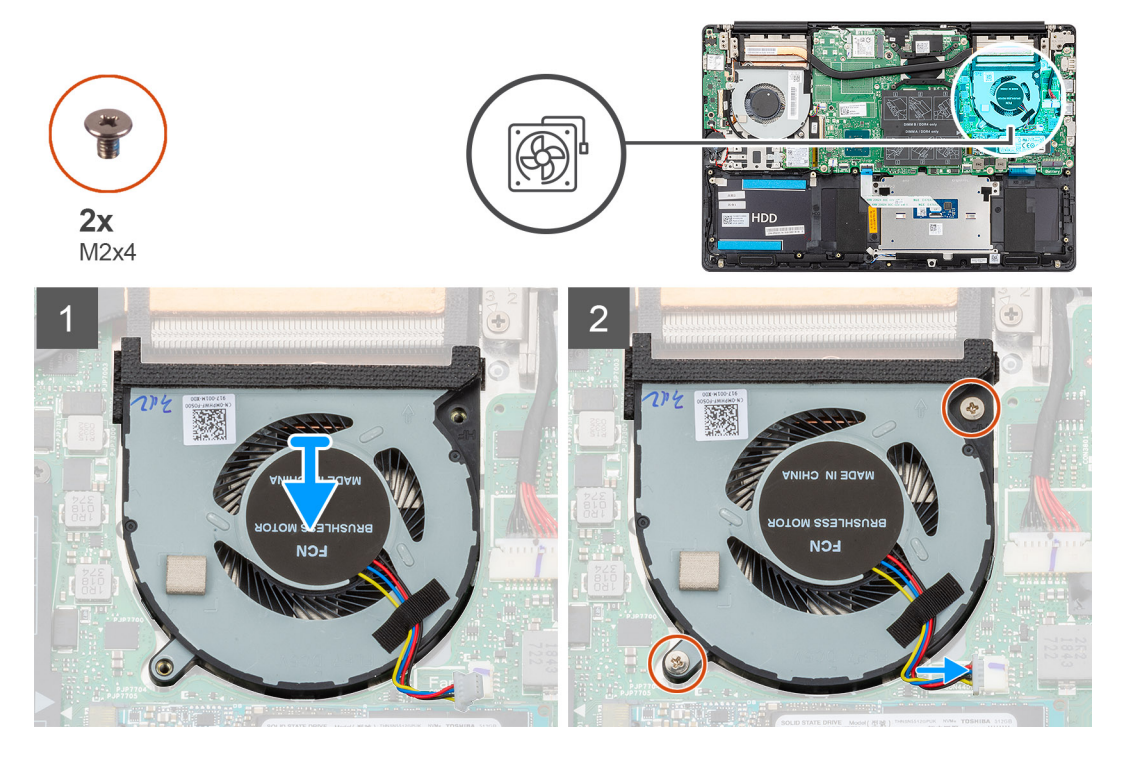

- החלק את מאוורר ה-CPU ומקם אותו במכלול משענת כף היד והמקלדת.
- 2 ישר את חורי הברגים שבמאוורר ה-CPU עם חורי הברגים שבמכלול משענת כף היד והמקלדת.
- 5 הברג בחזרה את שני הברגים (M2x4) שמהדקים את מאוורר ה-CPU למכלול משענת כף היד והמקלדת.
  - 4 חבר את כבל מאוורר ה-CPU ללוח המערכת.

#### השלב הבא

- 1 התקן את הסוללה.
- 2 התקן את כיסוי הבסיס.
- בצע את הפעולות המפורטות בסעיף לאחר העבודה על חלקיו הפנימיים של המחשב. 3

## גוף קירור

## הסרת גוף הקירור - UMA

#### הערה: סוג גוף הקירור משתנה בהתאם לתצורה שהוזמנה. 🚺

#### תנאים מוקדמים

- בצע את ההליך המפורט בסעיף לפני העבודה על חלקיו הפנימיים של המחשב.
  - 2 הסר את כיסוי הבסיס.
    - 3 **הסר את הסוללה**.
  - .GPU- הסר את מאוורר ה
  - .CPU הסר את מאוורר ה

#### אודות משימה זו

האיור מציין את מיקום גוף הקירור ומספק ייצוג חזותי של הליך ההסרה.

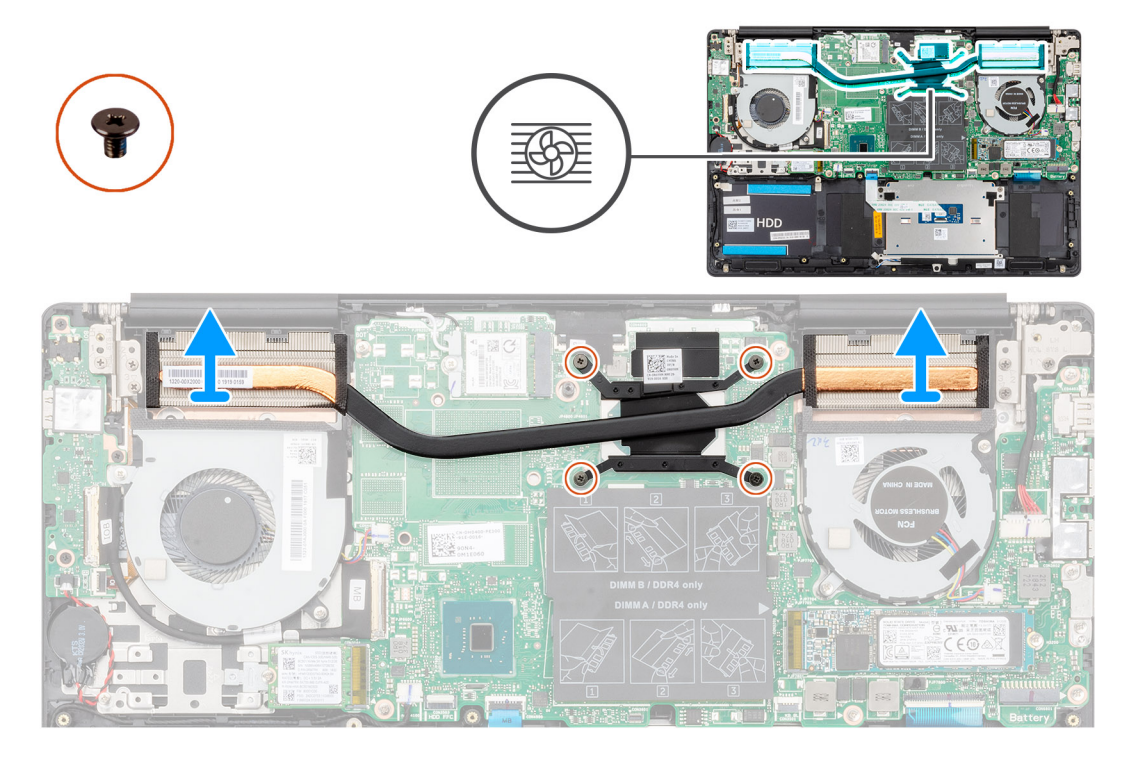

- 1 לפי הסדר (שמצוין על-גבי גוף הקירור), שחרר את ארבעת בורגי החיזוק שמהדקים את גוף הקירור ללוח המערכת.
  - 2 הרם והוצא את גוף הקירור ממכלול משענת כף היד והמקלדת.

## UMA - התקנת גוף הקירור

#### דרישת קדם

אם אתה מבצע החלפת רכיב, הסר את הרכיבים הקיימים לפני ביצוע הליך ההתקנה.

#### אודות משימה זו

האיור מציין את מיקום גוף הקירור ומספק ייצוג חזותי של הליך ההתקנה.

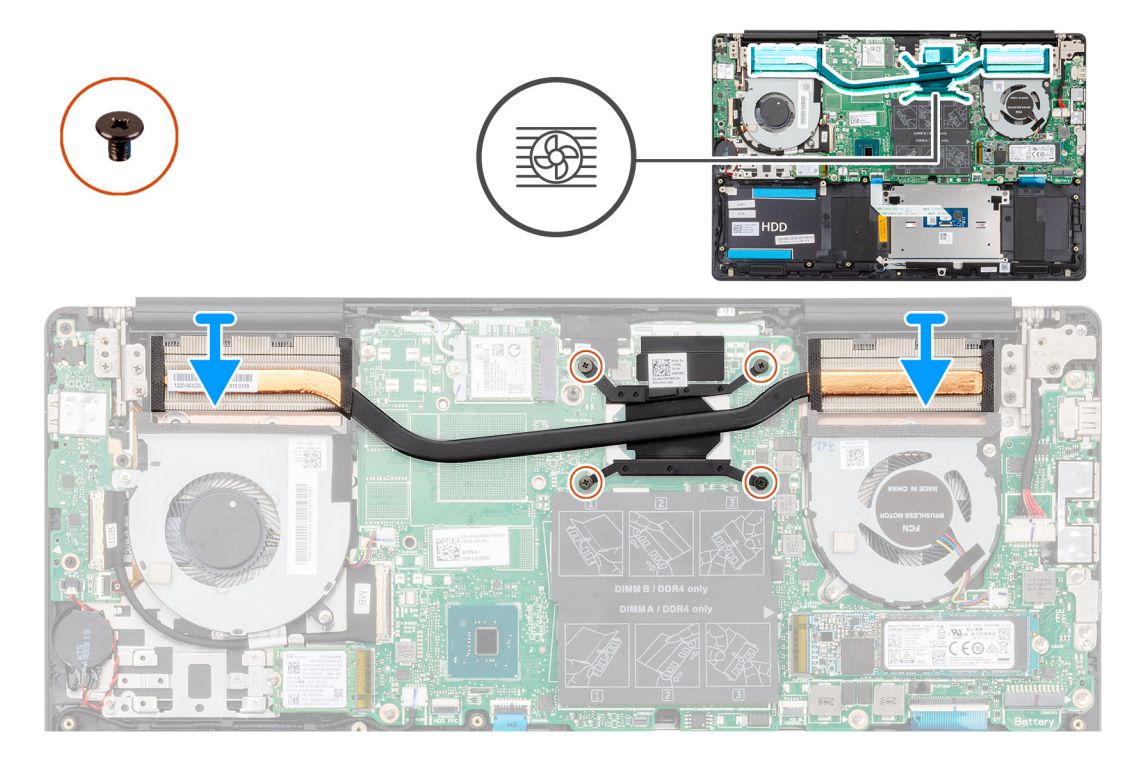

- . הנח את גוף הקירור על לוח המערכת וישר את חורי הברגים בגוף הקירור ביחס לחורי הברגים בלוח המערכת.
- 2 לפי הסדר (שמצוין על-גבי גוף הקירור), הדק את ארבעת בורגי החיזוק שמהדקים את גוף הקירור ללוח המערכת.

#### השלב הבא

- .CPU התקן אצת מאוורר ה-1
- .GPU- התקן את מאוורר ה
  - **התקן את הסוללה**. 3
  - התקן את כיסוי הבסיס. 4
- 5 בצע את הפעולות המפורטות בסעיף לאחר העבודה על חלקיו הפנימיים של המחשב.

### הסרת גוף הקירור - נפרד

הערה: סוג גוף הקירור משתנה בהתאם לתצורה שהוזמנה. 🚺

#### תנאים מוקדמים

- 1 בצע את ההליך המפורט בסעיף לפני העבודה על חלקיו הפנימיים של המחשב.
  - הסר את כיסוי הבסיס. 2
    - 3 הסר את הסוללה.
  - .GPU- הסר את מאוורר ה
  - .CPU הסר את מאוורר ה

#### אודות משימה זו

האיור מציין את מיקום גוף הקירור ומספק ייצוג חזותי של הליך ההסרה.

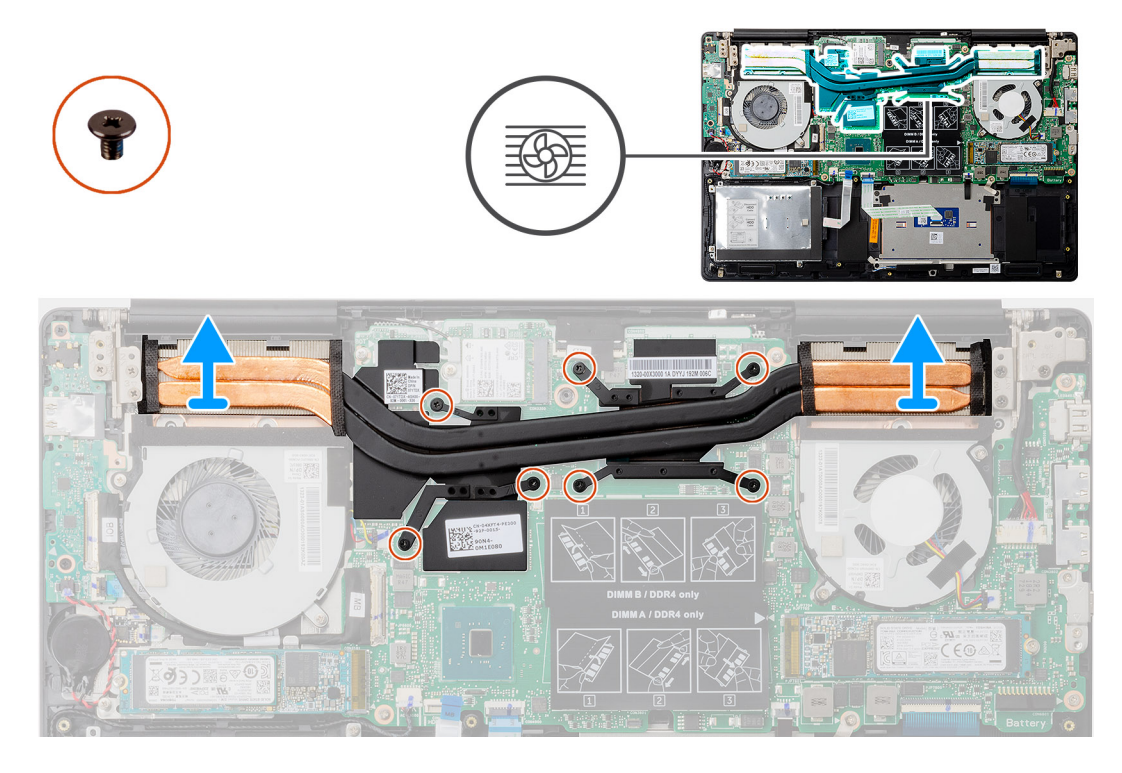

- . לפי הסדר (שמצוין על-גבי גוף הקירור), שחרר את שבעת בורגי החיזוק שמהדקים את גוף הקירור ללוח המערכת.
  - 2 הרם את גוף הקירור והוצא אותו מלוח המערכת.

### התקנת גוף הקירור - נפרד

#### דרישת קדם

אם אתה מבצע החלפת רכיב, הסר את הרכיבים הקיימים לפני ביצוע הליך ההתקנה.

#### אודות משימה זו

האיור מציין את מיקום גוף הקירור ומספק ייצוג חזותי של הליך ההתקנה.

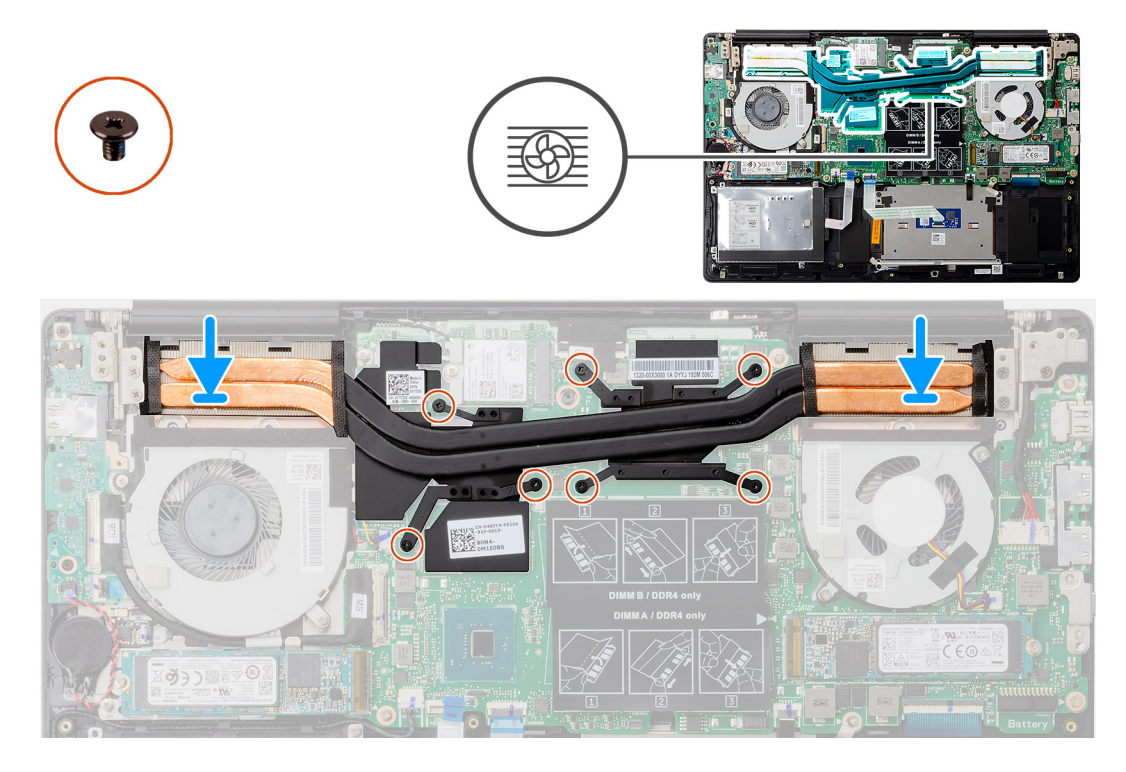

- . הנח את גוף הקירור על לוח המערכת וישר את חורי הברגים בגוף הקירור ביחס לחורי הברגים בלוח המערכת.
- 2 לפי הסדר (שמצוין על-גבי גוף הקירור), חזק את שבעת בורגי החיזוק שמהדקים את גוף הקירור ללוח המערכת.

#### השלב הבא

- .CPU התקן אצת מאוורר ה-1
- .GPU- התקן את מאוורר ה
  - **התקן את הסוללה**.
  - התקן את כיסוי הבסיס. 4
- בצע את הפעולות המפורטות בסעיף לאחר העבודה על חלקיו הפנימיים של המחשב. 5

## סוללת מטבע

### הסרת סוללת המטבע

#### תנאים מוקדמים

- 1 בצע את ההליך המפורט בסעיף לפני העבודה על חלקיו הפנימיים של המחשב.
  - הסר את כיסוי הבסיס. 2
    - **הסר את הסוללה**. 3
- הערה: הסרת סוללת המטבע מאפסת את ההגדרות של תוכנית התקנת ה-BIOS להגדרות ברירת מחדל. מומלץ לשים לב מהן ההגדרות של תוכנת התקנת ה-BIOS הקיימות לפני הוצאת סוללת המטבע.

#### אודות משימה זו

האיור מציין את מיקום סוללה המטבע ומספק ייצוג חזותי של הליך ההסרה.

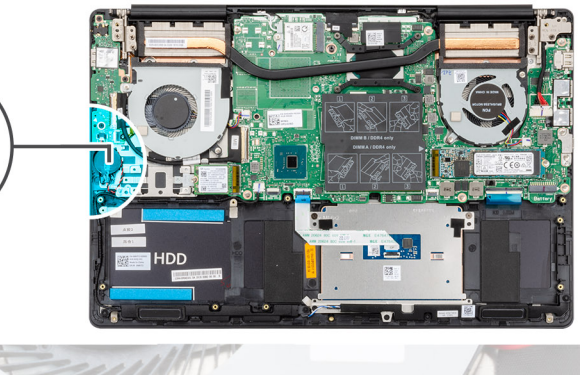

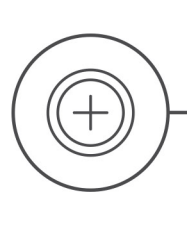

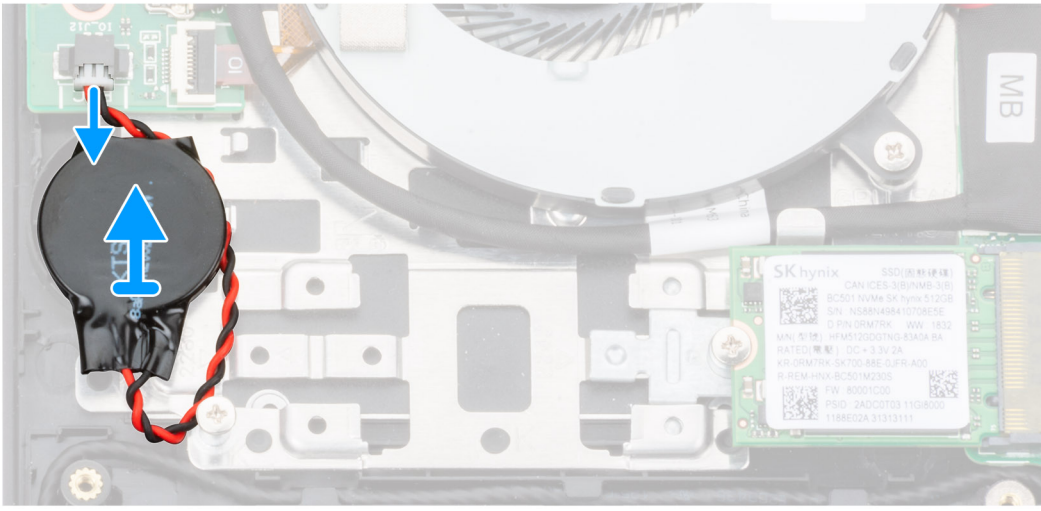

- 1 נתק את כבל סוללת המטבע מלוח הקלט/פלט.
- 2 קלף את סוללת המטבע ממכלול משענת כף היד והמקלדת.

## התקנת סוללת המטבע

#### דרישת קדם

אם אתה מבצע החלפת רכיב, הסר את הרכיבים הקיימים לפני ביצוע הליך ההתקנה.

#### אודות משימה זו

האיור מציין את מיקום סוללת המטבע ומספק ייצוג חזותי של הליך ההתקנה.

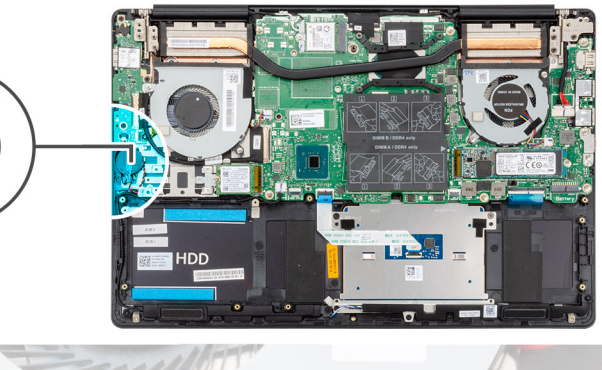

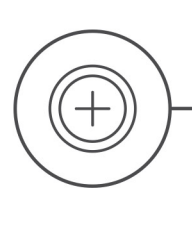

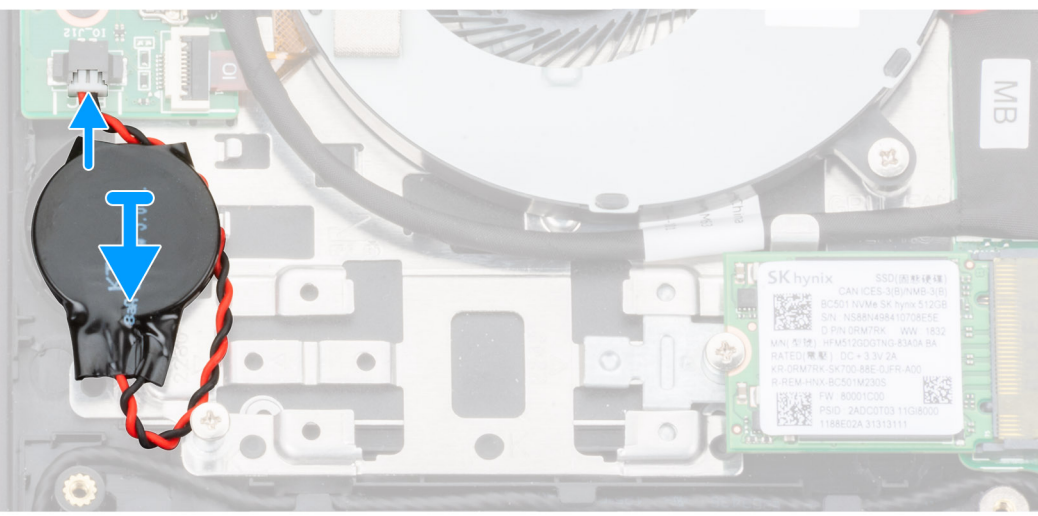

- . הצמד את סוללת המטבע אל החריץ במכלול משענת כף היד והמקלדת.
- 2 נתב את כבל סוללת המטבע כפי שמתואר באיור וחבר אותו ללוח הקלט/פלט.

#### השלב הבא

- 1 התקן את <mark>הסוללה</mark>.
- 2 התקן את כיסוי הבסיס.
- בצע את הפעולות המפורטות בסעיף לאחר העבודה על חלקיו הפנימיים של המחשב. 3

# לוח קלט/פלט

## הסרת לוח הקלט/פלט

#### תנאים מוקדמים

- 1 בצע את ההליך המפורט בסעיף לפני העבודה על חלקיו הפנימיים של המחשב.
  - בסיס. 2 הסר את כיסוי הבסיס.
    - **הסר את הסוללה**. 3
  - .GPU- הסר את מאוורר ה-GPU.

#### אודות משימה זו

האיור מציין את מיקום לוח הקלט/פלט ומספק ייצוג חזותי של הליך ההסרה.

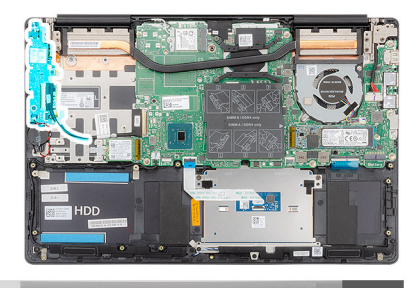

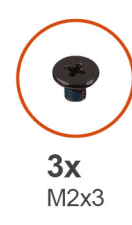

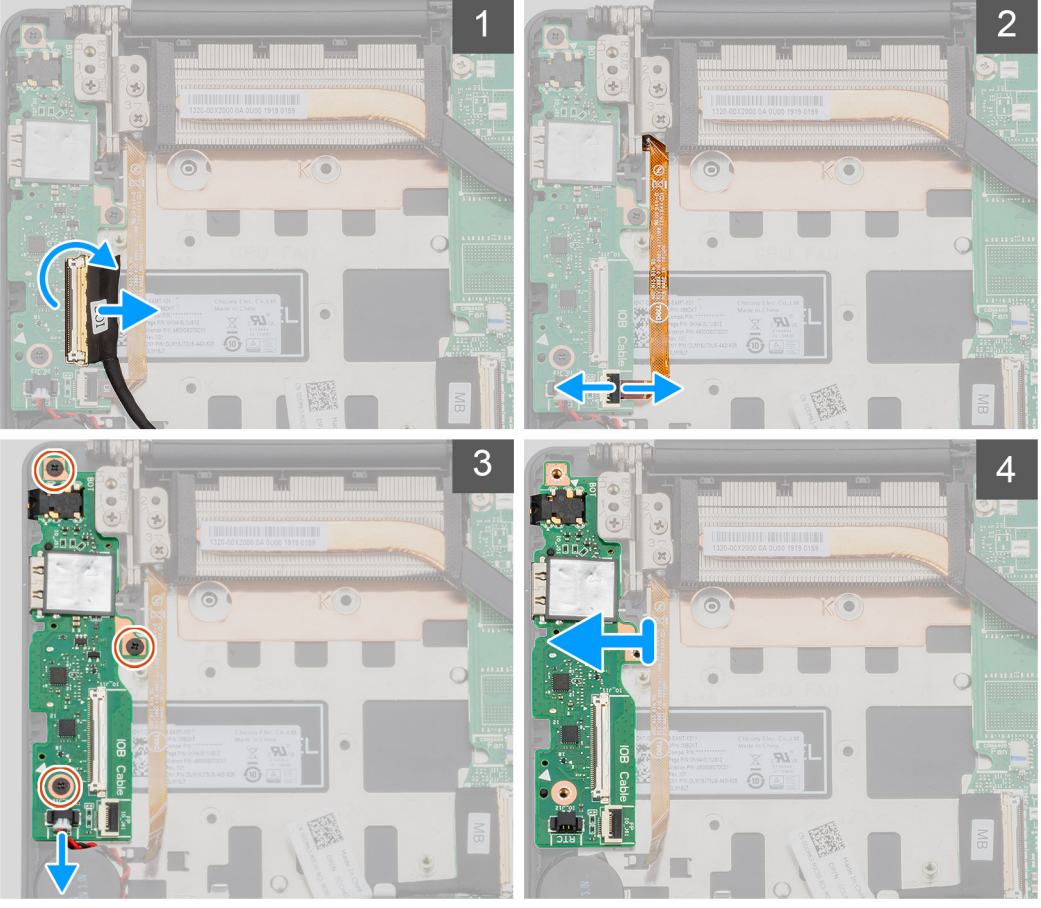

- . הרם את התפס ונתק את כבל לוח הקלט/פלט מלוח הקלט/פלט.
- . פתח את התפס ונתק את כבל קורא טביעות האצבעות מלוח הקלט/פלט.
  - נתק את כבל סוללת המטבע מלוח הקלט/פלט. 3
- 4 הסר את שלושת הברגים (M2x3) שמהדקים את לוח הקלט/פלט אל מכלול משענת כף היד והמקלדת.
  - הרם והוצא את לוח הקלט/פלט ממכלול משענת כף היד והמקלדת. 5

## התקנת לוח הקלט/פלט

#### דרישת קדם

אם אתה מבצע החלפת רכיב, הסר את הרכיבים הקיימים לפני ביצוע הליך ההתקנה.

#### אודות משימה זו

האיור מציין את מיקום לוח הקלט/פלט ומספק ייצוג חזותי של הליך ההתקנה.

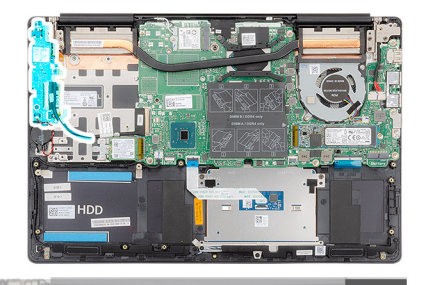

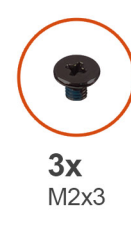

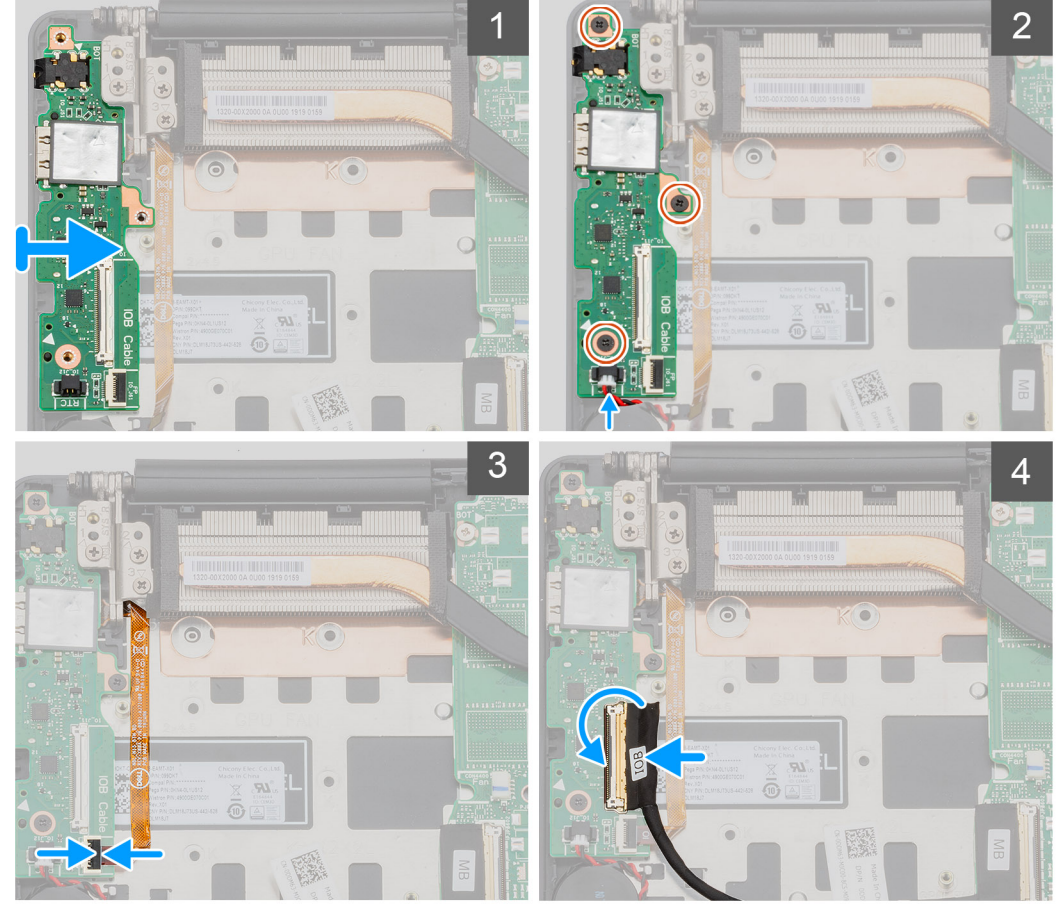

- . הנח את לוח הקלט/פלט על מכלול משענת כף היד והמקלדת.
- 2 ישר את חורי הברגים שבלוח הקלט/פלט עם חורי הברגים שבמכלול משענת כף היד והמקלדת.
- 5 הברג חזרה את שלושת הברגים (M2x3) שמהדקים את לוח הפלט/קלט אל מכלול משענת כף היד והמקלדת.
  - 4 חבר את כבל סוללת המטבע ללוח הקלט/פלט.
  - . חבר את כבל קורא טביעות אצבעות ללוח הקלט/פלט וסגור את התפס כדי להדק את הכבל
    - . חבר את כבל לוח הקלט/פלט ללוח הקלט/פלט וסגור את התפס כדי להדק את הכבל

#### השלב הבא

- .GPU- התקן את מאוורר ה
  - 2 התקן את <mark>הסוללה</mark>.
  - **התקן את כיסוי הבסיס**. 3
- 4 בצע את הפעולות המפורטות בסעיף לאחר העבודה על חלקיו הפנימיים של המחשב.

# לחצן הפעלה עם קורא טביעות אצבע אופציונלי

### הסרת לחצן ההפעלה וקורא טביעות האצבעות האופציונלי

#### תנאים מוקדמים

- בצע את ההליך המפורט בסעיף לפני העבודה על חלקיו הפנימיים של המחשב.
  - 2 הסר את כיסוי הבסיס.
    - **הסר את הסוללה**.
  - .WLAN הסר את כרטיס ה-4
  - .GPU- הסר את מאוורר ה-GPU.
  - **הסר את לוח הקלט/פלט**. 6

#### אודות משימה זו

האיור מציין את מיקום לחצן ההפעלה עם קורא טביעות האצבעות האופציונאלי ומספק ייצוג חזותי של הליך ההסרה.

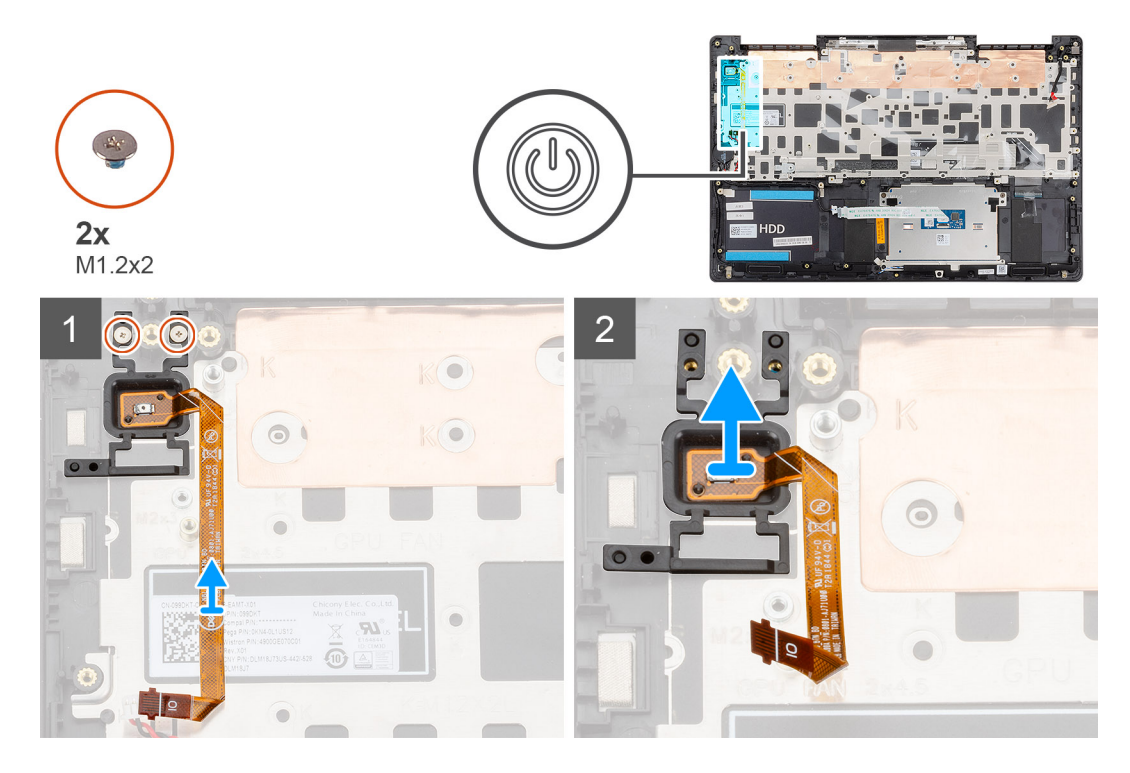

#### שלבים

- 1 הסר את שני הברגים (M1.2x2) שמהדקים את לחצן ההפעלה עם קורא טביעות האצבעות האופציונאלי למכלול משענת כף היד והמקלדת.
- 2 הרם את לחצן ההפעלה עם קורא טביעות האצבעות האופציונאלי, יחד עם כבל קורא טביעות האצבעות, והוצא אותם ממכלול משענת כף היד והמקלדת.

## התקנת לחצן ההפעלה עם קורא טביעות האצבעות האופציונלי

#### דרישת קדם

אם אתה מבצע החלפת רכיב, הסר את הרכיבים הקיימים לפני ביצוע הליך ההתקנה.

#### אודות משימה זו

האיור מציין את מיקום לחצן ההפעלה עם קורא טביעות האצבעות ומספק ייצוג חזותי של הליך ההתקנה.

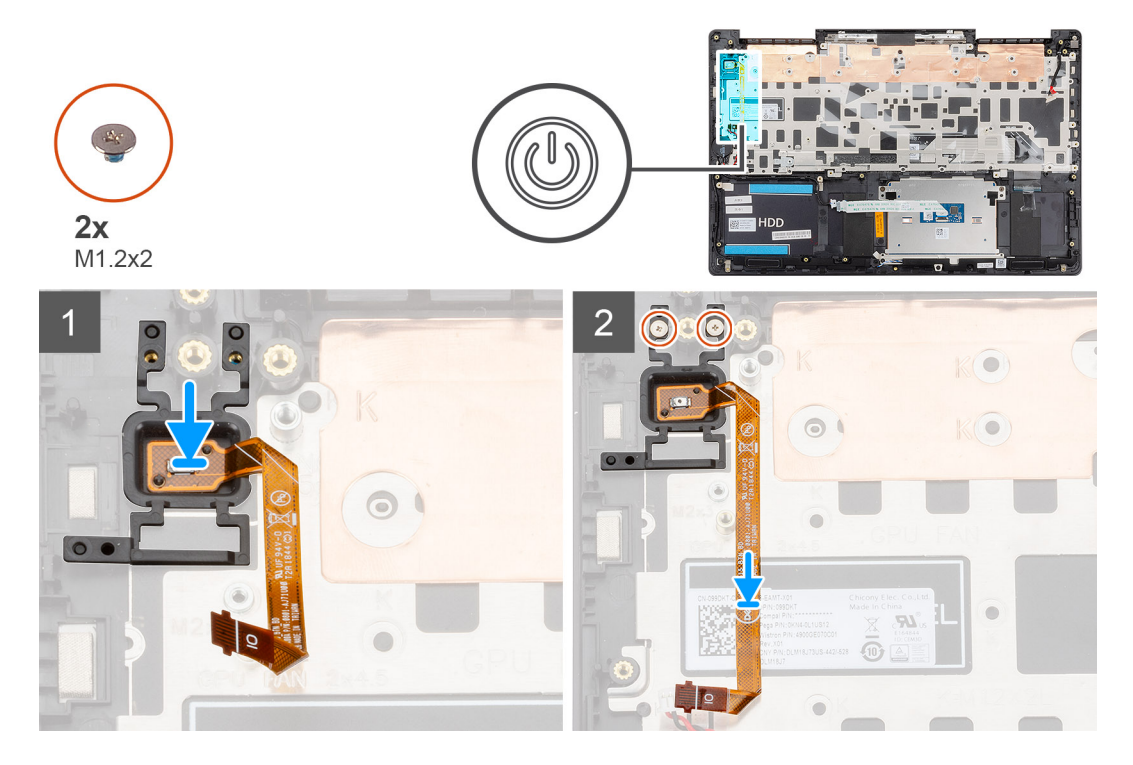

- 1 👘 השתמש בבליטת היישור כדי למקם את לחצן ההפעלה עם קורא טביעות האצבעות האופציונאלי על מכלול משענת כף היד והמקלדת.
- 2 הברג חזרה את שני הברגים (M1.2x2) המהדקים את לחצן ההפעלה עם קורא טביעות האצבעות האופציונאלי למכלול משענת כף היד והמקלדת.

#### השלב הבא

- 1 התקן את לוח הקלט/פלט.
- .GPU- התקן את מאוורר ה
- .WLAN התקן את כרטיס ה-3
  - 4 התקן את הסוללה.
  - 5 **התקן את כיסוי הבסיס**.
- 6 בצע את הפעולות המפורטות בסעיף לאחר העבודה על חלקיו הפנימיים של המחשב.

## יציאת מתאם חשמל

### הסרה של יציאת מחבר מתאם החשמל

#### תנאים מוקדמים

- בצע את ההליך המפורט בסעיף לפני העבודה על חלקיו הפנימיים של המחשב.
  - 2 הסר את כיסוי הבסיס.
    - **הסר את הסוללה**. 3

#### אודות משימה זו

האיור מציין את מיקום יציאת מתאם חשמל ומספק ייצוג חזותי של הליך ההסרה.

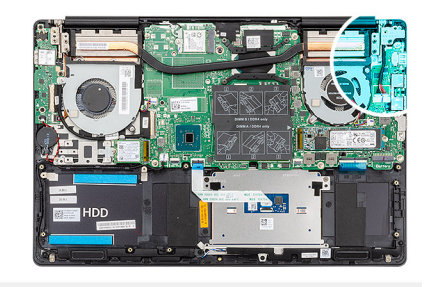

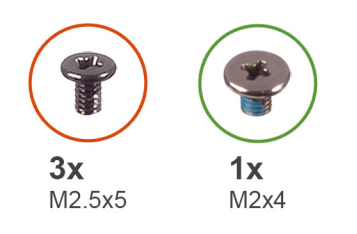

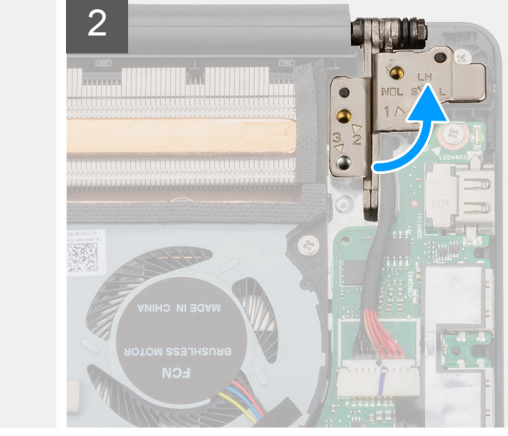

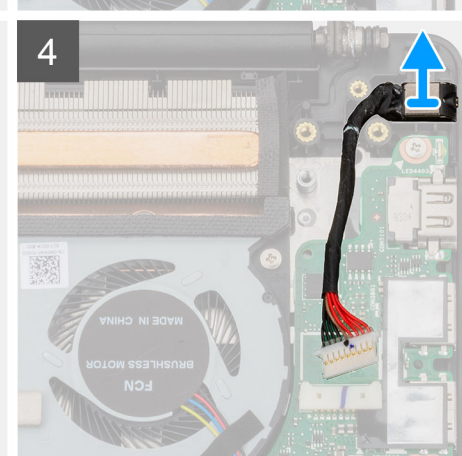

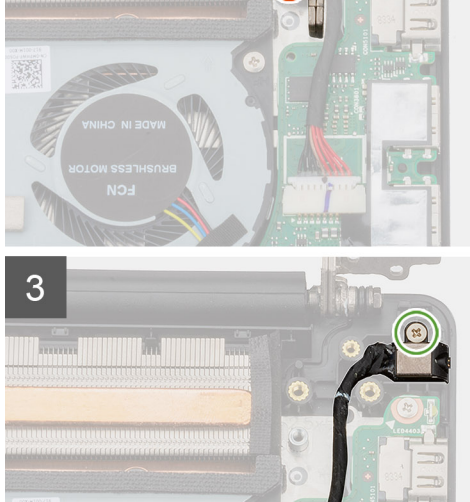

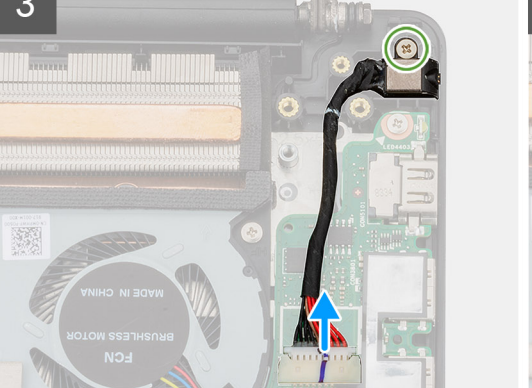

- 1 הסר את שלושת הברגים (M2.5x5) שמהדקים את ציר הצג השמאלי למכלול משענת כף היד והמקלדת.
  - 2 פתח את צירי הצג בזווית של 90 מעלות.
  - הסר את הבורג (M2x4) המהדק את יציאת מתאם החשמל אל מכלול משענת כף היד והמקלדת. 3
    - נתק את כבל יציאת מתאם החשמל מלוח המערכת. 4
    - . הרם את יציאת מתאם החשמל עם הכבל והוצא אותה ממכלול משענת כף היד והמקלדת. 5

### התקנת יציאת מתאם החשמל

#### דרישת קדם

אם אתה מבצע החלפת רכיב, הסר את הרכיבים הקיימים לפני ביצוע הליך ההתקנה.

#### אודות משימה זו

האיור מציין את מיקום יציאת מתאם חשמל ומספק ייצוג חזותי של הליך ההתקנה.

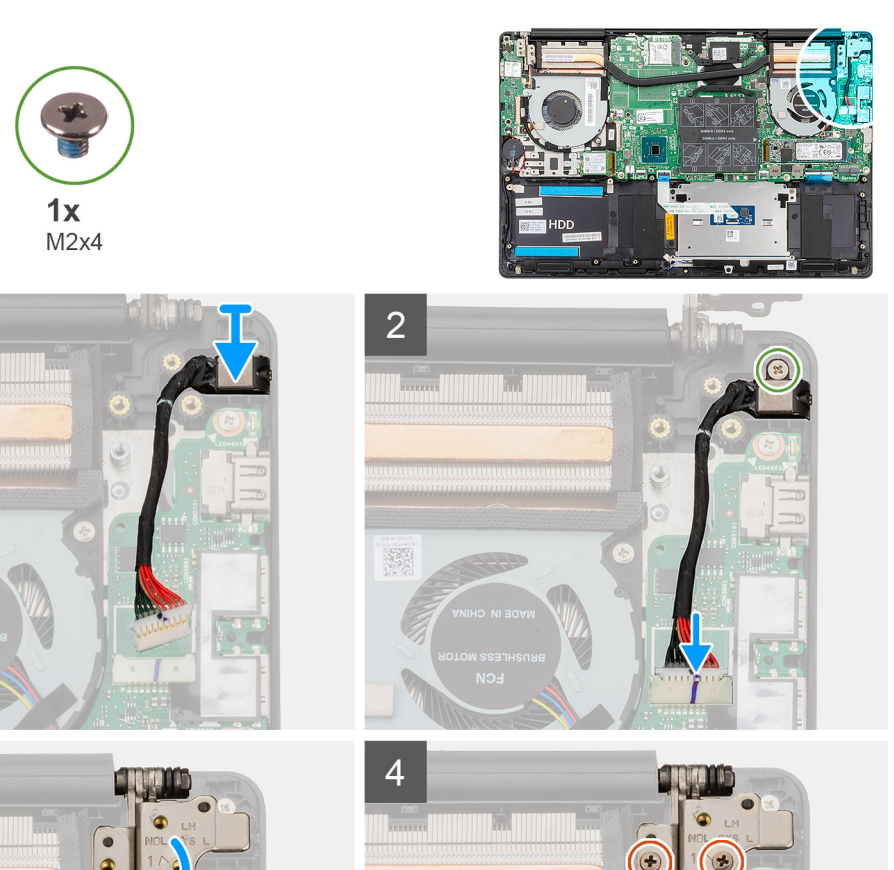

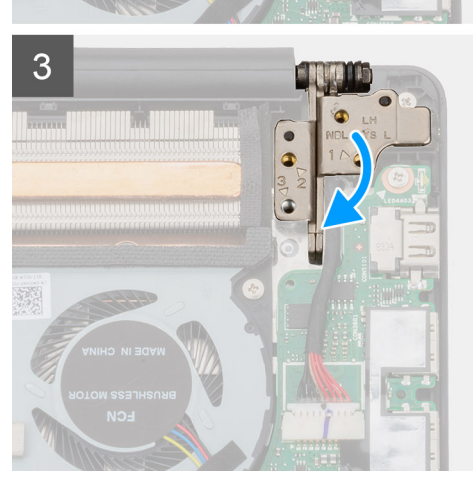

**3x** M2.5x5

#### שלבים

- 1 חבר את כבל היציאה של מתאם החשמל ללוח המערכת.
- 2 הברג חזרה את הבורג (M2x4) המהדק את יציאת מתאם החשמל אל מכלול משענת כף היד והמקלדת.
  - באמצעות בליטות היישור, סגור את צירי הצג. <u>3</u>
  - 4 הברג חזרה את שלושת הברגים (M2.5x5) שמהדקים את הציר השמאלי ללוח המערכת.

#### השלב הבא

- 1 התקן את <mark>הסוללה</mark>.
- 2 התקן את כיסוי הבסיס.
- בצע את הפעולות המפורטות בסעיף לאחר העבודה על חלקיו הפנימיים של המחשב. 3

### משטח מגע

### הסרת משטח המגע

#### תנאים מוקדמים

- 1 בצע את ההליך המפורט בסעיף לפני העבודה על חלקיו הפנימיים של המחשב.
  - 2 הסר את כיסוי הבסיס.
    - **הסר את הסוללה**. 3
    - 4 הסר את הרמקולים.

#### אודות משימה זו

האיור מציין את מיקום לוח משטח המגע ומספק ייצוג חזותי של הליך ההסרה.

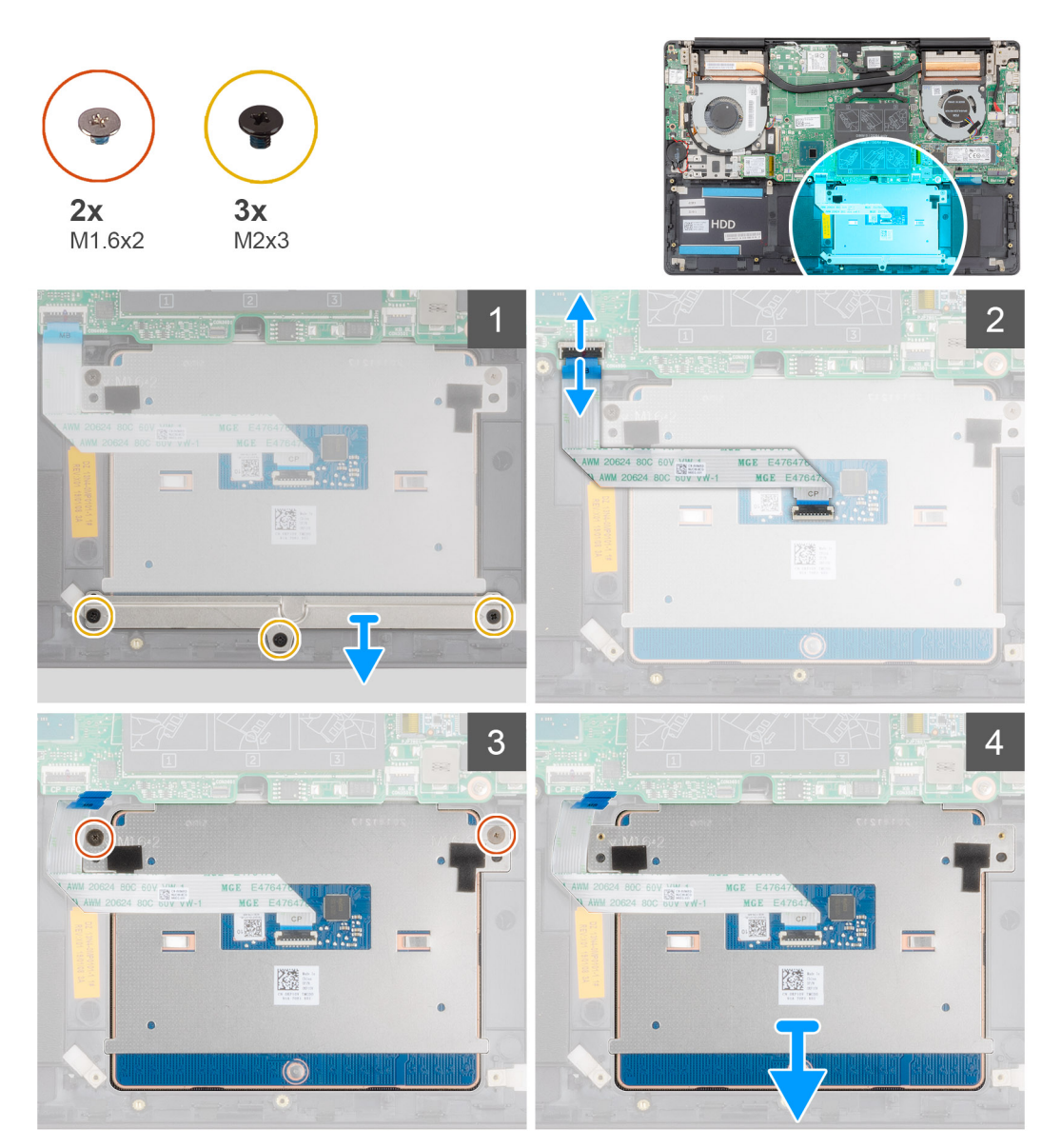

- 1 הסר את שלושת הברגים (M2x3) שמהדקים את תושבת משטח המגע למכלול משענת כף היד והמקלדת.
  - 2 הרם והוצא את תושבת משטח המגע ממכלול משענת כף היד והמקלדת.
    - 3 פתח את התפס ונתק את כבל משטח המגע מלוח המערכת.
  - 4 הסר את שני הברגים (M1.6x2) שמהדקים את משטח המגע למכלול משענת כף היד והמקלדת.
    - 5 הרם את לוח משטח המגע, יחד עם הכבל, והוצא אותם ממכלול משענת כף היד והמקלדת.

### התקנת משטח המגע

#### דרישת קדם

אם אתה מבצע החלפת רכיב, הסר את הרכיבים הקיימים לפני ביצוע הליך ההתקנה.

#### אודות משימה זו

האיור מציין את מיקום התא ומספק ייצוג חזותי של הליך ההתקנה.

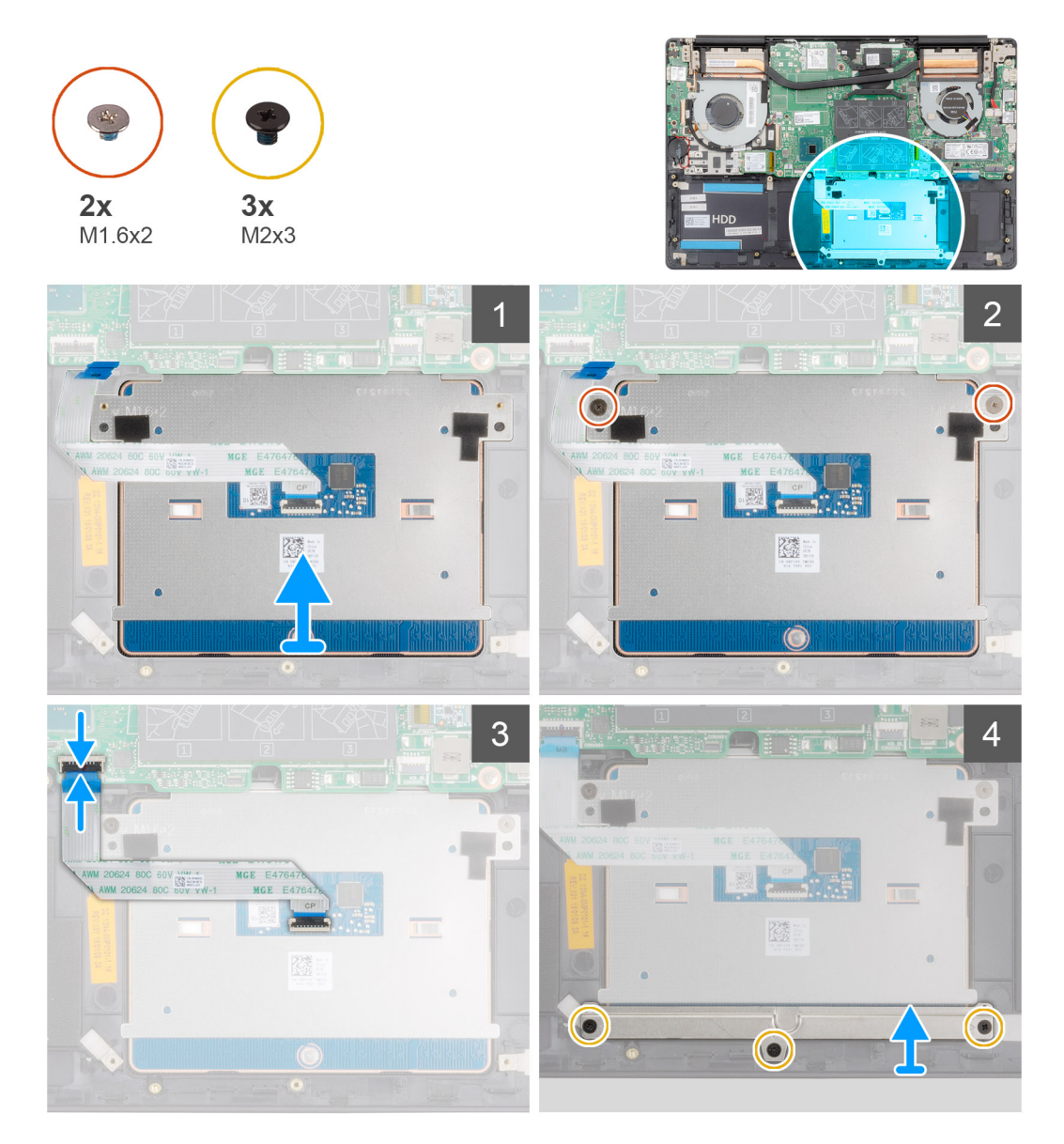

- 1 ישר את משטח המגע ומקם אותו בתוך החריץ שבמכלול משענת כף היד והמקלדת.
- 2 הברג חזרה את שני הברגים (M1.6x2) שמהדקים את משטח המגע למכלול משענת כף היד והמקלדת.
- 5 החלק את כבל לוח משטח המגע לתוך המחבר שלו בלוח המערכת, וסגור את התפס כדי להדק את הכבל.
  - . שר את תושבת משטח המגע ומקם אותה בתוך החריץ שבמכלול משענת כף היד והמקלדת.
- 5 הברג בחזרה את שלושת הברגים (M2x3) שמהדקים את תושבת משטח המגע למכלול משענת כף היד והמקלדת.

#### השלב הבא

- 1 התקן את הרמקולים.
  - 2 התקן את הסוללה.
- **התקן את כיסוי הבסיס**. 3
- 4 בצע את הפעולות המפורטות בסעיף לאחר העבודה על חלקיו הפנימיים של המחשב.

# מכלול הצג

### הסרת מכלול הצג

#### תנאים מוקדמים

- 1 בצע את ההליך המפורט בסעיף לפני העבודה על חלקיו הפנימיים של המחשב.
  - הסר את כיסוי הבסיס. 2
    - **הסר את הסוללה**. 3
  - .WLAN הסר את כרטיס ה-WLAN

#### אודות משימה זו

האיור מציין את מיקום מכלול הצג ומספק ייצוג חזותי של הליך ההסרה.

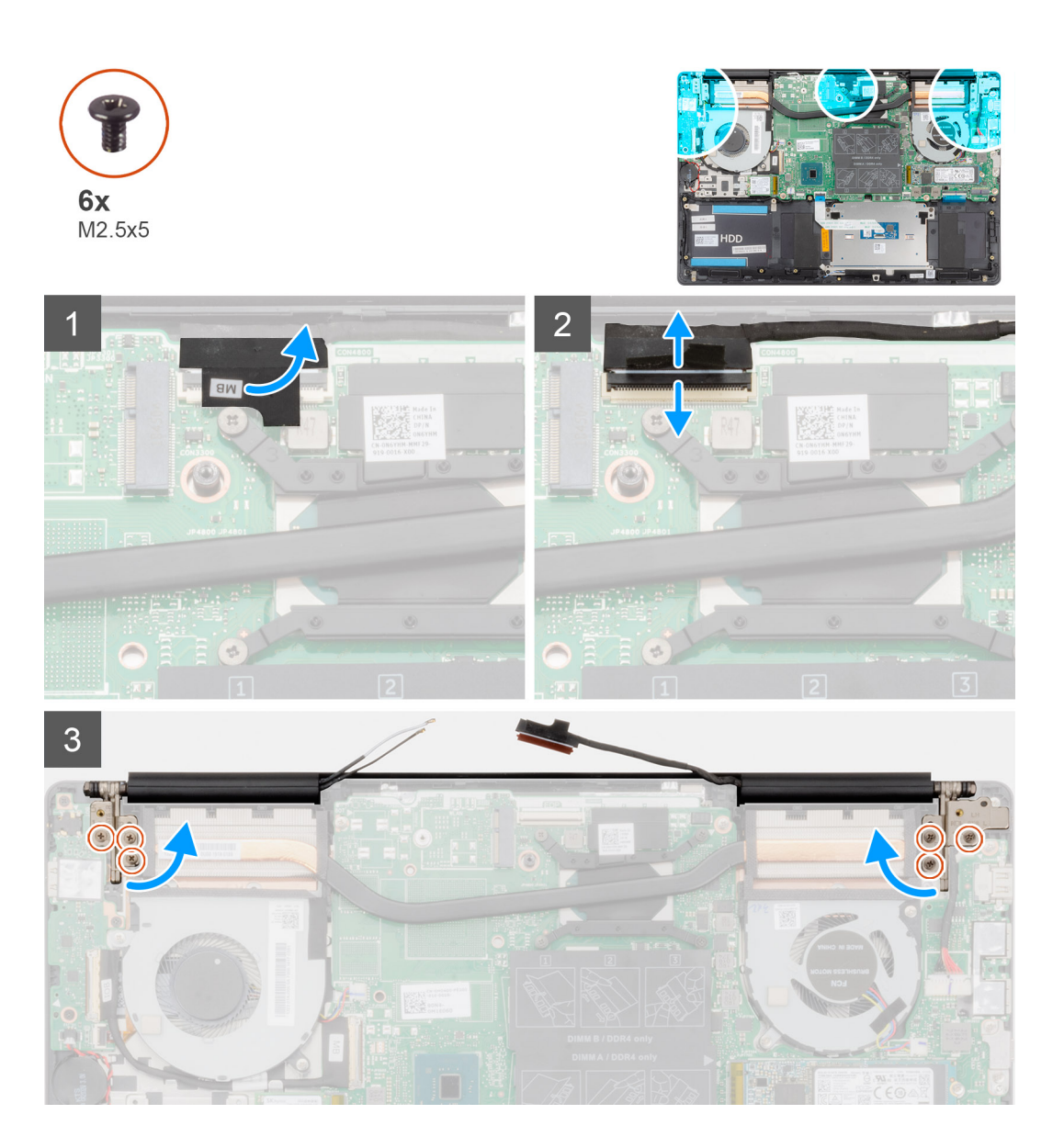

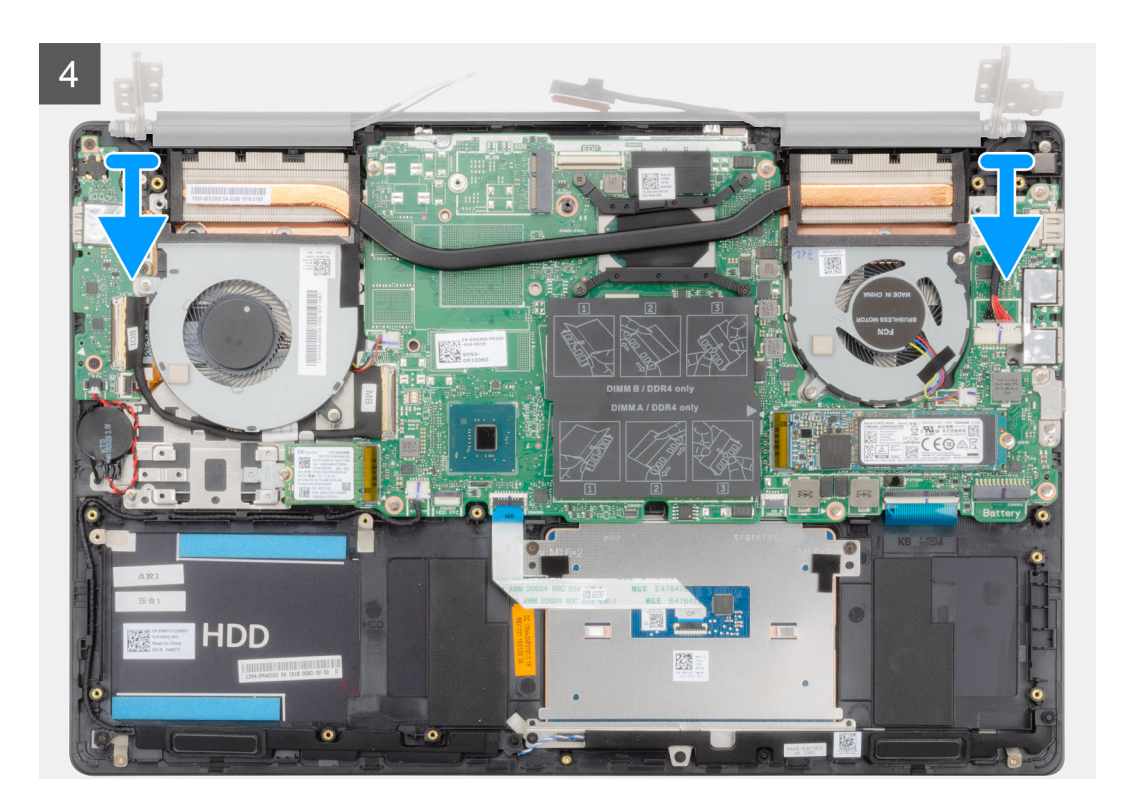

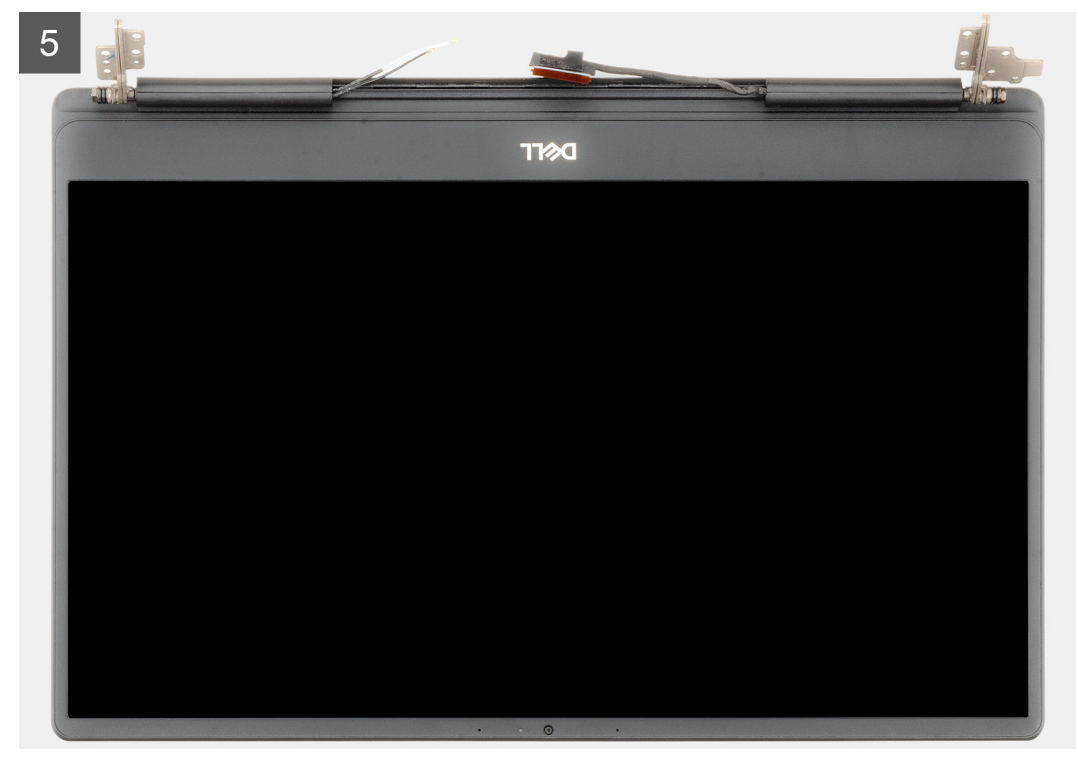

- . אתר את כבל הצג ואת צירי הצג במחשב שלך
- 2 קלף את סרט ההדבקה שמהדק את כבל הצג ללוח המערכת.
  - פתח את התפס ונתק את כבל הצג מלוח המערכת. 3
- 4 הסר את שלושת הברגים (M2.5x5) שמהדקים את ציר הצד השמאלי ללוח המערכת.
  - הסר את שלושת הברגים (M2.5x5) שמהדקים את ציר הצג הימני ללוח המערכת. 5
    - פתח את צירי הצג בזווית של 90 מעלות. 6

# התקנת מכלול הצג

#### דרישת קדם

. אם אתה מבצע החלפת רכיב, הסר את הרכיבים הקיימים לפני ביצוע הליך ההתקנה.

#### אודות משימה זו

האיור מציין את מיקום התא ומספק ייצוג חזותי של הליך ההתקנה.

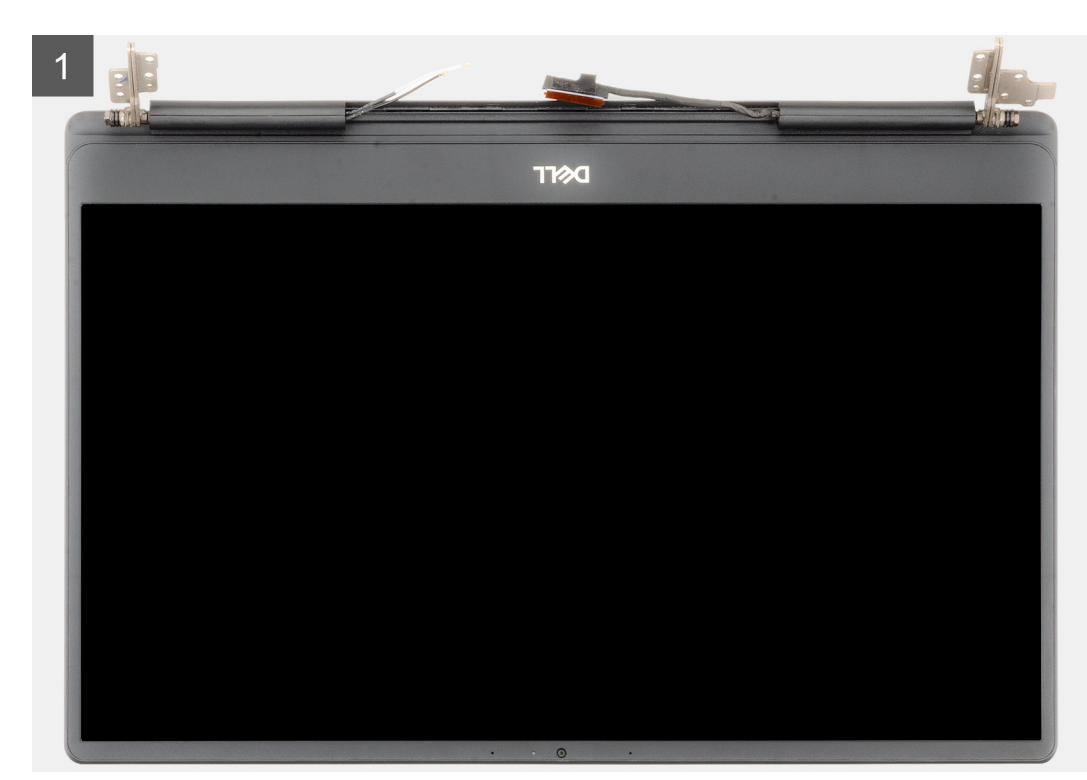

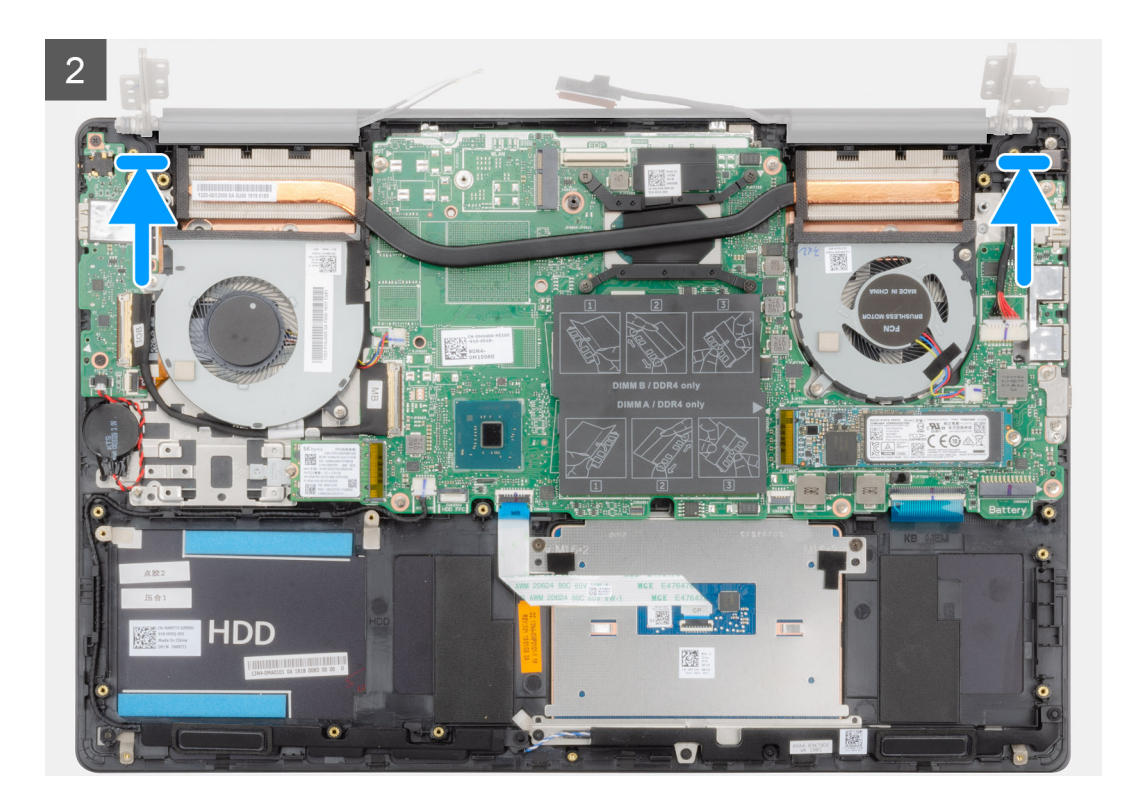

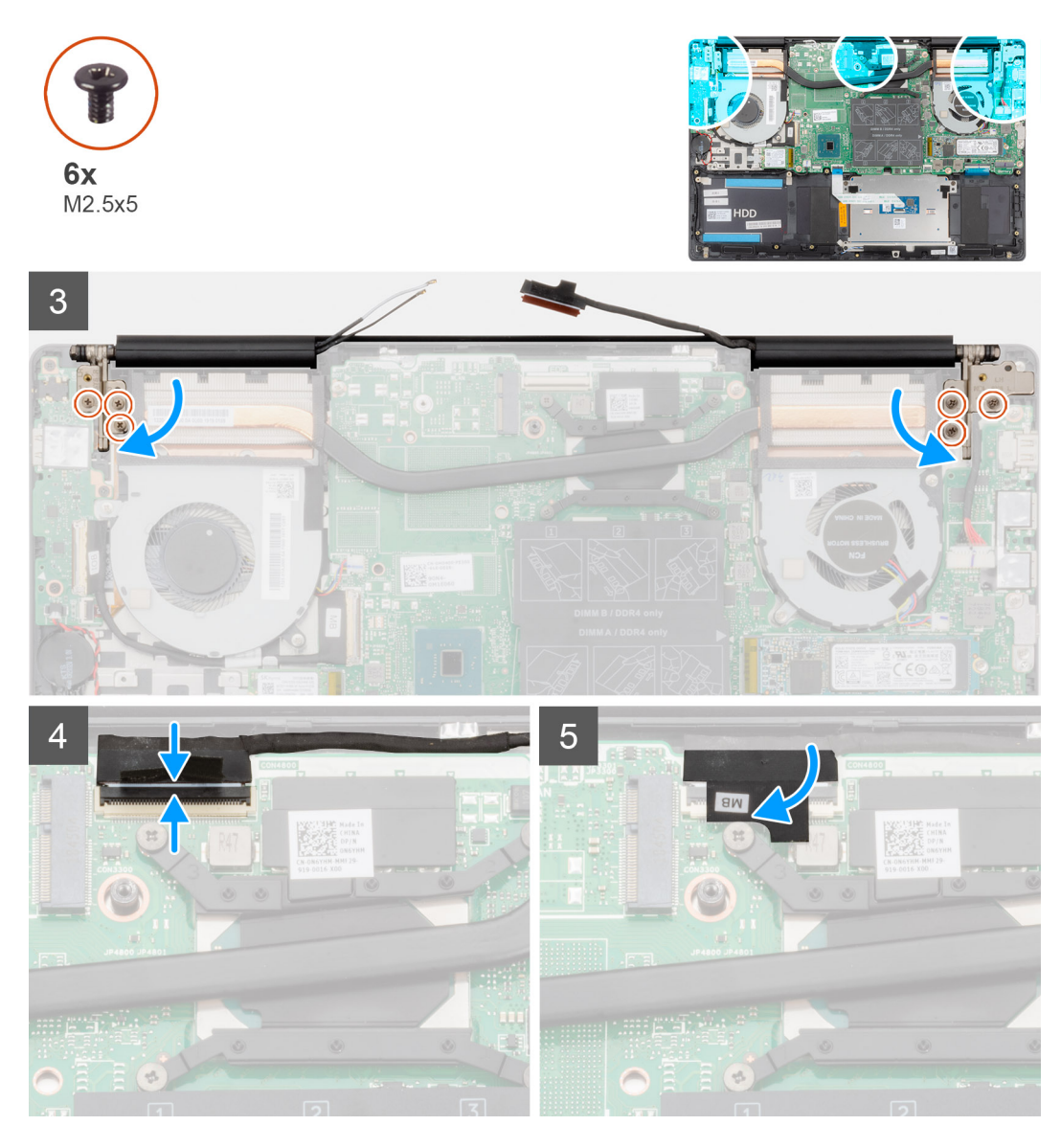

- . הנח את מכלול הצג על משטח ישר ונקי
- 2 ישר והנח את מכלול משענת כף היד והמקלדת על מכלול הצג.
  - . באמצעות בליטות היישור, סגור את צירי הצג. 3
- 4 הברג חזרה את שלושת הברגים (M2.5x5) שמהדקים את ציר הצג השמאלי ללוח המערכת.
  - 5 הברג חזרה את שלושת הברגים (M2.5x5) שמהדקים את ציר הצג הימני ללוח המערכת.
    - חבר את כבל הצג למחבר בלוח המערכת, והצמד את הסרט ללוח המערכת. 6

#### השלב הבא

- 1 התקן את <mark>כרטיס ה-WLAN</mark>.
  - 2 התקן את <mark>הסוללה</mark>.
  - **התקן את כיסוי הבסיס**. 3
- . בצע את הפעולות המפורטות בסעיף לאחר העבודה על חלקיו הפנימיים של המחשב. 4

### מסגרת הצג

### הסרת מסגרת הצג

#### תנאים מוקדמים

- בצע את ההליך המפורט בסעיף לפני העבודה על חלקיו הפנימיים של המחשב.
  - הסר את כיסוי הבסיס. 2
    - **הסר את הסוללה**. 3
  - .WLAN הסר את כרטיס ה-WLAN
    - **הסר את מכלול הצג**.

#### אודות משימה זו

האיור מציין את מיקום מסגרת הצג ומספק ייצוג חזותי של הליך ההסרה.

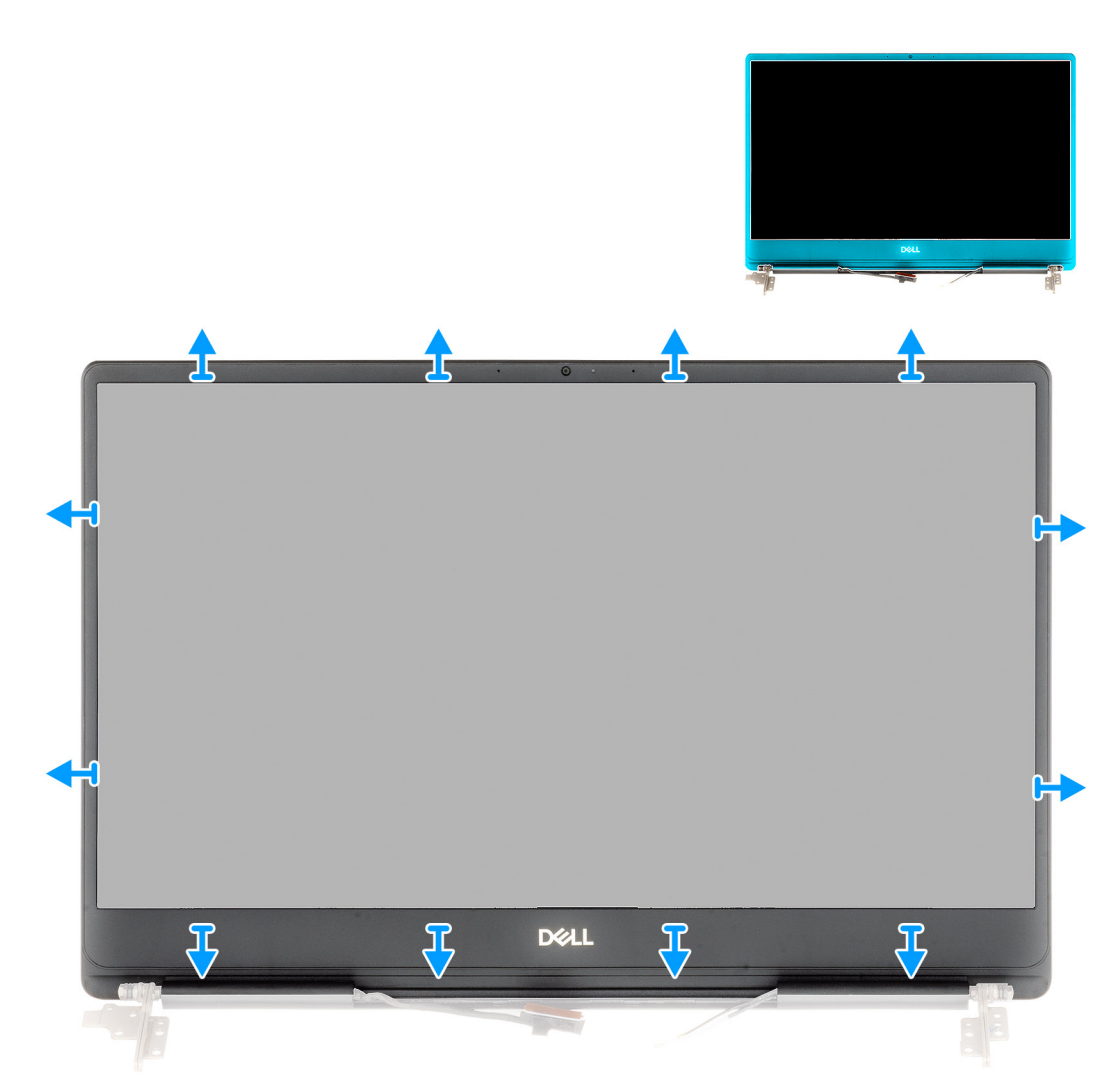

#### שלבים

- 1 חלץ בזהירות את מסגרת הצג והוצא את הכיסוי האחורי של הצג ואת ממכלול האנטנה.
  - 2 הסר את מסגרת הצג מהכיסוי האחורי של הצג וממכלול האנטנה.

### התקנת מסגרת הצג

#### דרישת קדם

אם אתה מבצע החלפת רכיב, הסר את הרכיבים הקיימים לפני ביצוע הליך ההתקנה.

#### אודות משימה זו

האיור מציין את מיקום מסגרת הצג ומספק ייצוג חזותי של הליך ההתקנה.

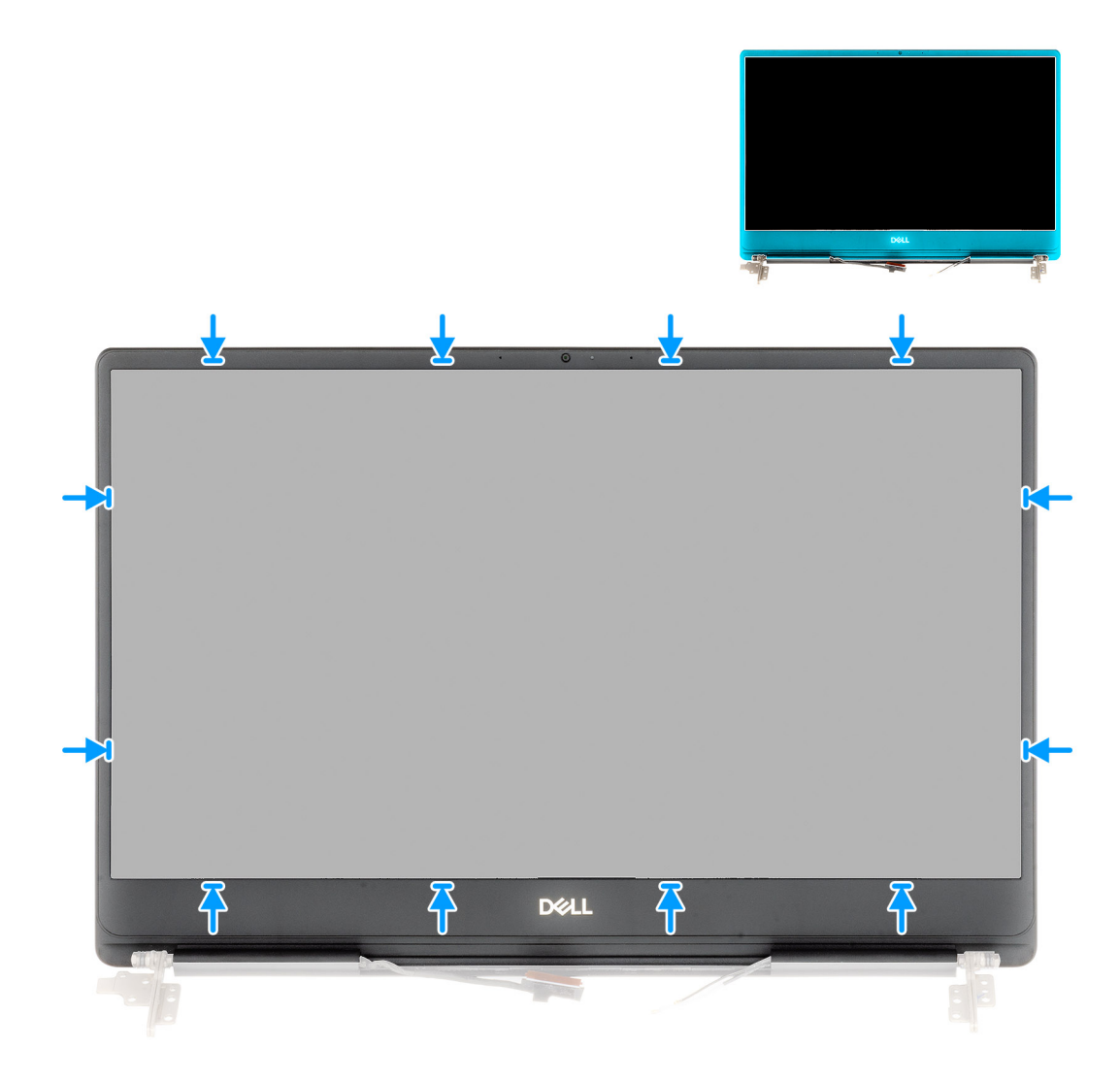

#### שלב

ישר את מסגרת הצג עם הכיסוי האחורי של הצג ומכלול האנטנה, והכנס בזהירות את מסגרת הצג למקומה, עד להישמע נקישה.

#### השלב הבא

- 1 התקן את מכלול הצג.
- .WLAN התקן את כרטיס ה-2
  - **התקן את הסוללה**. 3
  - התקן את כיסוי הבסיס. 4
- בצע את הפעולות המפורטות בסעיף לאחר העבודה על חלקיו הפנימיים של המחשב. 5

# לוח המערכת

## הסרת לוח המערכת

#### תנאים מוקדמים

- בצע את ההליך המפורט בסעיף לפני העבודה על חלקיו הפנימיים של המחשב.
  - 2 הסר את כיסוי הבסיס.
    - **הסר את הסוללה**. 3
  - .M.2 2280 מסוג solid state הסר את כונן ה-M.2
  - .M.2 2230 מסוג solid state הסר את כונן ה-5
    - .WLAN הסר את כרטיס ה-8
    - .GPU- הסר את מאוורר ה
    - .CPU הסר את מאוורר ה-CPU.
      - **הסר את גוף הקירור**. 9
      - 10 הסר את מודול הזיכרון.
        - 11 הסר את מכלול הצג.

#### אודות משימה זו

האיור מציין את מיקום לוח המערכת ומספק ייצוג חזותי של הליך ההסרה.

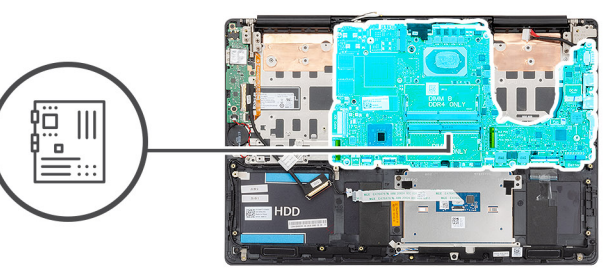

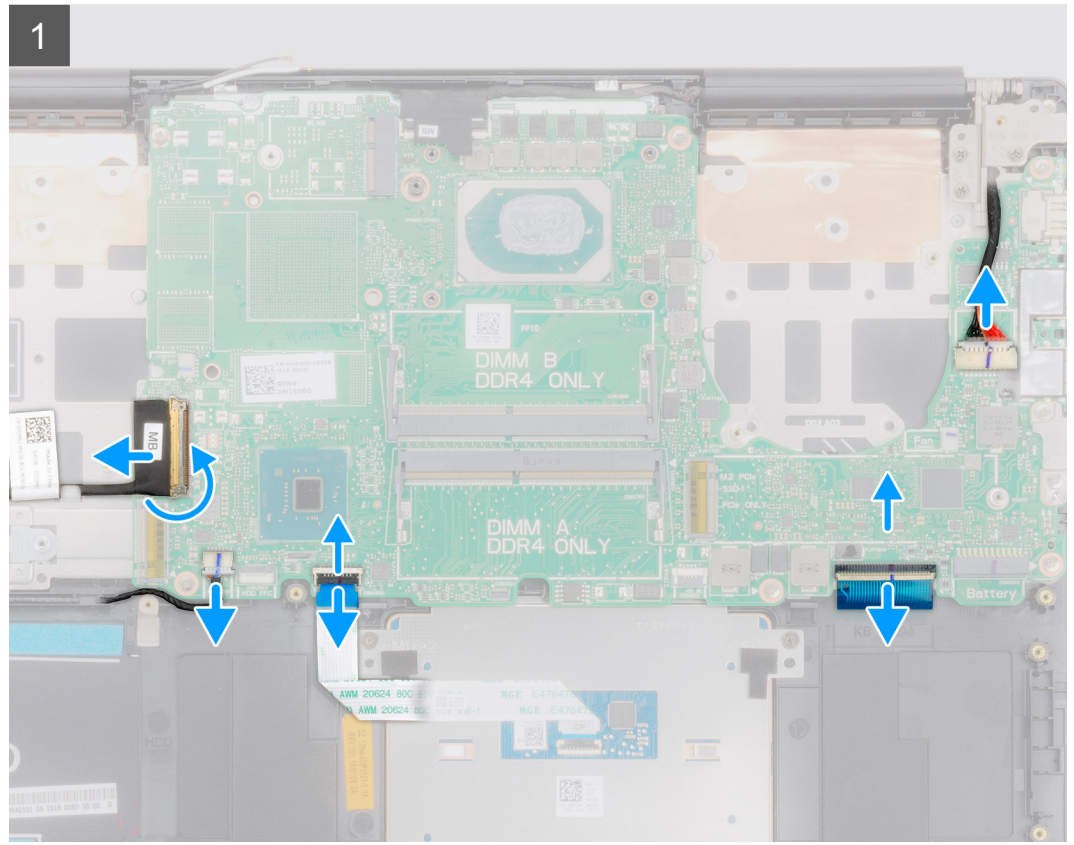

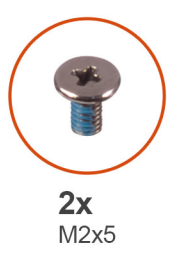

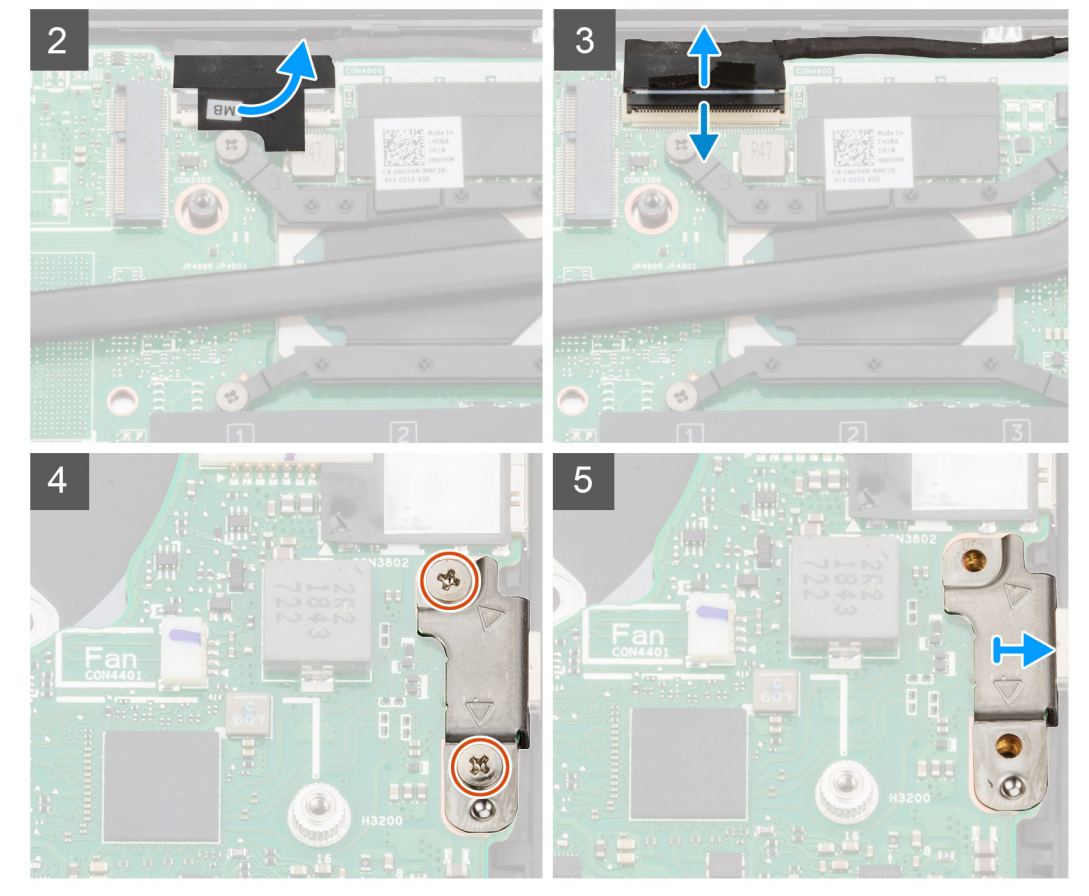

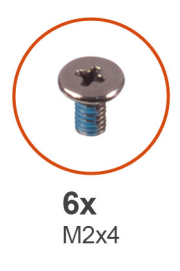

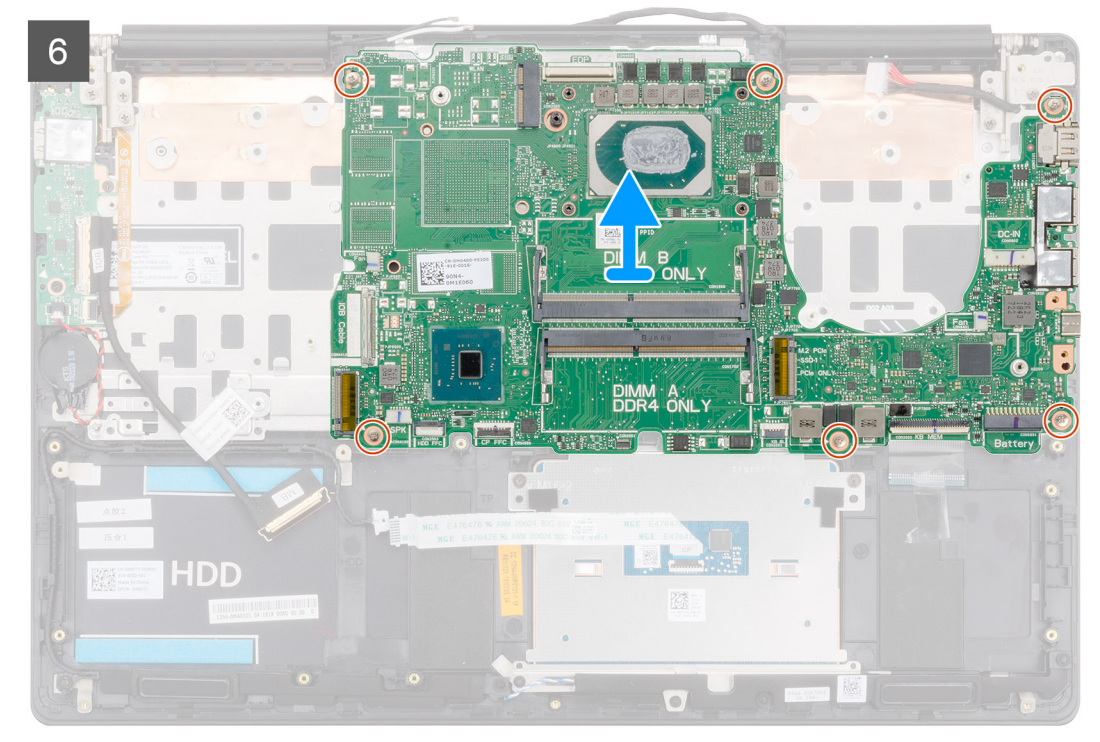

- . פתח את התפס ונתק את כבל לוח הקלט/פלט מלוח המערכת.
  - 2 נתק את כבל מתאם החשמל מלוח המערכת.
    - נתק את כבל הרמקולים מלוח המערכת. 3
  - 4 פתח את התפס ונתק את כבל משטח המגע מלוח המערכת.
- פתח את התפס ונתק את כבל התאורה האחורית של המקלדת מלוח המערכת. 5
  - . קלף את סרט ההדבקה שמהדק את כבל הצג ללוח המערכת.
    - 7 פתח את התפס ונתק את כבל הצג מלוח המערכת.
- 8 הסר את שני הברגים (M2x5) שמהדקים את התושבת של יציאת ה-USB Type-C ללוח המערכת.
- 9 הסר את ששת הברגים (M2x4) שמהדקים את לוח המערכת אל מכלול משענת כף היד והמקלדת.
- 10 שחרר בעדינות את היציאות שבלוח המערכת מהחריצים שבמכלול משענת כף היד והמקלדת, והנח את לוח המערכת על מכלול משענת כף היד והמקלדת.

### התקנת לוח המערכת

#### דרישת קדם

אם אתה מבצע החלפת רכיב, הסר את הרכיבים הקיימים לפני ביצוע הליך ההתקנה.

#### אודות משימה זו

האיור מציין את מיקום לוח המערכת ומספק ייצוג חזותי של הליך ההתקנה.

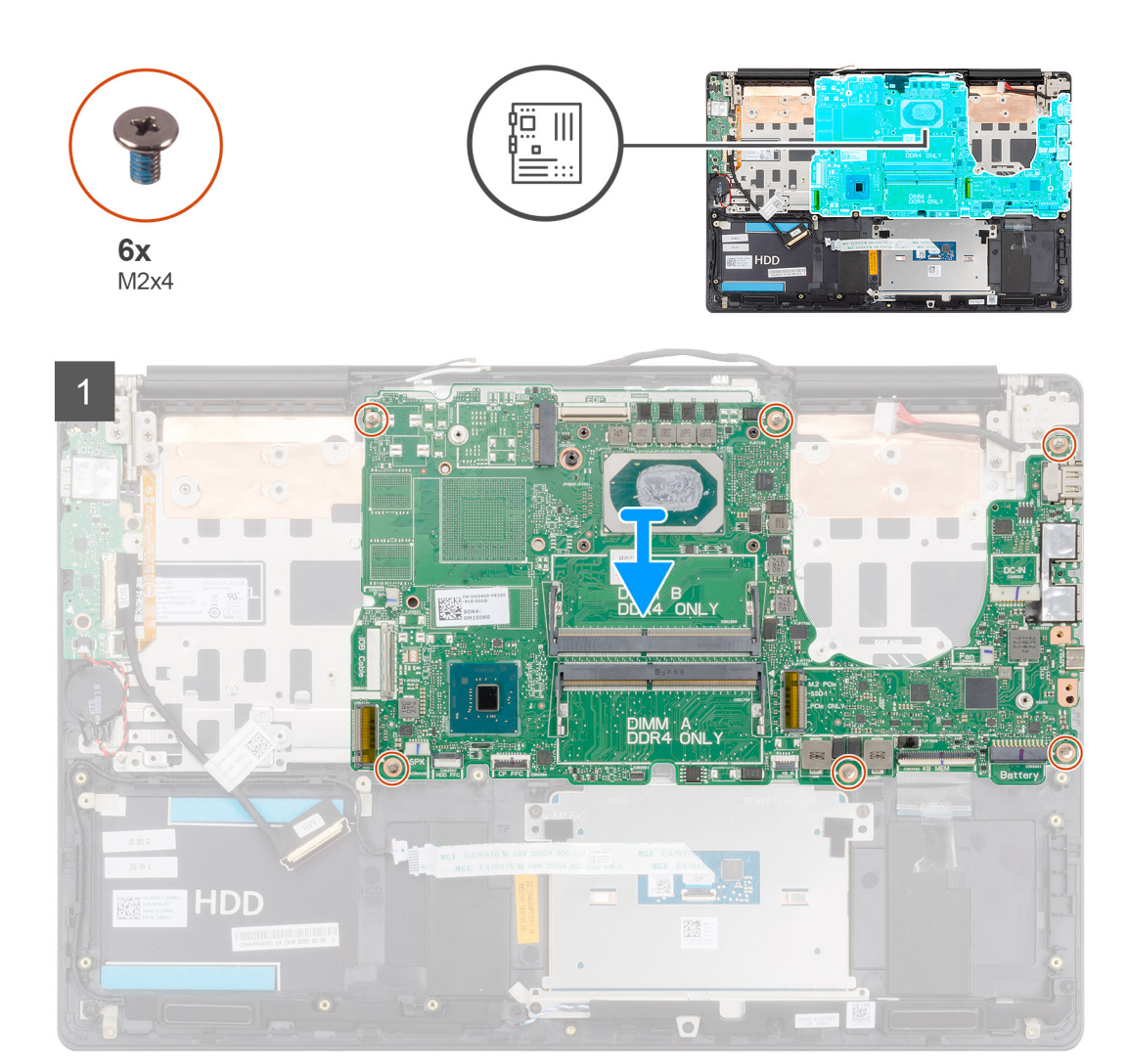

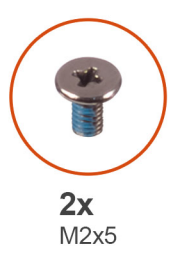

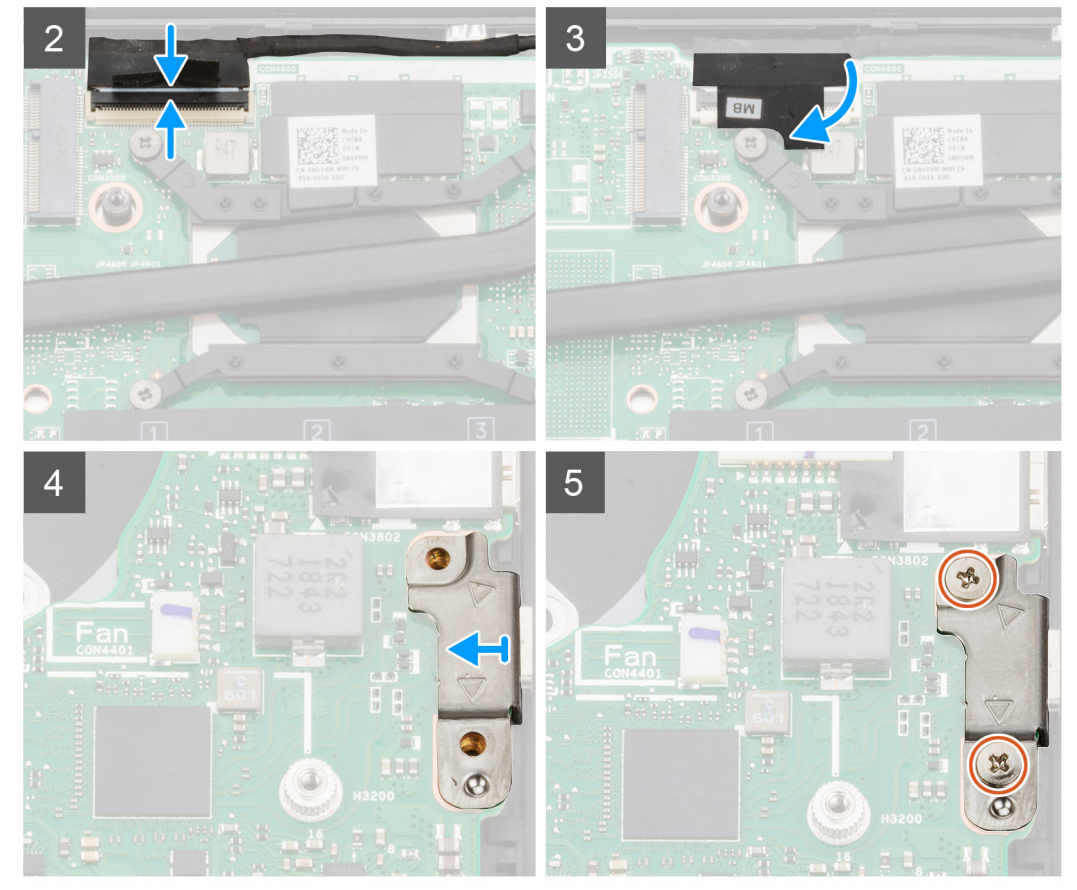

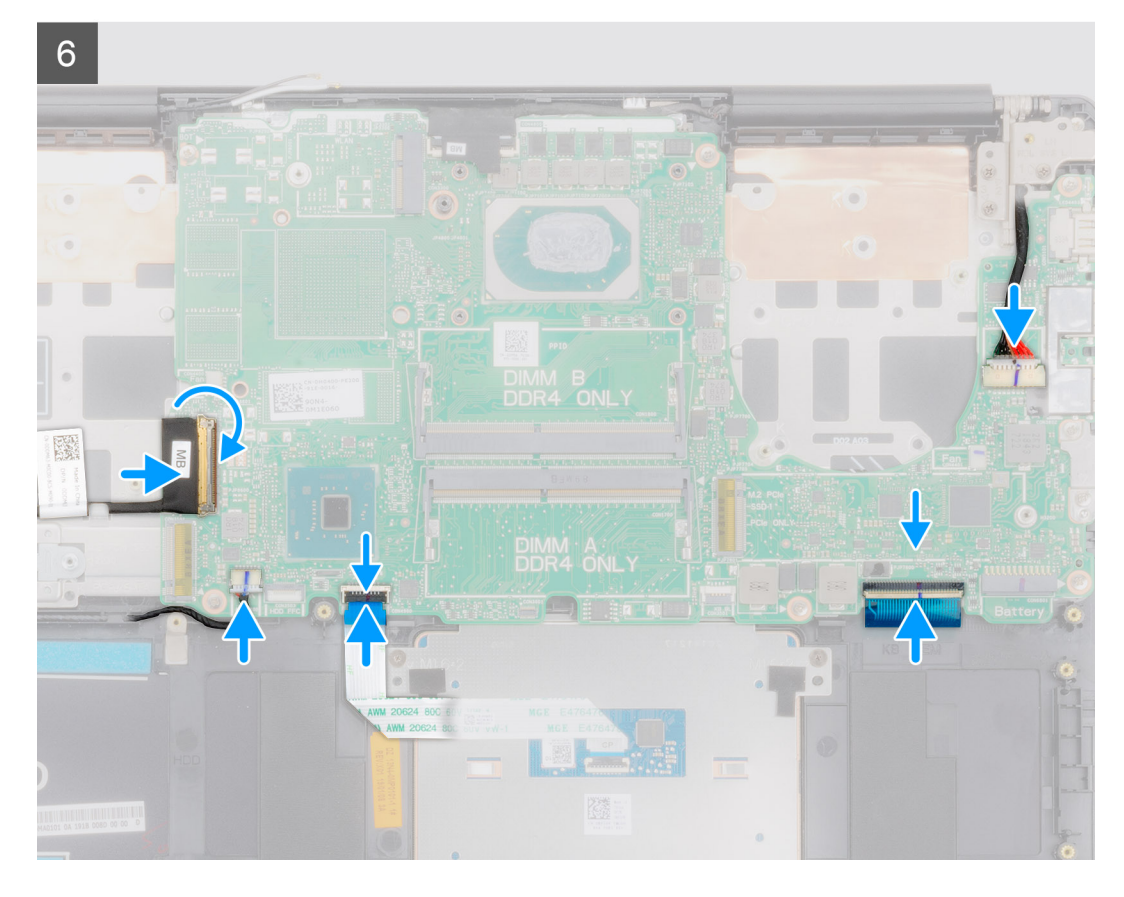

- 1 החלק את היציאות בלוח המערכת לתוך החריצים שבמכלול משענת כף היד והמקלדת ויישר את חורי הברגים שבלוח המערכת עם חורי הברגים שבמכלול משענת כף היד והמקלדת.
  - 2 הברג בחזרה את ששת הברגים (M2x4) שמהדקים את לוח המערכת אל מכלול משענת כף היד והמקלדת.
    - חבר את כבל הצג למחבר בלוח המערכת. 3
    - 4 הדבק את הסרט שמהדק את כבל התצוגה ללוח המערכת.
  - 5 הברג בחזרה את שני הברגים (M2x5) שמהדקים את התושבת של יציאת ה-USB Type-C ללוח המערכת.
    - 6 חבר את כבל התאורה האחורית של המקלדת ללוח המערכת וסגור את התפס כדי להדק את הכבל.
      - . חבר את כבל משטח המגע ללוח המערכת וסגור את התפס כדי להדק את הכבל
        - . חבר את כבל הרמקול ללוח המערכת
        - 9 חבר את כבל מתאם החשמל ללוח המערכת.
      - 10 חבר את כבל לוח הקלט/פלט ללוח המערכת וסגור את התפס כדי להדק את הכבל.

#### השלב הבא

- התקן את מכלול הצג.
- התקן את מודול הזיכרון. 2
  - **התקן את גוף הקירור**. 3
- . התקן את המאוורר השמאלי.
  - **התקן את המאוורר הימני**. 5
- .WLAN התקן את כרטיס ה-0
- .M.2 2230 solid state מסוג 0.22 M.2 מסוג 0.22
- M.2 2280 התקן את כונן ה-solid state מסוג M.2 2280.
  - 9 התקן את הסוללה.
  - 10 התקן את כיסוי הבסיס.

# מכלול משענת כף היד

# הסרת מכלול משענת כף היד והמקלדת

#### תנאים מוקדמים

- בצע את ההליך המפורט בסעיף לפני העבודה על חלקיו הפנימיים של המחשב. 1
  - 2 הסר את כיסוי הבסיס.
    - 3 **הסר את הסוללה**.
  - .WLAN הסר את כרטיס ה-WLAN
    - 5 **הסר את הכונן הקשיח**.
  - .GPU- הסר את מאוורר ה
  - .CPU- הסר את מאוורר ה
    - 8 הסר את הרמקולים.
    - **הסר את מכלול הצג**. 9
  - 10 **הסר את לוח הקלט/פלט**.
  - 11 הסר את לחצן ההפעלה עם קורא טביעות האצבעות.
    - 12 הסר את יציאת מתאם החשמל.
      - 13 **הסר את משטח המגע**.
      - 14 הסר את לוח המערכת.

#### הערה: לוח המערכת ניתן להסרה ביחד עם גוף הקירור. 🛈

#### אודות משימה זו

האיור מציין את מיקום מכלול משענת כף היד והמקלדת ומספק ייצוג חזותי של הליך ההסרה.

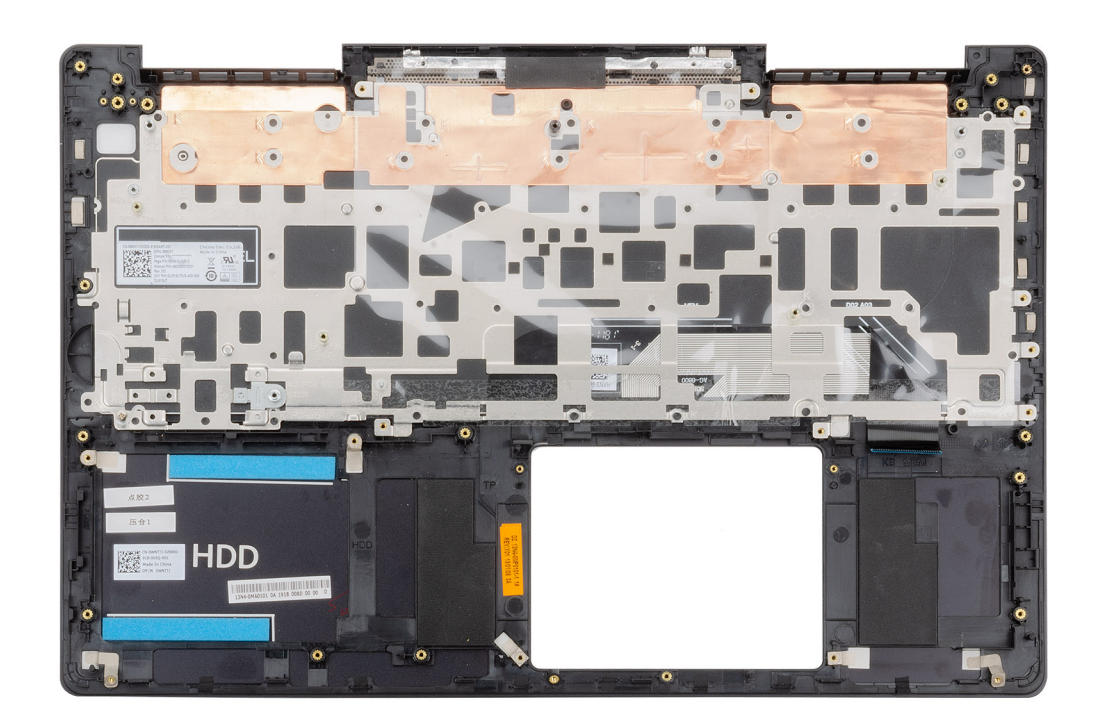

לאחר ביצוע השלבים שבתנאים המוקדמים, נותר בידינו מכלול משענת כף היד והמקלדת.

## התקנת מכלול משענת כף היד והמקלדת

#### דרישת קדם

אם אתה מבצע החלפת רכיב, הסר את הרכיבים הקיימים לפני ביצוע הליך ההתקנה.

#### אודות משימה זו

האיור מציין את מיקום מכלול משענת כף היד והמקלדת ומספק ייצוג חזותי של הליך ההתקנה.

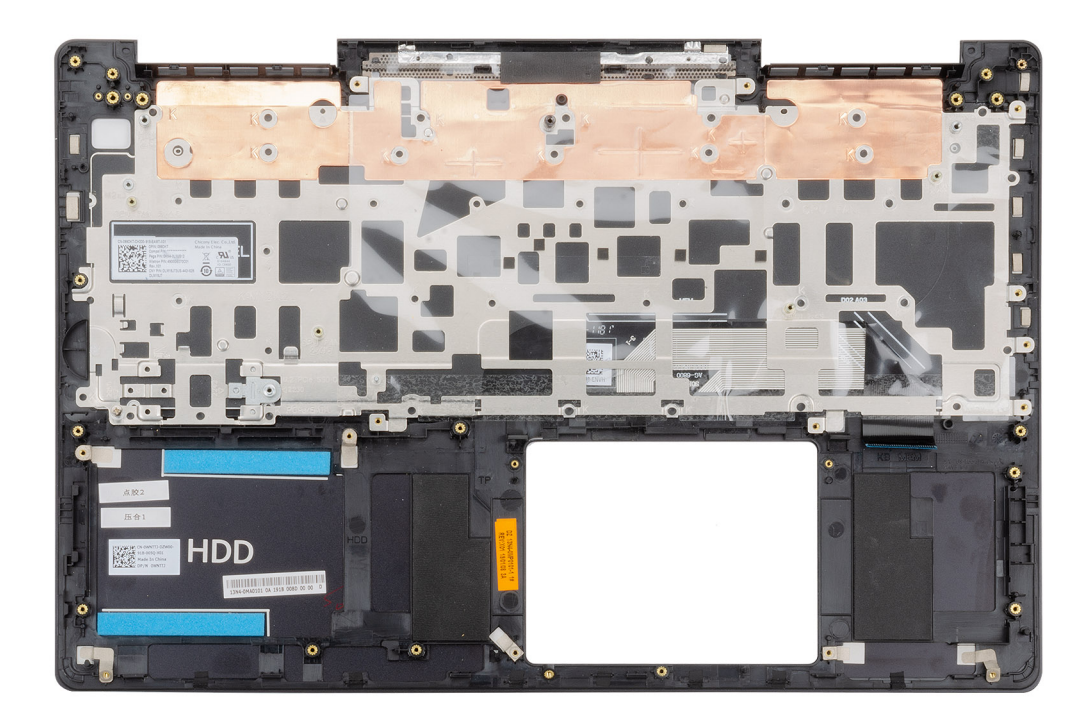

#### שלב

הנח את מכלול משענת כף היד והמקלדת על משטח ישר.

#### השלב הבא

- התקן את לוח המערכת. 1
- 2 התקן את משטח המגע.
- **התקן את יציאת מתאם החשמל**. 3
- .4 התקן את לחצן ההפעלה עם קורא טביעות האצבעות.
  - **התקן את לוח הקלט/פלט**. 5
    - 6 התקן את מכלול הצג.
    - 7 התקן את הרמקולים.
  - .CPU התקן אצת מאוורר ה-CPU.
  - .GPU- התקן את מאוורר ה
    - 10 התקן את הכונן הקשיח.
  - .WLAN התקן את כרטיס ה-11
    - 12 התקן את הסוללה.
    - 13 **התקן את כיסוי הבסיס**.
- 14 בצע את הפעולות המפורטות בסעיף לאחר העבודה על חלקיו הפנימיים של המחשב.

## תוכנה

בפרק זה נמצא פירוט של מערכות ההפעלה הנתמכות, יחד עם הוראות על אופן ההתקנה של מנהלי ההתקנים.

# הורדת מנהלי התקנים של

- 1 הפעל את המחשב השולחני.
- .Dell.com/support עבור אל 2
- 5 לחץ על **תמיכה במוצר**, הזן את תג השירות של מחשב המחברת שלך, ולאחר מכן לחץ על **שלח**.

. הערה: אם אין ברשותך תג שירות, השתמש בתכונת הזיהוי האוטומטי או דפדף ומצא ידנית את דגם מחשב המחברת שלך 🛈

- 4 לחץ על Drivers and Downloads (מנהלי התקנים והורדות).
  - 5 **בחר את מערכת ההפעלה המותקנת במחשב המחברת שלך**.
    - 6 גלול מטה בדף ובחר במנהל ההתקן שברצונך להתקין.
- . לחץ על **הורד קובץ** כדי להוריד את מנהל ההתקן עבור מחשב המחברת שלך.
- 8 לאחר השלמת ההורדה, נווט אל התיקייה שבה שמרת את קובץ מנהל ההתקן.
- 9 לחץ לחיצה כפולה על הסמל של קובץ מנהל ההתקן, ופעל לפי ההוראות שיוצגו על גבי המסך.

# הגדרת מערכת

- התראה: אל תבצע שינויים בהגדרות תוכנית ההגדרה של BIOS, אלא אם אתה משתמש מחשב מומחה. שינויים מסוימים עלולים לגרום לתקלות בפעולת המחשב.
  - . הערה: לפני ביצוע שינויים בתוכנית ההגדרה של BIOS, מומלץ לרשום את המידע המוצג במסך של תוכנית ההגדרה לעיון בעתיד 🕧

השתמש בתוכנית ההגדרה של BIOS למטרות הבאות:

- · לקבל מידע על החומרה המותקנת במחשב, כגון נפח זיכרון ה-RAM וגודל הכונן הקשיח.
  - . לשנות את מידע תצורת המערכת
- · להגדיר או לשנות אפשרות שנתונה לבחירת המשתמש כגון הסיסמה, סוג הכונן הקשיח המותקן והפעלה או השבתה של התקני בסיס.

#### נושאים:

- תפריט אתחול -
  - מקשי ניווט
- (רצף אתחול) Boot Sequence
  - אפשרויות הגדרת המערכת
  - עדכון ה-BIOS ב-Windows
  - סיסמת המערכת וההגדרה

## תפריט אתחול

כאשר יוצג הלוגו של Dell, הקש על <F12> כדי להפעיל תפריט אתחול חד-פעמי שיציג לפניך את רשימת התקני האתחול החוקיים של המערכת. תפריט זה כולל גם את האפשרויות Diagonstics (אבחון) ו-BIOS Setup (הגדרת BIOS). רשימת ההתקנים בתפריט האתחול תלויה בהתקנים הניתנים לאתחול המותקנים במחשב. תפריט זה שימושי אם ברצונך לאתחל אל התקן מסוים או להעלות את תוכנית האבחון של המערכת. שימוש בתפריט האתחול אינו גורם לשום שינוי בסדר האתחול השמור ב-BIOS.

:האפשרויות הן

- :UEFI אתחול ·
- (Windows Boot Manager מנהל האתחול של) Windows
  - אפשרויות נוספות:
  - BIOS הגדרת ה-
    - תצורת ההתקן
  - Flash BIOS עדכון
    - אבחון –
- (SupportAssist OS Recovery שחזור מערכת ההפעלה של SupportAssist OS Recovery
  - יציאה מתפריט האתחול והמשך

## מקשי ניווט

. הערה: לגבי מרבית אפשרויות הגדרת המערכת, השינויים שאתה מבצע מתועדים אך לא ייכנסו לתוקף לפני שתפעיל מחדש את המערכת 🕧

| מקשים    | ניווט            |
|----------|------------------|
| חץ למעלה | מעבר לשדה הקודם. |
| חץ למטה  | מעבר לשדה הבא.   |

| מקשים    | ניווט                                                                                                    |
|----------|----------------------------------------------------------------------------------------------------|
| Enter    | בחירת ערך בשדה שנבחר (אם רלוונטי) או מעבר לקישור בשדה.                                                                                         |
| מקש רווח | הרחבה או כיווץ של רשימה נפתחת, אם רלוונטי.                                                                                                    |
| כרטיסייה | מעבר לאזור המיקוד הבא.                                                                                                    |
| Esc      | מעבר לדף הקודם עד להצגת המסך הראשי. לחיצה על מקש Esc במסך הראשי תציג הודעה שתנחה אותך לשמור את כל<br>השינויים שלא נשמרו ותפעיל את המערכת מחדש. |

# (רצף אתחול) Boot Sequence

Boot Sequence (רצף אתחול) מאפשר לך לעקוף את סדר אתחול ההתקנים שנקבע על ידי תוכנית הגדרת המערכת ולבצע אתחול ישירות להתקן מסוים (לדוגמה: לכונן אופטי או לכונן קשיח). במהלך בדיקה עצמית בהפעלה (POST), כאשר הסמל של Dell מופיע, באפשרותך:

- F2 לגשת אל הגדרת המערכת על-ידי הקשה על
- F12 להעלות את תפריט האתחול החד-פעמי על-ידי הקשה על F12

תפריט האתחול החד-פעמי מציג את ההתקנים שבאפשרותך לאתחל, לרבות אפשרות האבחון. אפשרויות תפריט האתחול הן:

- (אם זמין) כונן נשלף (אם זמין)
  - STXXXX دונן ×

#### .SATA הוא מספר כונן ה-XXX 🛈

- (אם זמין) כונן אופטי (
- (אם קיים) SATA כונן קשיח ·
  - אבחון

(ePSA diagnostics (אבחון) תוביל להצגת המסך ePSA diagnostics (אבחון). 🛈

מסך רצף האתחול מציג גם את האפשרות לגשת אל מסך הגדרת המערכת.

### אפשרויות הגדרת המערכת

. הערה: בהתאם למחשב הנייד ולהתקנים שהותקנו בו, ייתכן שחלק מהפריטים הרשומים בסעיף זה לא יופיעו.

## אפשרויות כלליות

#### טבלה 2. אפשרויות כלליות

| אפשרות              | תיאור                                                  |
|---------------------|--------------------------------------------------------|
| מידע מערכת          | סעיף זה מפרט את תכונות החומרה העיקריות של המחשב שלך.   |
|                     | האפשרויות הן:                                          |
|                     | מידע מערכת ·                                           |
|                     | (תצורת זיכרון) Memory Configuration 🕠                  |
|                     | (פרטי מעבד) Processor Information                      |
|                     | (מידע אודות התקנים) Device Information                 |
| Battery Information | הצגת מצב הסוללה וסוג מתאם זרם החילופין המחובר למחשב.   |
| Boot Sequence       | אפשרות לשנות את הסדר שבו המחשב מנסה למצוא מערכת הפעלה. |

**Advanced Boot Options** 

(UEFI Boot Path Security אבטחת נתיב אתחול) (UEFI Boot Path Security

- :האפשרויות הן
- **Windows Boot Manager** . Windows Boot Manager . Windows Boot Manager
- **אפשרות רשימת האתחול** באפשרותך להוסיף, למחוק, ולהציג את אפשרויות האתחול.

.UEFI Network Stack אפשר או השבת את האפשרות

אפשרות לקבוע אם המערכת תציג למשתמש הנחיה להזין את סיסמת מנהל המערכת לנתיב אתחול UEFI.

לחץ על אחת מהאפשרויות הבאות:

- (תמיד, למעט כונן דיסק קשיח פנימי) Always, Except Internal HDD ברירת מחדל
  - עמיד ∙
  - (לעולם לא) Never ·

אפשרות להגדיר את התאריך והשעה. השינויים בתאריך ובשעה של המערכת נכנסים לתוקף מיד.

Date/Time

### תצורת המערכת

#### טבלה 3. אפשרויות תצורת המערכת

| אפשרות            | תיאור                                                                                                    |
|-------------------|----------------------------------------------------------------------------------------------------|
| SATA Operation    | אפשרות לקבוע את התצורה של מצב ההפעלה של בקר הכונן הקשיח הפנימי<br>המשולב מסוג SATA.                                                                                                    |
|                   | האפשרויות הן:                                                                                                    |
|                   | (מושבת) Disabled ·                                                                                                    |
|                   | AHCI ·                                                                                                    |
|                   | - <b>RAID On</b> -כברירת מחדל, האפשרות RAID On מאופשרת.                                                                                                    |
|                   | הערה: SATA מוגדר לתמיכה במצב RAID.                                                                                                    |
| Drives            | אפשרות להפעיל או להשבית כוננים מוכללים שונים.                                                                                                    |
|                   | האפשרויות הן:                                                                                                    |
|                   | SATA-0                                                                                                    |
|                   | SATA-1 ·                                                                                                    |
|                   | M.2 PCIe SSD-0                                                                                                    |
|                   | M 2 PCIe SSD 1                                                                                                    |
|                   |                                                                                                    |
|                   | כברירת מחדל, כל האפשרויות מופעלות.                                                                                                    |
| SMART Reporting   | שדה זה קובע אם מדווחות שגיאות כוננים קשיחים עבור כוננים משולבים במהלך<br>הפעלת המערכת. טכנולוגיה זו היא חלק ממפרט SMART) (Self Monitoring<br>Analysis and Reporting Technology - טכנולוגיית ניתוח ודיווח של ניטור<br>עצמי). אפשרות <b>הפעל אפשרות דיווח חכם</b> מושבתת כברירת מחדל. |
| USB Configuration | אפשרות להפעיל או להשבית את תצורת ה-USB הפנימי⁄המשולב.                                                                                                    |
| תיאור                                                                              | אפשרות                            |
|------------------------------------------------------------------------------------|-----------------------------------|
| האפשרויות הן:                                                                      |                                   |
| אפשר תמיכה באתחול USB Boot Support (USB Boot Support                               |                                   |
| (הפעל יציאות USB חיצוניות) Enable External USB Ports                               |                                   |
| כברירת מחדל, כל האפשרויות מופעלות.                                                 |                                   |
| הערה: מקלדת ועכבר עם חיבור USB יפעלו תמיד בהגדרות ה-BIOS,<br>ללא תלות בהגדרות אלו. |                                   |
| מאפשר לך לקבוע את הגדרות האבטחה של מתאם Thunderbolt בתוך מערכת<br>ההפעלה.          | Thunderbolt Adapter Configuration |
| האפשרויות הן:                                                                      |                                   |
| אפשרות זו מופעלת כברירת מחדל <b>Thunderbolt</b>                                    |                                   |
| . אפשר תמיכה ב- Thunderbold                                                        |                                   |
| <ul> <li>אפשר מודולי אתחול מקדים של Thunderbolt (ושל PCle ברקע של TBT)</li> </ul>  |                                   |
| (ללא אבטחה) No Security                                                            |                                   |
| אישור משתמש - אפשרות זו מופעל כברירת מחדל. •                                       |                                   |
| (חיבור מאובטח) Secure Connect                                                      |                                   |
| ענע פלבד USB איציאת צג ו-USB בלבד ∙                                                |                                   |
| כדי לבצע Thunderbolt מאפשר לך להגדיר את השיטה המשמשת את בקר                        | Thunderbolt-מעבר אוטומטי ל        |
| ספירת התקני PCle. כברירת מחדל, האפשרות מיתוג אוטומטי מאופשרת.                      |                                   |
| האפשרויות הן:                                                                      |                                   |
| Native Enumeration                                                                 |                                   |
| א ספירה בסיוע BIOS -                                                               |                                   |
| אפשרות להפעיל או להשרית את רקר השמע המשולר. כררירת מחדל, אפשרות                    | Audio                             |
| (הפעל שמע) מסומנת. <b>Enable Audio</b>                                             |                                   |
| האפשרויות הן:                                                                      |                                   |
| אפשר מיקרופון) Enable Microphone ·                                                 |                                   |
| אפשר רמקול פנימי) Enable Internal Speaker                                          |                                   |
| ן<br>כברירת מחדל. כל האפשרויות מופעלות.                                            |                                   |
|                                                                                    |                                   |
| מאפשר או משבית את התקן קורא טביעות האצבעות. האפשרויות הן:                          | קורא טביעות אצבעות                |
| אפשר התקן קורא טביעת האצבע -                                                       |                                   |
| אפשר כניסה יחידה באמצעות קורא טביעות האצבע •                                       |                                   |
| כברירת מחדל, שתי האפשרויות מופעלות.                                                |                                   |
| אפשרות להפעיל או להשבית את ההתקנים הבאים:                                          | Miscellaneous devices             |
| אפשר מצלמה) Enable Camera .                                                        |                                   |
| אפשר הגנת נפילה של Enable Hard Drive Free Fall Protection                          |                                   |
| הכונן הקשיח)<br>אר בדיו ב- WIEI                                                    |                                   |
| (SD) הפעל כרטיס דיגיטלי (SD) הפעל כרטיס דיגיטלי (SD) Card                          |                                   |
| מאובטח)                                                                            |                                   |
| כברירת מחדל, כל האפשרויות מופעלות.                                                 |                                   |

### אפשרויות מסך וידאו

טבלה 4. וידיאו

| תיאור                                                                                                    | אפשרות         |
|----------------------------------------------------------------------------------------------------|----------------|
| אפשרות להגדיר את בהירות התצוגה בהתאם למקור אספקת החשמל.<br>כברירת מחדל, בהירות בהפעלה בסוללה היא 50% ובהירות בהפעלה בז"ח<br>היא 100%. | LCD Brightness |

# (אבטחה) Security

#### טבלה 5. Security (אבטחה)

| תיאור                                                                                                    | אפשרות                 |
|----------------------------------------------------------------------------------------------------|------------------------|
| אפשרות להגדיר, לשנות או למחוק את סיסמת מנהל המערכת.                                                                                                  | Admin Password         |
| הערכים הדרושים להגדרת סיסמה הם:                                                                                                    |                        |
| · הזן את הסיסמה הישנה:                                                                                                    |                        |
| · הזן את הסיסמה החדשה:                                                                                                    |                        |
| · אשר את הסיסמה החדשה:                                                                                                    |                        |
| לחץ על <b>OK</b> (אישור) לאחר הגדרת הסיסמה.                                                                                                    |                        |
| הערה: כברירת מחדל, השדה הזן את הסיסמה הישנה מסומן כ- לא הוגדרה. לכן יש להגדיר את הסיסמה (<br>בכניסה הראשונה ולאחר מכן תוכל לשנות או למחוק את הסיסמה. |                        |
| אפשרות להגדיר, לשנות או למחוק את סיסמת המערכת.                                                                                                    | System Password        |
| הערכים הדרושים להגדרת סיסמה הם:                                                                                                    |                        |
| · הזן את הסיסמה הישנה:                                                                                                    |                        |
| · הזן את הסיסמה החדשה:                                                                                                    |                        |
| · אשר את הסיסמה החדשה:                                                                                                    |                        |
| לחץ על <b>OK</b> (אישור) לאחר הגדרת הסיסמה.                                                                                                    |                        |
| הערה: כברירת מחדל, השדה הזן את הסיסמה הישנה מסומן כ- לא הוגדרה. לכן יש להגדיר את הסיסמה (<br>בכניסה הראשונה ולאחר מכן תוכל לשנות או למחוק את הסיסמה. |                        |
| אפשרות לאכוף את האפשרות להגדיר תמיד סיסמה חזקה.                                                                                                    | Strong Password        |
| · הפעל סיסמה חזקה                                                                                                    |                        |
| כברירת מחדל, אפשרות זו מושבתת.                                                                                                    |                        |
| באפשרותך להגדיר את אורך הסיסמה שלך. מינימום = 4, מקסימום = 32                                                                                        | Password Configuration |
| מאפשר לעקוף את סיסמת המערכת ואת סיסמת כונן הדיסק הקשיח הפנימי, אם היא מוגדרת, בעת הפעלה מחדש של<br>המערכת.                                           | Password Bypass        |
| האפשרויות הן:                                                                                                    |                        |
| • מושבת - אפשרות זו מאופשרת כברירת מחדל.                                                                                                    |                        |

(עקיפת הפעלה מחדש) Reboot bypass 🕠

| אפשרות                  | תיאור                                                                                                    |
|-------------------------|----------------------------------------------------------------------------------------------------|
| Password Change         | מאפשר לך לשנות את סיסמת המערכת כאשר סיסמת מנהל מערכת מוגדרת.                                                                                            |
|                         | אפשר שינויי סיסמאות שאינן של מנהל מערכת -                                                                                                    |
|                         | כברירת מחדל, אפשרות זו מופעלת.                                                                                                    |
| Non-Admin Setup Changes | אפשרות לקבוע אם ניתן לבצע שינויים באפשרויות ההגדרה כאשר מוגדרת סיסמת מנהל מערכת. אם האפשרות<br>מושבתת, אפשרויות ההגדרה ננעלות על ידי סיסמת מנהל המערכת. |
|                         | אפשרות לבצע שינויים במתג האלחוטי -                                                                                                    |
|                         | כברירת מחדל, אפשרות זו מושבתת.                                                                                                    |
| UEFI Capsule Firmware   | אפשרות לעדכן את BIOS המערכת דרך חבילות עדכונים של קפסולת UEFI.                                                                                          |
| Updates                 | (UEFI Capsule Firmware Updates אפשר עדכוני קושחה של קפסולת Inable UEFI Capsule Firmware Updates                                                         |
|                         | כברירת מחדל, אפשרות זו מופעלת.                                                                                                    |
| TPM 2.0 Security        | .POST אפשרות להפעיל או להשבית את ה-TPM) Trusted Platform Module) במהלך                                                                                  |
|                         | האפשרויות הן:                                                                                                    |
|                         | - אפשרות זו מופעלת כברירת מחדל. TPM On                                                                                                    |
|                         | · Clear (נקה)                                                                                                    |
|                         | (מעקף PPI Bypass for Enable Commands (מעקף און א לפקודות הפעלה) אין אין אין אין אין אין אין אין אין אין                                                 |
|                         | מעקף PPI לפקודות השבתה                                                                                                    |
|                         | PPI Bypass for Clear Command                                                                                                    |
|                         | אסוויב אוויוב. אסוויבת זו מוסולת בבכובת מסדל                                                                                                    |
|                         | • אפשו אישוו - אפשו וונ וו מופעלונ כבו יו ונ מווו ל.                                                                                                    |
|                         | הפעל אחסון מפתחות - אפשרות זו מופעלת כברירת מחדל.                                                                                                    |
|                         | אפשרות זו מופעלת כברירת מחדל. SHA-256 - אפשרות זו מופעלת כברירת מחדל.                                                                                   |
| Absolute®               | Absolute שדה זה מאפשר לאפשר, לנטרל או להשבית באופן קבוע את ממשק מודול BIOS של השירות האופציונלי<br>Absolute® Software של Persistence Module             |
| Admin Setup Lockout     | אפשרות למנוע ממשתמשים להיכנס להגדרות המערכת כאשר מוגדרת סיסמת מנהל מערכת.                                                                               |
|                         | הפעל נעילת הגדרות על-ידי מנהל מערכת) Enable Admin Setup Lockout                                                                                         |
|                         | כברירת מחדל, אפשרות זו מושבתת.                                                                                                    |
| Master Password Lockout | אפשרות להשבית את התמיכה בסיסמה הראשית.                                                                                                    |
|                         | אפשר נעילת סיסמה ראשית) Enable Master Password Lockout                                                                                                  |
|                         | כברירת מחדל, אפשרות זו מושבתת.                                                                                                    |
|                         | הערה: יש למחוק את סיסמאות הדיסק הקשיח כדי שניתן יהיה לשנות את ההגדרות.                                                                                  |
| SMM Security Mitigation | .UEFI SMM Security Mitigation מאפשרת לך להפעיל או להשבית הגנות נוספות של                                                                                |
|                         | SMM Security Mitigation                                                                                                    |
|                         |                                                                                                    |

כברירת מחדל, אפשרות זו מופעלת.

## (אתחול מאובטח) Secure Boot

#### טבלה 6. Secure Boot (אתחול מאובטח)

| אפשרות                | תיאור                                                                                                    |
|-----------------------|----------------------------------------------------------------------------------------------------|
| Secure Boot Enable    | אפשרות להפעיל או להשבית את תכונת האתחול המאובטח.                                                                         |
|                       | אפשר אתחול מאובטח - כברירת מחדל, אפשרות זו מושבתת. 🔸                                                                     |
| Secure Boot Mode      | שינויים במצב ההפעלה של 'אתחול מאובטח' משנים את ההתנהגות של<br>'אתחול מאובטח' כדי לאפשר הערכה של חתימות מנהל התקן ה-UEFI. |
|                       | האפשרויות הן:                                                                                                    |
|                       | אפשרות זו מופעלת. • סברירת מחדל, אפשרות זו מופעלת.                                                                       |
|                       | (מצב ביקורת) Audit Mode ·                                                                                                |
| Expert Key Management | Expert Key Management אפשרות להפעיל או להשבית את התכונה                                                                  |
|                       | אפשר מצב מותאם - כברירת מחדל, אפשרות זו מושבתת. •                                                                        |
|                       | המצבים המותאמים אישית של ניהול מפתחות הם:                                                                                |
|                       | - כברירת מחדל, אפשרות זו מושבתת. PK                                                                                      |
|                       | KEK ·                                                                                                    |
|                       | db ·                                                                                                    |

dbx ·

\_

# אפשרויות Intel Software Guard Extensions (הרחבות אבטחת תוכנה של Intel)

#### Untel Software Guard Extensions .7 טבלה

| אפשרות                                  | תיאור                                                                                            |
|-----------------------------------------|--------------------------------------------------------------------------------------------------|
| (Intel SGX הפעלת Intel SGX Enable       | בשדה זה עליך לספק סביבה מאובטחת להפעלת קוד⁄אחסון מידע רגיש<br>בהקשר של מערכת ההפעלה הראשית.      |
|                                         | לחץ על אחת מהאפשרויות הבאות:                                                                     |
|                                         | י Disabled (מושבת)<br>• Enabled (מופעל)<br>• Software controlled (שליטה על ידי תוכנה)-ברירת מחדל |
| (גודל זיכרון רזרבי) Enclave Memory Size | גודל S <b>GX Enclave Reserve Memory Size</b> (גודל)<br>זיכרון רזרבי מסוג SGX).                   |
|                                         | לחץ על אחת מהאפשרויות הבאות:                                                                     |
|                                         | · 32 MB<br>· 64 MB<br>- ברירת מחדל - MB 128                                                      |

# (ביצועים) Performance

#### (ביצועים) Performance .8 טבלה

| אפשרות               | תיאור                                                                                                    |
|----------------------|----------------------------------------------------------------------------------------------------|
| Multi Core Support   | שדה זה מציין אם ליבה אחת או כל הליבות הופעלו בתהליך. הביצועים של<br>יישומים מסוימים משתפרים עם הליבות הנוספות. |
|                      | <ul> <li>הכל) - ברירת מחדל</li> </ul>                                                                          |
|                      | 1 .                                                                                                    |
|                      | 2 ·                                                                                                    |
|                      | 3 .                                                                                                    |
| Intel SpeedStep      | אפשרות להפעיל או להשבית את מצב Intel SpeedStep של המעבד.                                                       |
|                      | (Intel SpeedStep אפשר את Inable Intel SpeedStep ·                                                              |
|                      | אפשרות זו מוגדרת כברירת מחדל.                                                                                  |
| C-States Control     | אפשרות לאפשר או להשבית את מצבי השינה הנוספים של המעבד.                                                         |
|                      | C states                                                                                                    |
|                      | אפשרות זו מוגדרת כברירת מחדל.                                                                                  |
| ™Intel® TurboBoost   | אפשרות זו מפעילה או משביתה את מצב Intel® TurboBoost™ של<br>המעבד                                               |
| Hyper-Thread Control | אפשרות לאפשר או לנטרל את התכונה HyperThreading של המעבד.                                                       |
|                      | (מושבת) Disabled ·                                                                                             |
|                      | (מופעל)-ברירת מחדל (מופעל) אופעל) Enabled                                                                      |

### ניהול צריכת חשמל

#### טבלה 9. Power Management (ניהול צריכת חשמל)

| אפשרות                                 | תיאור                                                                                                |
|----------------------------------------|----------------------------------------------------------------------------------------------------|
| Lid Switch                             |                                                                                                    |
|                                        | האפשרויות הן:                                                                                        |
|                                        | <ul> <li>אפשר מתג מכסה - מאופשר כברירת מחדל</li> </ul>                                               |
|                                        | <ul> <li>הפעלה עם פתיחת המכסה - מאופשר כברירת מחדל</li> </ul>                                        |
| AC Behavior                            | אפשרות להפעיל או להשבית את ההפעלה האוטומטית של המחשב בעת חיבור מתאם זרם החילופין.                    |
|                                        | (התעורר עם זרם חילופין) Wake on AC ·                                                                 |
|                                        | כברירת מחדל, אפשרות זו מושבתת.                                                                       |
| Enable Intel Speed Shift<br>technology | מאפשר לך להפעיל או להשבית את האפשרות טכנולוגיית Speed Shift של Intel. כברירת מחדל, אפשרות זו מופעלת. |
| Auto On Time                           | אפשרות לקבוע זמן שבו המחשב יופעל אוטומטית.                                                           |

| אפשרות                                         | תיאור                                                                                                    |
|------------------------------------------------|----------------------------------------------------------------------------------------------------|
|                                                | האפשרויות הן:                                                                                                    |
|                                                | • מושבת — מופעל כברירת מחדל                                                                                                    |
|                                                | (בכל יום Every Day ·                                                                                                    |
|                                                | (בימי השבוע) Weekdays                                                                                                    |
|                                                | (ימים נבחרים) Select Days                                                                                                    |
| USB Wake Support                               | אפשרות לאפשר להתקני USB <b>להעיר את המערכת ממצב המתנה. כברירת מחדל, האפשרות USB Wake</b><br>מושבתת.                                                                                                    |
| Block Sleep                                    | אפשרות זו מאפשרת לך לחסום את הכניסה למצב שינה בסביבת מערכת ההפעלה. כברירת מחדל, האפשרות <b>חסום</b><br><b>שינה</b> מושבתת.                                                                                                    |
| Advanced Battery Charge<br>Configuration       | הפעלת אפשרות זו מסייעת במיטוב תקינות הסוללה. כשאפשרות זו מופעלת, המערכת משתמשת באלגוריתם טעינה<br>סטנדרטי ובטכניקות אחרות במהלך שעות העבודה כדי לשפר את תקינות הסוללה. כברירת מחדל, האפשרות <b>אפשר</b><br><b>מצב טעינת סוללה מתקדמת</b> מושבתת. |
| Primary Battery Charge<br>הגדרות Configuration | אפשרות לבחור את אופן הטעינה של הסוללה.                                                                                                    |
| תצורה ראשיות של טעינת                          | האפשרויות הן:                                                                                                    |
| סוללה)                                         | • ניתנת להתאמה — מופעלת כברירת מחדל                                                                                                    |
|                                                | (סטנדרטי) Standard · ·                                                                                                    |
|                                                | ExpressCharge                                                                                                    |
|                                                | (מיועד בעיקר לשימוש עם ז"ח) Primarily AC use                                                                                                    |
|                                                | (מותאם אישית) Custom                                                                                                    |
|                                                | Custom Charge Start (טעינה מותאמת אישית) נבחר, ניתן גם להגדיר את התצורה של Custom Charge Start<br>(התחלת טעינה מותאמת אישית) ושל Custom Charge Stop (עצירת טעינה מותאמת אישית).                                                                  |
|                                                | הערה: ייתכן שלא כל מצבי הטעינה יהיו זמינים עבור כל הסוללות. 🚺                                                                                                    |
| מתח במחבר Type-C                               | מאפשרת לך להגדיר את צריכת החשמל המרבית שניתן לצרוך ממחבר ה-Type-C. האפשרויות הן:                                                                                                    |
|                                                | דאט-מאופשר כברירת מחדל 7.5 · •                                                                                                    |
|                                                | (אט) Watts 15) Watts 15                                                                                                    |
|                                                |                                                                                                    |

# (POST התנהגות Post Behaviour

#### UCC (רפקוד POST Behavior .10 טבלה 10.

| אפשרות            | תיאור                                                                                         |
|-------------------|-----------------------------------------------------------------------------------------------|
| Adapter Warnings  | אפשרות לאפשר או לנטרל את הודעות האזהרה של הגדרת המערכת (BIOS), בעת שימוש במתאמי חשמל מסוימים. |
|                   | <ul> <li>הפעל מתאם אזהרות—מופעלת כברירת מחדל</li> </ul>                                       |
| (Embedded) Keypad | מאפשר לך לבחור באחת משתי דרכים להפעלת לוח המקשים המשולב במקלדת הפנימית. האפשרויות הן:         |
|                   | • מקש Fn בלבד - מופעלת כברירת מחדל                                                            |
|                   | By Numlock                                                                                    |
| Numlock Enable    | מאפשר להפעיל או להשבית את פונקציית Numlock בעת אתחול המחשב.                                   |
|                   | • הפעל Numlock - מופעלת כברירת מחדל                                                           |

| אפשרות                              | תיאור                                                                                                    |
|-------------------------------------|----------------------------------------------------------------------------------------------------|
| Fn Lock Options                     | מאפשרת לשילובים של מקשי הקיצור Fn + Esc להחליף את אופן הפעולה הראשי של מקשי F1-F12, ולעבור בין<br>הפונקציות הסטנדרטיות לפונקציות המשניות שלהם. אם תשבית את אפשרות זו, לא תוכל להחליף בצורה דינמית את |
|                                     | אופן הפעולה הראשי של מקשים אלה. כברירת מחדל, האפשרות <b>נעילת Fn</b> מופעלת.                                                                                                    |
|                                     | בחר אחת מהאפשרויות הבאות:                                                                                                    |
|                                     | (מצב נעילה מנוטרל/ראשי) Lock Mode Disable/Standard 🕚                                                                                                    |
|                                     | <ul> <li>מצב נעילה מושבת/משני - מופעלת כברירת מחדל</li> </ul>                                                                                                    |
| Fastboot                            | אפשרות להאיץ את תהליך האתחול על-ידי עקיפת מספר שלבי תאימות.                                                                                                    |
|                                     | בחר אחת מהאפשרויות הבאות:                                                                                                    |
|                                     | • מינימלי—מופעלת כברירת מחדל                                                                                                    |
|                                     | (מלא) Thorough -                                                                                                    |
|                                     | (אוטומטית) Auto ·                                                                                                    |
| Extended BIOS POST Time             | אפשרות ליצור השהיית טרום אתחול נוספת.                                                                                                    |
|                                     | בחר אחת מהאפשרויות הבאות:                                                                                                    |
|                                     | • <b>0 שניות</b> —מופעלת כברירת מחדל                                                                                                    |
|                                     | שניות) 5 seconds · ·                                                                                                    |
|                                     | י 10 seconds (שניות) 10 seconds                                                                                                    |
| לוגו במסך) Full Screen Logo<br>מלא) | מאפשר לך להציג לוגו במסך מלא כשהתמונה שלך תואמת לרזולוציית המסך. כברירת מחדל, האפשרות <b>אפשר לוגו</b><br><b>במסך מלא</b> מושבתת.                                                                    |
| Warnings and Errors                 | אפשרות לבחור אפשרויות שונות כדי לעצור, להציג הנחיה ולהמתין לקלט מהמשתמש, להמשיך כאשר מזוהות אזהרות<br>אך להשהות במקרה של שגיאות, או להמשיך כאשר גם כאשר מזוהות אזהרות או שגיאות במהלך תהליך ה-POST.  |
|                                     | בחר אחת מהאפשרויות הבאות:                                                                                                    |
|                                     | • הצגת הודעות על אזהרות ושגיאות—מופעלת כברירת מחדל                                                                                                    |
|                                     | המשך בתהליך עם אזהרות · · · · ·                                                                                                    |
|                                     | המשך עם אזהרות ושגיאות · · · · · · · · · · · · · · · · · · ·                                                                                                    |

# (תמיכה בווירטואליזציה) Virtualization Support

#### טבלה 11. Virtualization Support (תמיכה בווירטואליזציה)

| אפשרות            | תיאור                                                                                                    |
|-------------------|----------------------------------------------------------------------------------------------------|
| Virtualization    | אפשרות זו קובעת אם Virtual Machine Monitor (צג מחשב וירטואלי – VMM) יכול להשתמש ביכולות חומרה<br>נוספות המסופקות על-ידי טכנולוגיית הווירטואליזציה של Intel. כברירת מחדל, האפשרות <b>אפשר את טכנולוגיית</b><br><b>הווירטואליזציה של Intel</b> מאופשרת. |
| VT for Direct I/O | מפעילה או משביתה את היכולת של Virtual Machine Monitor) לנצל את יכולות החומרה הנוספות<br>המסופקות על-ידי טכנולוגיית הווירטואליזציה של Intel עבור קלט/פלט ישיר. כברירת מחדל, האפשרות <b>הפעל VT</b><br>עבור Direct I/O מאופשרת.                         |

### אפשרויות אלחוטיות

#### טבלה 12. אלחוט

| אפשרות                 | תיאור                                                                     |
|------------------------|---------------------------------------------------------------------------|
| Wireless Switch        | אפשרות להגדיר את ההתקנים האלחוטיים שניתן לשלוט בהם באמצעות<br>מתג האלחוט. |
|                        | האפשרויות הן:                                                             |
|                        | WLAN ·<br>®Bluetooth ·                                                    |
|                        | כל האפשרויות מאופשרות כברירת מחדל.                                        |
| Wireless Device Enable | מאפשר לאפשר או לנטרל את התקנים האלחוטיים הפנימיים.                        |
|                        | האפשרויות הן:                                                             |
|                        | WLAN ·<br>®Bluetooth ·                                                    |

כל האפשרויות מאופשרות כברירת מחדל.

# (תחזוקה) Maintenance

#### טבלה Maintenance .13 טבלה

| אפשרות                        | תיאור                                                                                                    |
|-------------------------------|----------------------------------------------------------------------------------------------------|
| Service Tag                   | הצגת תג השירות של המחשב.                                                                                                    |
| Asset Tag                     | מאפשרת לך ליצור תג נכס מערכת, אם תג כזה אינו מוגדר כבר.                                                                                          |
|                               | אפשרות זו אינה מוגדרת כברירת מחדל.                                                                                                    |
| שדרוג) BIOS Downgrade         | אפשרות לעדכן מהדורות קודמות של קושחת המערכת.                                                                                                    |
| לאחור של פטוש)                | (BIOS אפשר שדרוג לאחור של ה-Allow BIOS Downgrade 🕠                                                                                               |
|                               | אפשרות זו מוגדרת כברירת מחדל.                                                                                                    |
| (מחיקת נתונים) Data Wipe      | אפשרות למחוק נתונים באופן מאובטח מכל התקני האחסון הפנימיים.                                                                                      |
|                               | Wipe on Next Boot                                                                                                    |
|                               | אפשרות זו אינה מוגדרת כברירת מחדל.                                                                                                    |
| BIOS Recovery (שחזור<br>BIOS) | <b>BIOS Recovery מהכונן הקשיח</b> - כברירת מחדל, אפשרות זו מופעלת. אפשרות לשחזר BIOS פגום באמצעות קובץ<br>שחזור הנשמר ב-HDD או במפתח USB חיצוני. |
|                               | . (שחזור BIOS אוטומטי) — אפשרות לשחזר את ה-BIOS באופן אוטומטי BIOS (שחזור BIOS אוטומטי)                                                          |

## (יומני מערכת) System Logs

#### טבלה System Logs .14 (יומני מערכת)

| אפשרות         | תיאור                                                        |
|----------------|--------------------------------------------------------------|
| BIOS events    | אפשרות להציג ולנקות את אירועי ה-POST של הגדרת המערכת (BIOS). |
| Thermal Events | אפשרות להציג ולנקות את אירועי הגדרת המערכת (תרמיים).         |
| Power Events   | אפשרות להציג ולנקות את אירועי הגדרת המערכת (חשמל).           |

### SupportAssist רזולוציית המערכת של

#### טבלה 15. רזולוציית המערכת של SupportAssist

| אפשרות                                                                | תיאור                                                                                                    |
|-----------------------------------------------------------------------|----------------------------------------------------------------------------------------------------|
| Auto OS Recovery<br>Threshold (סף השחזור<br>האוטומטי של מערכת         | אפשרות ההגדרה <b>סף השחזור האוטומטי של מערכת ההפעלה</b> שולטת בזרימת האתחול האוטומטי עבור Support<br>Assist System Resolution Console (מסוף רזולוציית המערכת של SupportAssist) ועבור OS Recovery Tool (כלי<br>שחזור מערכת ההפעלה) של Dell. |
| ההפעלה)                                                               | לחץ על אחת מהאפשרויות הבאות:                                                                                                    |
|                                                                       | (כבוי) OFF →                                                                                                    |
|                                                                       | 1 .                                                                                                    |
|                                                                       | - מופעלת כברירת מחדל - 2 - מופעלת כברירת מחדל                                                                                                    |
|                                                                       | 3 .                                                                                                    |
| SupportAssist OS Recovery<br>(שחזור מערכת ההפעלה של<br>(SupportAssist | מושבת כברירת מחדל) SupportAssist OS Recovery (מושבת כברירת מחדל) כברירת מחדל, אפשרות זו מופעלת.                                                                                                    |

# Windows-ב BIOS עדכון ה-

#### דרישת קדם

מומלץ לעדכן את ה-BIOS (הגדרת המערכת) בעת החלפת לוח המערכת או אם קיים עדכון זמין. אם יש ברשותך מחשב נייד, ודא שסוללת המחשב טעונה במלואה ושהמחשב מחובר לשקע החשמל.

#### אודות משימה זו

.BIOS הערה: אם BitLocker מופעל, יש להשהות אותו לפני עדכון ה-BIOS של המערכת ולהפעיל אותו מחדש לאחר השלמת עדכון ה-BIOS.

#### שלבים

.

- . הפעל מחדש את המחשב
- .Dell.com/support עבור אל 2
- הזן את Service Tag (תג השירות) או את Express Service Code (קוד השירות המהיר) ולחץ על Submit (שלח).
  - . לחץ על **Detect Product** (איתור מוצר) ופעל לפי ההוראות שמופיעות במסך.
  - (בחירה מבין כל המוצרים). אם אינך מצליח לאתר את תגית השירות, לחץ על האפשרות **Choose from All Products** (בחירה מבין כל המוצרים).
    - 4 בחר את הקטגוריה **Products** (מוצרים) מתוך הרשימה.

#### הערה: בחר את הקטגוריה המתאימה כדי להגיע לדף המוצר 🛈

בחר את הדגם של המחשב שלך, והדף Product Support (תמיכה במוצר) של המחשב שלך יוצג. 5

- 6 לחץ על **Get drivers and Downloads** (קבל מנהלי התקנים) ולאחר מכן על **Get drivers and Downloads** (מנהלי התקנים והורדות). הקטע Drivers and Downloads (מנהלי התקנים והורדות) ייפתח.
  - אמצא אותו בעצמי). 7 לחץ על **Find it myself** (אמצא אותו בעצמי).
  - .BIOS לחץ על **BIOS** כדי להציג את גרסאות ה
  - (הורד). **Download** את קובץ ה-BIOS העדכני ביותר ולחץ על 100 (הורד).
- 10 בחר את שיטת ההורדה המועדפת בחלון **Please select your download method below (בחר בשיטת ההורדה הרצויה)** ולאחר מכן לחץ על (הורד קובץ).

החלון **File Download (הורדת קובץ)** מופיע.

- .11 לחץ על Save (שמור) כדי לשמור את הקובץ במחשב.
- המעודכנות במחשב שלך. 12 לחץ על Run (הפעל) כדי להתקין את הגדרות ה- BIOS המעודכנות במחשב שלך. בצע את ההוראות המופיעות על המסך.

## עדכון ה-BIOS במערכות בהן ה-BIOS מופעל

A התראה: אם BitLocker אינו מושהה לפני עדכון ה-BIOS, בפעם הבאה שתאתחל את המערכת היא לא תזהה את מפתח ה-BitLocker. בשלב זה תתבקש להזין את מפתח השחזור כדי להמשיך, והמערכת תמשיך לבקש מפתח זה בכל אתחול. אם מפתח השחזור אינו ידוע הדבר עשוי Knowledge: https:// אם מפתח האת מנתח ה-Knowledge: https:// להוביל לאובדן נתונים או להתקנה מחדש לא נחוצה של מערכת ההפעלה. לקבלת מידע נוסף בנושא זה, עיין במאמר // www.dell.com/support/article/sin153694

## USB עדכון ה-BIOS של המערכת באמצעות כונן

#### אודות משימה זו

אם המערכת אינה יכולה לטעון אל Windows אבל יש צורך לעדכן את ה-BIOS, הורד את קובץ ה-BIOS באמצעות מערכת אחרת ושמור אותו לכונן USB ניתן לאתחול.

https://www.dell.com/support/article/us/en/19/ הערה: יהיה עליך להשתמש בכונן USB. עיין במאמר הבא לקבלת פרטים נוספים: /sin143196/sin143196/

- 1 הורד את הקובץ מסוג EXE. של עדכון ה-BIOS למערכת אחרת.
- 2 העתק את הקובץ, לדוגמה O9010A12.EXE, לכונן USB ניתן לאתחול.
  - 3 הכנס את כונן ה-USB לתוך המערכת בה דרוש עדכון BIOS.
- 4 הפעל מחדש את המערכת והקש F12 כשלוגו הפתיחה של Dell מופיע כדי להציג את התפריט האתחול החד-פעמי.
  - חזור). Return בעזרת מקשי החצים, בחר USB Storage Device (התקן אחסון USB) ולחץ על 5
    - .C:\> המערכת תאתחל להודעת אבחון כונן
  - 7 הפעל את הקובץ על-ידי הקלדת שם הקובץ המלא, לדוגמה O9010A12.exe, ולחץ על Return (חזור).
    - . כאשר תוכנית העזר לעדכון ה-BIOS תטען, בצע את ההוראות שמופיעות במסך. 8

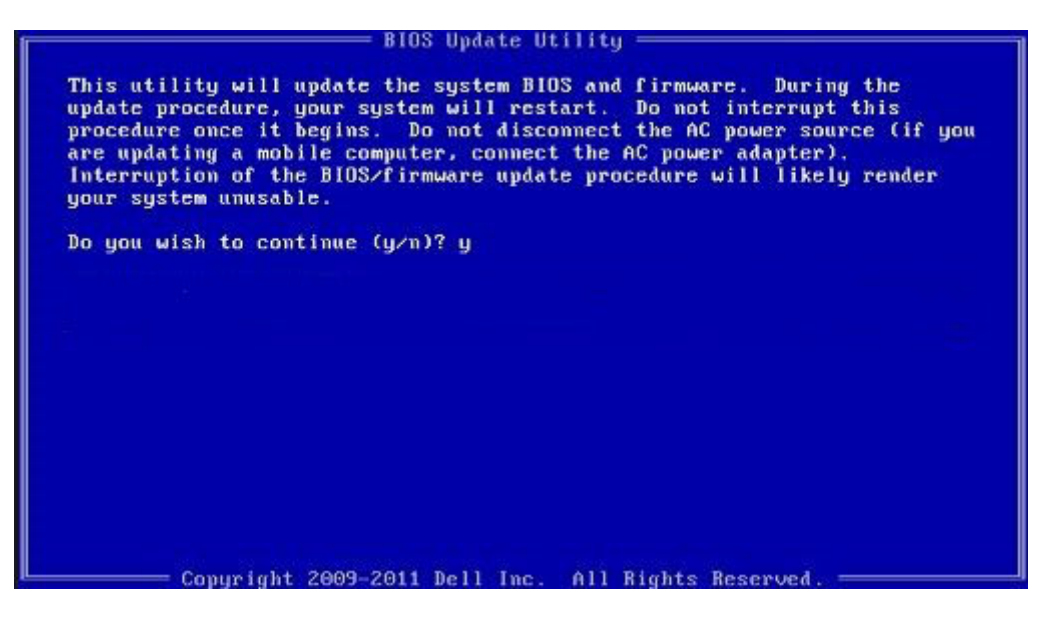

DOS-ב BIOS איור 1. מסך עדכון

# Ubuntu עדכון ה-BIOS של Dell בסביבות של BIOS עדכון ה-

אם ברצונך לעדכן את BIOS המערכת בסביבת Ubuntu כגון Linux המערכת בסביבת BIOS אם ברצונך לעדכן את BIOS אם ברצונך לעדכן את

## שדרוג ה-BIOS מתפריט האתחול החד-פעמי F12

עדכון BIOS המערכת שלך באמצעות קובץ exe. לעדכון BIOS המועתק להתקן אחסון USB FAT32 ואתחול מתפריט האתחול החד פעמי

#### אודות משימה זו

#### BIOS עדכון

באפשרותך להפעיל את קובץ עדכון ה-BIOS מ-Windows באמצעות התקן אחסון USB או שתוכל לעדכן את ה-BIOS באמצעות תפריט האתחול החד-פעמי F12 במערכת.

מרבית המערכות מתוצרת Dell שנבנו לאחר 2012 מצוידות ביכולת זו ותוכל לאשר זאת על-ידי אתחול המערכת לתפריט האתחול החד פעמי F12 כדי לראות אם האפשרות עדכון ה-BIOS רשומה כאפשרות אתחול עבור המערכת שלך. אם אפשרות זו מופיעה ברשימה, ה-BIOS תומך באפשרות אתחול

#### ד. רק מערכות הכוללות את האפשרות עדכון ה-BIOS בתפריט האתחול החד פעמי F12 יכולות להשתמש בפונקציה זו. 🕧

#### עדכון מתוך תפריט האתחול החד-פעמי

כדי לעדכן את ה-BIOS מתפריט האתחול החד-פעמי F12, אתה זקוק לפריטים הבאים:

- התקן אחסון USB מפורמט למערכת קבצים מסוג FAT32 (ההתקן אינו צריך להיות ניתן לאתחול)
- קובץ הפעלת BIOS שהורדת מאתר התמיכה של Dell ואשר הועתק לספריית השורש של התקן ה- USB
  - מתאם ז"ח המחובר למערכת
  - BIOS סוללת מערכת פועלת לעדכון ה-

בצע את השלבים הבאים כדי לבצע את תהליך עדכון ה-BIOS מזיכרון ההבזק מתוך תפריט ה-F12:

#### התראה: אל תכבה את המערכת במהלך תהליך עכון ה-BIOS. כיבוי המערכת עלול לגרום לכשל באתחול המערכת. 🛆

- . ממצב כבוי, הכנס את התקן ה-USB שאליו העתקת את קובץ העדכון ליציאת USB ממצב כבוי, הכנס את התקן ה-USB של המערכת
- 2 הפעל את המערכת ולחץ על F12 כדי לגשת לתפריט האתחול החד-פעמי, סמן את האפשרות עדכון BIOS באמצעות העכבר או מקשי החצים למעלה ולמטה, ולאחר מכן הקש על **אישור**.

| OptiPlex 5055 Ryzen APU<br>NOS Version 11.0 | J BIOS Setup |                  | Diagnostics |
|---------------------------------------------|--------------|------------------|-------------|
| Aemory: 4 GB<br>ervice Tag: G13FR9W         |              | 0 <sup>0</sup> 0 |             |
| Idvanced Setup                              | BIOS Update  | Device Configura | tion        |
| loot mode                                   |              | 126 A            |             |
| Secure Boot Disabled                        |              |                  |             |
| JEFI Boot Devices                           |              |                  | 22          |
| Windows Boot Manager                        |              |                  |             |
| LUEFI ONBOARD NIC (IPV4)                    |              |                  |             |
| LUEFI ONBOARD NIC (IPV6)                    |              |                  |             |
| UEFI ST500DM002-1SB10A                      |              |                  |             |

. תפריט עדכון ה-BIOS יפתח, ולאחר מכן לחץ על האפשרות עדכון מקובץ. 3

| Flash BIOS        |                         | ? × |
|-------------------|-------------------------|-----|
| System BIOS       |                         |     |
| Information       |                         |     |
| System:           | OptiPlex 5055 Ryzen APU |     |
| Revision:         | 110                     |     |
| Vendor:           | Del                     |     |
|                   |                         |     |
| Flash from file   |                         |     |
| BIOS update file: | «None selected»         |     |
| System:           | «None selected»         |     |
| Revision:         | «None selected»         |     |
| Vendor:           | «None selected»         |     |
| Options:          |                         |     |
|                   |                         |     |
|                   |                         |     |
| Cancelllodate     |                         |     |
| canceropdate      |                         |     |

4 בחר התקן USB חיצוני

| File Explor                                                                                                    | er                                                                                                    |
|----------------------------------------------------------------------------------------------------|----------------------------------------------------------------------------------------------------|
| NTFS,<br>[PciRoot(0x0))<br>T_E647EB30-0<br>NO VOLUME I<br>[PciRoot(0x0))<br>T_68AD4809-7<br>NTFS,<br>[PciRoot(0x0))<br>ADATA UFD,<br>[PciRoot(0x0)]<br>x04DD5721,00<br>Load File<br>[PciRoot(0x0)] | Pci(0x1, 0x2)/Pci(0x0, 0x1)/Sata(0x0, 0x0, 0x0)/HD(1, GP<br>252-4256-800F-26D665F61218,0x800, 0x79600))<br>ABEL<br>Pci(0x1, 0x2)/Pci(0x0, 0x1)/Sata(0x0, 0x0, 0x0)/HD(2, GP<br>9EA-4733-A5F5-DA6F77061151,0xFA000,0x32000))<br>Pci(0x1, 0x2)/Pci(0x0, 0x1)/Sata(0x0, 0x0, 0x0)/HD(4, GP<br>16A-40CC-949B-0F3E222CE2E5,0x134000,0x3425<br>Pci(0x1, 0x2)/Pci(0x0, 0x0)/USB(0x8,0x0)/HD(1,MBR, 0<br>3F, 0x19B7C1)]<br>Pci(0x1, 0x2)/Pci(0x0, 0x2)/Pci(0x0, 0x0)/HD(1,MBR, 0 |
| Submit Exit                                                                                                    |                                                                                                    |

5 לאחר שהקובץ נבחר, לחץ פעמיים על קובץ המטרה לעדכון, ולאחר מכן הקש על שלח.

| File Explorer                    |             |
|----------------------------------|-------------|
| KonaRV_110.exe                   |             |
| KonaRV_12GB_available_memory.jpg | Constant in |
| KonaRV_8GB_available_memory.jpg  |             |
| RU32 efi                         |             |
| RU.efi                           |             |
| DASH Auto Run_RR_M.7z            |             |
| 7z920-x64.7z                     |             |
| DellSbPei.c                      |             |
| KonaRV_110.exe                   |             |
| Submit Exit                      |             |

.BIOS - לחץ על האפשרות עדכון ה-BIOS והמערכת תאתחל כדי לעדכן את ה-BIOS.

| Flash BIOS                 | 5                                                                                                    | ? ×             |
|----------------------------|----------------------------------------------------------------------------------------------------|-----------------|
| System BIOS<br>Information |                                                                                                    |                 |
| System:                    | OptiPlex 5055 Ryzen APU                                                                                         |                 |
| Revision:                  | 110                                                                                                    |                 |
| Vendor:                    | Dell                                                                                                    |                 |
| Flash from file            |                                                                                                    |                 |
| BIOS update file:          | \KonaRV_110.exe                                                                                                 | Constant in the |
| System:                    | OptiPlex 5055 Ryzen APU                                                                                         |                 |
| Revision:                  | 110                                                                                                    |                 |
| Vendor:                    | Dell Inc.                                                                                                    |                 |
| Options:                   | San and San and San and San and San and San and San and San and San and San and San and San and San and San and |                 |
|                            |                                                                                                    |                 |
| Update BLOS!               |                                                                                                    |                 |
| Cancel Update              |                                                                                                    |                 |
|                            |                                                                                                    |                 |
|                            |                                                                                                    |                 |
|                            |                                                                                                    |                 |

7 לאחר השלמת הפעולה, המערכת תבצע אתחול ותהליך אתחול ה-BIOS יושלם.

### סיסמת המערכת וההגדרה

#### טבלה 16. סיסמת המערכת וההגדרה

| סוג הסיסמה  | תיאור                                                                |
|-------------|----------------------------------------------------------------------|
| סיסמת מערכת | סיסמה שעליך להזין כדי להתחבר למערכת.                                 |
| סיסמת הגדרה | סיסמה שעליך להזין כדי לגשת אל הגדרות ה-BIOS של המחשב ולשנות<br>אותן. |

באפשרותך ליצור סיסמת מערכת וסיסמת הגדרה כדי לאבטח את המחשב.

- התראה: תכונות הסיסמה מספקות רמה בסיסית של אבטחה לנתונים שבמחשב. 🛆
- התראה: כל אחד יכול לגשת לנתונים המאוחסנים במחשב כאשר המחשב אינו נעול ונמצא ללא השגחה. 🛆
  - הערה: התכונה 'סיסמת המערכת וההגדרה' מושבתת. 🚺

### הקצאת סיסמת מערכת וסיסמת הגדרה

#### דרישת קדם

(לא Not Set באפשרותך להקצות להקצות) סיסמת מערכת או סיסמת מנהל מערכת) דשה רק כאשר הסטטוס נמצא במצב Not Set באפשרותך להקצות) מוגדר). מוגדר).

#### אודות משימה זו

כדי להיכנס להגדרת המערכת, הקש על <F2> מיד לאחר ההפעלה או האתחול מחדש.

#### שלבים

- Enter של המערכת) או BIOS) System BIOS (התקנת המערכת), בחר BIOS) System BIOS (אבטחה) והקש. המסך Security (אבטחה) יוצג.
- 2 בחר באפשרות System/Admin Password (סיסמת מערכת/מנהל מערכת) וצור סיסמה בשדה Enter the new password (הזן את הסיסמה
   2 החדשה).

היעזר בהנחיות הבאות כדי להקצות את סיסמת המערכת:

- סיסמה יכולה להכיל 32 תווים לכל היותר.
- סיסמה יכולה להכיל את הספרות 0 עד 9.
- יש להשתמש רק באותיות קטנות. אותיות רישיות אסורות.
- ניתן להשתמש אך ורק בתווים המיוחדים הבאים: רווח, ("), (+), (,), (-), (.), (;), ([), ([), (/), (]), (`).
- (אשר סיסמה חדשה) ולחץ על **OK** אישור). הקלד את סיסמת המערכת שהזנת קודם לכן בשדה **Confirm new password** (אישור).
  - . הקש Esc ותופיע הודעה שתנחה אותך לשמור את השינויים.
    - 5 **הקש Y כדי לשמור את השינויים**.

המחשב יאותחל מחדש.

### מחיקה או שינוי של סיסמת מערכת וסיסמת הגדרה קיימת

#### דרישת קדם

ודא שנעילת **סטטוס הסיסמה** מבוטלת (בהגדרת המערכת) לפני שתנסה למחוק או לשנות את סיסמת המערכת ו/או סיסמת ההגדרה. לא ניתן למחוק או לשנות סיסמת מערכת או סיסמת הגדרה קיימות כאשר **סטטוס הסיסמה** נעול.

#### אודות משימה זו

כדי להיכנס להגדרת המערכת הקש על F2 מיד לאחר הפעלה או אתחול.

#### שלבים

- Enter אנערכת) או BIOS) System BIOS (הגדרת מערכת), בחר System Security (אבטחת מערכת) והקש. 1 המסך System Security (אבטחת מערכת) יוצג.
  - . במסך System Security (אבטחת מערכת), ודא שמצב הסיסמה אינו נעול.
  - . Tab או Enter סיסמת המערכת הקיימת והקש Enter בחר System Password (סיסמת מערכת), שנה או מחק את סיסמת המערכת הקיימת והקש 3
    - 4 בחר Setup Password (סיסמת הגדרה), שנה או מחק את סיסמת ההגדרה הקיימת והקש Enter או Tab.

הערה: אם אתה משנה את סיסמת המערכת ו/או סיסמת ההגדרה, הזן מחדש את הסיסמה החדשה כשתופיע ההנחיה. אם אתה מוחק 🛈 את סיסמת המערכת ו/או סיסמת ההגדרה, אשר את המחיקה כשתופיע ההנחיה.

- Esc הקש Esc ותופיע הודעה שתנחה אותך לשמור את השינויים. 5
- הקש Y כדי לשמור את השינויים ולצאת מהגדרת המערכת. המחשב מבצע אתחול מחדש.

# (ePSA) הערכת משופרת לפני אתחול

תוכנית האבחון ePSA (הידועה גם כ'אבחון מערכת') מבצעת בדיקה מקיפה של החומרה. תוכנית האבחון ePSA מובנית ב-BIOS ומופעלת על ידו כתהליך פנימי. תוכנית אבחון המערכת המובנית מספקת מערך אפשרויות עבור קבוצות התקנים או התקנים מסוימים המאפשר לך:

- להפעיל בדיקות אוטומטית או במצב אינטראקטיבי
  - לחזור על בדיקות
  - להציג או לשמור תוצאות בדיקות
- להפעיל בדיקות מקיפות כדי לשלב אפשרויות בדיקה נוספות שיספקו מידע נוסף אודות ההתקנים שכשלו
  - · להציג הודעות מצב שמדווחות אם בדיקות הושלמו בהצלחה
  - להציג הודעות שגיאה שמדווחות על בעיות שזוהו במהלך הבדיקה
- ן הערה: מספר בדיקות של התקנים מסוימים מחייבות אינטראקציה מצד המשתמש. הקפד להימצא בקרבת מסוף המחשב כאשר בדיקות האבחון מתבצעות.

### ePSA הפעלת תוכנית האבחון

- 1 **הפעל את המחשב**.
- .Dell במהלך אתחול המחשב, הקש על מקש F12 כשמופיע הסמל של
  - **. במסך של תפריט האתחול בחר באפשרות Diagnostics (אבחון)**. 3
    - 4 לחץ על החץ בפינה השמאלית התחתונה. הדף הראשי של תוכנית האבחון יוצג.
    - 5 לחץ על החץ בפינה הימנית התחתונה כדי לעבור לרשימה בדף. הפריטים שזוהו מופיעים ברשימה.
- 6 כדי להפעיל בדיקת אבחון בהתקן ספציפי, לחץ על Esc ולחץ על לבי (כן) כדי לעצור את בדיקת האבחון.
  - . (הפעל בדיקות) Run Tests בחר את ההתקן בחלונית השמאלית ולחץ על
    - . אם קיימות בעיות, קודי השגיאה מוצגים

רשום לפניך את קוד השגיאה ואת מספר האימות ופנה אל IDell.

### נוריות אבחון המערכת

#### נורית מצב סוללה

מציינת את מצב ההפעלה ואת מצב טעינת הסוללה.

לבן קבוע - מתאם המתח מחובר ורמת הטעינה של הסוללה גבוהה מ-5 אחוזים.

**כתום** - המחשב פועל באמצעות הסוללה ורמת הטעינה של הסוללה פחות מ-5 אחוזים.

#### כבויה

- ספק הכח מחובר והסוללה טעונה במלואה.
- המחשב פועל באמצעות סוללה ורמת הטעינה של הסוללה גבוהה מ-5%.
  - . המחשב נמצא במצב שינה, מצב תרדמה או שהוא כבוי.

נורית ההפעלה ומצב הסוללה מהבהבת בכתום ומשמיעה קודי צפצוף המציינים כשלים.

לדוגמה, נורית ההפעלה ומצב הסוללה מהבהבת בכתום פעמיים, משתהה, ולאחר מכן מהבהבת בלבן שלוש פעמים ומשתהה. דפוס 2,3 זה ממשיך עד לכיבוי המחשב ומציין שלא זוהה זיכרון או RAM.

הטבלה הבאה מציגה את תבניות החשמל ונורית מצב הסוללה, יחד עם הבעיות המשויכות.

#### טבלה 17. קודי נוריות

| קודי נוריות האבחון | תיאור הבעיה                                          |
|--------------------|------------------------------------------------------|
| 2,1                | כשל מעבד                                             |
| 2,2                | לוח המערכת: כשל ב-BIOS או ב-ROM (זיכרון לקריאה בלבד) |
| 2,3                | (זיכרון לגישה אקראית) RAM לא זוהה זיכרון או          |
| 2,4                | (זיכרון לגישה אקראית) RAM-כשל בזיכרון או ב-          |
| 2,5                | הותקן זיכרון לא תקין                                 |
| 2,6                | שגיאת לוח מערכת או ערכת שבבים                        |
| 2,7                | כשל בצג                                              |
| 3,1                | כשל בסוללת המטבע                                     |
| 3,2                | תקלה ב-PCI/בכרטיס מסך/בשבב                           |
| 3,3                | לא נמצאה תמונת שחזור                                 |
| 3,4                | נמצאה תמונת שחזור פגומה                              |
| 3,5                | כשל במסילת אספקת החשמל                               |
| 3,6                | עדכון BIOS המערכת לא הושלם                           |
| 3,7                | (ME) Management Engine-שגיאה ב                       |

נורית מצב מצלמה: מציינת אם המצלמה נמצאת בשימוש.

- · לבן קבוע המצלמה בשימוש.
- · כבוי המצלמה אינה בשימוש.

נורית מצב Caps Lock: מציינת אם מקש Caps Lock פועל או מושבת.

- . לבן קבוע Caps Lock מופעל.
  - . כבוי Caps Lock מושבת.

## שחזור מערכת ההפעלה

כאשר המחשב לא מצליח לאתחל למערכת ההפעלה גם לאחר מספר ניסיונות, הכלי Dell SupportAssist OS Recovery יופעל אוטומטית.

Dell SupportAssist OS Recovery הוא כולל כלים לאבחון Dell שמצוידים במערכת ההפעלה Windows 10. הוא כולל כלים לאבחון ופתרון בעיות שעלולות לקרות לפני שהמחשב מאתחל למערכת ההפעלה. הוא מאפשר אבחון של בעיות חומרה, תיקון המחשב, גיבוי הקבצים או שחזור המחשב למצב הגדרות יצרן.

באפשרותך גם להוריד אותו מאתר התמיכה של Dell כדי לפתור בעיות ולתקן את המחשב, במקרה של כשל באתחול למערכת ההפעלה הראשית עקב כשלים בתוכנה או בחומרה.

לקבלת מידע נוסף על הכלי Dell SupportAssist OS Recovery User's Guide, עיין ב-Dell SupportAssist OS Recovery User's Guide). ב-www.dell.com/support) ב-Dell SupportAssist OS Recovery.

# כיבוי והפעלה מחדש של ה-WiFi

#### אודות משימה זו

אם אין למחשב גישה לאינטרנט עקב בעיית קישוריות WiFi יבוצע הליך של כיבוי והפעלה מחדש של ה-WiFi. ההליך הבא מספק הנחיות לגבי אופן ביצוע כיבוי והפעלה מחדש של ה-WiFi:

#### . הערה: ישנם ספקי שירותי אינטרנט (ISP) שמספקים התקן מודם/נתב משולב 🕧

- 1 כבה את המחשב.
- 2 **כבה את המודם**.
- **כבה את הנתב האלחוט**י. 3
  - 4 המתן 30 שניות.
- 5 **הפעל את הנתב האלחוט**י.
  - 6 **הפעל את המודם**.
  - . הפעל את המחשב

# ספנייה אל Dell

#### דרישת קדם

6

הערה: אם אין ברשותך חיבור אינטרנט פעיל, באפשרותך למצוא מידע ליצירת קשר בחשבונית הרכישה, תעודת המשלוח, החשבון או קטלוג המוצרים של Dell.

#### אודות משימה זו

חברת Dell מציעה מספר אפשרויות לתמיכה, בטלפון או דרך האינטרנט. הזמינות משתנה בהתאם למדינה ולשירות, וייתכן כי חלק מהשירותים לא יהיה זמינים באזורך. כדי ליצור קשר עם Dell בנושאי מכירות, תמיכה טכנית או שירות לקוחות:

- .Dell.com/support. עבור אל
  - 2 בחר קטגוריית תמיכה.
- ברר פרטים לגבי הארץ או האזור שלך ברשימה הנפתחת **Choose A Country/Region (בחר ארץ/אזור)** בחלק התחתון של הדף.
  - 4 בחר בקישור המתאים לשירות או לתמיכה הנחוצים.